# МИНИСТЕРСТВО СЕЛЬСКОГО ХОЗЯЙСТВА И ПРОДОВОЛЬСТВИЯ РЕСПУБЛИКИ БЕЛАРУСЬ

Учреждение образования «БЕЛОРУССКИЙ ГОСУДАРСТВЕННЫЙ АГРАРНЫЙ ТЕХНИЧЕСКИЙ УНИВЕРСИТЕТ»

Кафедра экономической информатики

УДК 004(075) ББК 32.81я7 К 63

#### Авторы:

кандидат педагогических наук, доцент О. Л. Сапун, старший преподаватель Н. А. Сырокваш, старший преподаватель И. И. Станкевич, старший преподаватель О. Ю. Дударкова, старший преподаватель Т. В. Ероховец, старший преподаватель Е. Г. Гриневич

#### Рецензенты:

кафедра экономической информатики учреждения образования «Белорусский государственный экономический университет»; кандидат экономических наук, доцент, заведующий кафедрой информационных технологий учреждения образования «Белорусская государственная сельскохозяйственная академия» *Н. К. Шуин* 

Компьютерные информационные технологии : практикум / К63 О. Л. Сапун [и др.]. – Минск : БГАТУ, 2014 – 132 с. ISBN 978-985-519-649-6.

Практикум по дисциплине «Компьютерные информационные технологии» содержит методические указания для выполнения лабораторных работ, задания для самостоятельного выполнения, вопросы для контроля результатов обучения.

Предназначен для студентов заочной формы обучения по специальности 1-74 01 01 Экономика и организация производства в отраслях АПК.

УДК 004(075) ББК 32.81я7

# КОМПЬЮТЕРНЫЕ ИНФОРМАЦИОННЫЕ ТЕХНОЛОГИИ

Рекомендовано Учебно-методическим объединением по образованию в области сельского хозяйства в качестве практикума для студентов учреждений высшего образования, обучающихся по специальности 1-74 01 01 Экономика и организация производства в отраслях АПК

> Минск БГАТУ 2014

ISBN 978-985-519-649-6

© БГАТУ, 2014

#### СОДЕРЖАНИЕ

| ВВЕДЕНИЕ                                    | 4   |
|---------------------------------------------|-----|
| ЛАБОРАТОРНАЯ РАБОТА № 1. ТЕХНОЛОГИЯ РАБОТЫ  |     |
| В СРЕДЕ MICROSOFT WORD. СЕТЕВЫЕ             |     |
| ИНФОРМАЦИОННЫЕ ТЕХНОЛОГИИ                   | 5   |
| ЛАБОРАТОРНАЯ РАБОТА № 2. ТЕХНОЛОГИЯ РАБОТЫ  |     |
| В СРЕДЕ MICROSOFT EXCEL                     | 25  |
| ЛАБОРАТОРНАЯ РАБОТА № 3. ТЕХНОЛОГИИ         |     |
| СОЗДАНИЯ ДИНАМИЧЕСКИХ ПРЕЗЕНТАЦИЙ В POWER   |     |
| POINT                                       | 39  |
| ЛАБОРАТОРНАЯ РАБОТА № 4. АНАЛИЗ ПОКАЗАТЕЛЕЙ |     |
| ДЕЯТЕЛЬНОСТИ СЕЛЬСКОХОЗЯЙСТВЕННОГО          |     |
| ПРЕДПРИЯТИЯ С ПОМОЩЬЮ ПРОГРАММНОГО          |     |
| КОМПЛЕКСА «БУХСТАТ»                         | 49  |
| ЛАБОРАТОРНАЯ РАБОТА № 5. АНАЛИЗ             |     |
| ФИНАНСОВОГО СОСТОЯНИЯ ПРЕДПРИЯТИЯ           |     |
| С ПОМОЩЬЮ ПРОГРАММНОГО КОМПЛЕКСА            |     |
| «БУХСТАТ»                                   | 59  |
| ЛАБОРАТОРНАЯ РАБОТА № 6. РЕШЕНИЕ            |     |
| МНОГОКРИТЕРИАЛЬНОЙ ЗАДАЧИ ВЫБОРА            |     |
| АЛЬТЕРНАТИВ С ПОМОЩЬЮ СППР                  |     |
| «ASSISTANT CHOICE»                          | 66  |
| ЛАБОРАТОРНАЯ РАБОТА № 7. СОЗДАНИЕ           |     |
| ФУНКЦИОНАЛЬНОЙ МОДЕЛИ БИЗНЕС-ПРОЦЕССОВ      | 75  |
| ЛАБОРАТОРНАЯ РАБОТА № 8. СОЗДАНИЕ           |     |
| И РЕДАКТИРОВАНИЕ БАЗЫ ДАННЫХ                |     |
| В СУБД MICROSOFT ACCESS                     | 93  |
| ЛАБОРАТОРНАЯ РАБОТА № 9. КОНСТРУИРОВАНИЕ    | 111 |
| ЗАПРОСОВ К БАЗЕ ДАННЫХ                      |     |
| ЛАБОРАТОРНАЯ РАБОТА № 10. КОНСТРУИРОВАНИЕ   | 121 |
| ФОРМ И ОТЧЕТОВ                              |     |
| СПИСОК ЛИТЕРАТУРЫ                           | 131 |
|                                             |     |

#### введение

Стремительное развитие инновационных технологий открыло новые перспективы в сфере образования. Знание компьютерных информационных технологий в настоящее время является объективно необходимым элементом подготовки кадров высшей квалификации. Дисциплина «Компьютерные информационные технологии» дает будущему специалисту широкий спектр знаний и умений, что позволит в дальнейшем эффективно использовать полученные знания в практической работе.

Цель дисциплины – формирование необходимых знаний и навыков использования современных информационных технологий, базирующихся на применении современных средств вычислительной техники и сетевых технологий в качестве инструмента для решения задач в предметных областях.

#### Задачи дисциплины

Изучение дисциплины способствует формированию у студентов следующих компетенций:

• академических: включающих базовые знания для решения теоретических и практических задач, умение работать самостоятельно, владеть междисциплинарным подходом при решении проблем;

• социально-личностных: включающих способности к межличностным коммуникациям, умение работать в команде, знание идеологических, нравственных ценностей общества и государства и умение следовать им;

• профессиональных: включающих умение создавать и поддерживать в рабочем состоянии информационно-аналитическую базу организации (предприятия) с использованием современных средств и методов обработки данных, осуществлять поиск, систематизацию и анализ информации по перспективам развития отрасли, инновационным технологиям, проектам и решениям.

#### ЛАБОРАТОРНАЯ РАБОТА № 1

#### ТЕХНОЛОГИЯ РАБОТЫ В СРЕДЕ MICROSOFT WORD. СЕТЕВЫЕ ИНФОРМАЦИОННЫЕ ТЕХНОЛОГИИ

#### Цель работы

1. Изучить основные возможности и приемы работы в MS Word.

2. Научиться находить информацию в Internet с использованием поисковых систем, работать с несколькими окнами MS Word.

#### Задание 1

#### Создание документа в Microsoft Word

- 1. Наберите предложенный текст.
- 2. Сохраните файл под именем zadanie1 в своей личной папке.
- 3. Разрешите перенос слов.

4. Найдите в тексте одинаковые слова по заданному образцу и выделите их курсивом, например, слово «презентация».

- 5. Замените слово «вас» на «Вас» с помощью функции замены.
- 6. Проверьте орфографию текста, используя встроенный словарь.
- 7. Закройте документ.

# Порядок выполнения задания

1. Перед началом работы создайте на диске Х: папку со своей фамилией. Документы сохранять с указанными ниже именами.

2. Запустите текстовый редактор MS Word:

#### Пуск $\rightarrow$ Все программы $\rightarrow$ Microsoft Office $\rightarrow$ Microsoft Word.

3. Установите поля документа: верхнее – 2 см, нижнее – 1,5 см, левое – 2,5 см, правое – 1 см. Наберите предложенный текст. Для установки полей в документе щелкните по вкладке **Разметка страницы** → **Параметры страницы** → **Поля**. В ниспадающем меню выберите один из предлагаемых вариантов, либо настройте нужные параметры вручную.

## 4. Наберите текст следующего содержания:

Уважаемые господа! Приглашаем вас на юбилейную презентацию фирмы по разработке новых информационных технологий «TOSHIBA». Мы работаем на белорусском рынке много лет. Наши IT-продукты знают и широко применяют многие пользователи нашей страны. В программе презентации: доклад вице-президента кампании, демонстрация последних моделей видеотехники, презентация новых программ, праздничный фейерверк. Всем участникам презентации мы приготовили подарки. Будем рады видеть вас в нашем конференц-зале 1 апреля в 18-00 по адресу: проспект Независимости, д. 99. Справки по телефону 267-46-80.

5. Для сохранения текста в виде файла воспользуйтесь кнопкой **Файл** или **Панелью быстрого доступа** → **Сохранить**. В появившемся окне диалога **Сохранение документа** найдите или создайте свою личную папку, вложенную в папку по имени группы студента. Чтобы открыть ранее созданный документ, нужно выполнить команду **Открыть** из меню **Файл**.

6. Чтобы разрешить или запретить перенос слов в строках текста, сначала выделите весь текст. На вкладке Главная в группе Редактирование → Выделить все. Далее на вкладке Разметка страницы → Расстановка переносов. В этом меню отметьте разрешение или запрет переносов.

7. Для поиска и замены нужных слов используйте группу **Ре**дактирование на вкладке Главная. В появившемся диалоговом окне можно ввести необходимые параметры.

8. Чтобы проверить орфографию текста, нужно установить курсор на начало документа, а затем нажать кнопку **Правописа-**ние на вкладке **Рецензирование**.

#### Задание 2

#### Форматирование и редактирование документа в Microsoft Word

Выполните несколько заданий (А, Б, В, Г, Д), направленных на приобретение навыков форматирования и редактирования текстовых документов. Сохраните документ под именем **zadanie2** в своей личной папке. Вставьте номера страниц, колонтитулы: в верхнем колонтитуле введите текущую дату, в нижнем – свою фамилию.

**А)** Наберите текст с учетом элементов форматирования шрифта и абзаца. Обратите внимание на интервалы после абзаца. Применяемые в этом упражнении шрифты – TimesNewRoman, CourierNew, Arial.

#### СИСТЕМНОЕ ПРОГРАММИРОВАНИЕ

Другая область деятельности системных программистов – создание **операционных систем**, без которых не может функционировать никакая вычислительная машина. Программисты такого профиля работают, как правило, на тех фирмах и в тех организациях, где производятся или разрабатываются компьютеры.

Кроме системного, выделяют **проблемно-ориентированное** программирование. Специалисты, работающие в этой сфере, создают пользовательские программы, нацеленные на решение <u>Задач</u> в той или иной области человеческой деятельности, например, для решения <u>задач</u> из области аэромеханики, банковских <u>Задач</u>, <u>задач</u> медицинской диагностики и т.п.

Эти же программисты создают специальные **пакеты при**кладных программ – удобное средство для пользователя, работающего в фиксированной проблемной области.

Б) Наберите текст и поместите его в три колонки.

| Информационная           | В эти годы они были        | СИСТЕМЫ начинают          |
|--------------------------|----------------------------|---------------------------|
| система – это хранилище  | предназначены для          | широко использоваться в   |
| информации, снабженное   | обработки счетов и расчета | качестве средства         |
| процедурами ввода,       | зарплаты, а реализовыва-   | управленческого контроля, |
| поиска, размещения и     | лись на электромехани-     | поддерживающего и         |
| выдачи информации.       | ческих бухгалтерских       | ускоряющего процесс       |
| Наличие перечисленных    | счетных машинах. Это       | принятия решений. К       |
| процедур – главная       | приводило к некоторому     | концу 80-х гг. концепция  |
| особенность информацион- | сокращению затрат и        | использования информа-    |
| ных систем, отличающих   | времени на подготовку      | ционных систем вновь      |
| их от простых скоплений  | бумажных документов.       | изменяется. Они           |
| информационных материа-  | 60-е гг. знаменуются       | становятся стратегическим |
| лов, например, личных    | изменением отношения к     | источником информации и   |
| библиотек. Первые        | информационным             | используются на всех      |
| информационные системы   | системам.                  | уровнях организации       |
| появились в 50-х гг. XX  | В 70-х - начале 80-х       | любого профиля.           |
| века.                    | гт. ИНФОРМАЦИОННЫЕ         |                           |

**B)** Скопируйте файл zadanie1 и проведите форматирование текста так, чтобы получился образец, приведенный ниже.

#### У В А Ж А Е М Ы Е ГОСПОДА! Приглашаем вас на юбилейную презентацию фирмы по разработке новых информационных технологий

#### «TOSHIBA».

Мы работаем на белорусском рынке много лет. Наши IT-продукты знают и широко применяют многие пользователи нашей страны.

В программе презентации:

- доклад вице-президента компании;
- демонстрация последних моделей видеотехники;
- презентация новых программ;
- праздничный фейерверк.

Всем участникам презентации мы приготовили подарки!

- Будем рады видеть вас в нашем конференц-зале
- ⑦ 1 апреля в 18-00 по адресу:
- 🖂 проспект Независимости, д. 99.
- 🖀 Справки по телефону 267-46-80.

#### Порядок выполнения задания

1. Следует помнить: чтобы провести форматирование какоголибо фрагмента текста, его предварительно нужно выделить. Если форматируется один абзац, то его выделять необязательно.

2. Выравнивание текста документа относительно его полей можно выполнить с помощью четырех кнопок группы Абзац на вкладке Главная: По левому краю, По центру, По правому краю, По ширине. Выравнивание текста можно выполнить также с помощью окна Абзац  $\rightarrow$  Кнопка вызова диалоговых окон группы Абзац. В этом окне выберите вкладку Отступы и интервалы, а в поле Выравнивание  $\rightarrow$  тип выравнивания; затем нажмите кнопку  $\rightarrow$  OK. Отступы можно установить также с помощью ограничителей, расположенных на линейке слева и справа, путем захвата ограничителя указателем мыши и перемещением на нужное расстояние. Верхний ограничитель слева позволяет устанавливать отступ первой строки абзаца.

3. В группе *Абзац* имеются командные кнопки для форматирования списков: маркированных, нумерованных и многоуровневых. 4. Команды форматирования шрифта расположены в группе Шрифт на вкладке Главная, а с помощью Кнопки вызова диалоговых окон в этой группе можно открыть диалоговое окно, содержащее две вкладки: Шрифт и Интервал. Обратите внимание на вкладку Интервал, где можно установить такие эффекты шрифта, как разреженный, уплотненный, смещение, а также их количественные характеристики. На вкладке Шрифт можно выбрать различные параметры шрифта.

5. На вкладке *Главная* → группа *Стили* содержит большой набор готовых стилей форматирования заголовков или абзацев текста.

При выделении текста можно показать или скрыть удобную и миниатюрную полупрозрачную панель инструментов, называемую мини-панелью инструментов. Мини-панель помогает работать со шрифтами, стилями и размерами шрифтов, выравниванием, цветом текста, уровнями отступов и маркерами. Если навести на минипанель указатель, то она примет вид (рис. 1.1).

| Times Ne | * | 14 | Ŧ  | A   | A | <b>*</b> | Ē        |
|----------|---|----|----|-----|---|----------|----------|
| ж К      | Ч | ≣  | ab | 2 - | A | - 🞺      | <u> </u> |

Рис. 1.1. Мини-панель инструментов

Чтобы использовать мини-панель, щелкните клавишей мыши любую из доступных команд.

6. Чтобы отформатировать текст в несколько колонок, нужно выделить этот текст и выбрать вкладку Разметка страницы — Параметры страницы — Колонки. В появившемся окне Колонки выбрать параметры форматирования.

7. Для создания в тексте документа колонтитулов нужно перейти на вкладку Вставка → Колонтитулы → Верхний колонтитул. Появляется ниспадающее меню, в котором можно выбрать готовый стиль оформления колонтитула или выбрать команду Изменить верхний колонтитул. В этом случае появляется контекстная вкладка по работе с колонтитулами, где можно выполнить, в том числе вставку текущей даты в одном из предлагаемых форматов. Для перехода к нижнему колонтитулу нужно выбрать команду Нижний колонтитул, в результате мы попадем в поле нижнего колонтитула, где можно изменять содержимое. На этой же вкладке имеется команда для вставки номеров страниц с предлагаемым набором форматов.

8. Для вставки символов в тексте документа нужно перейти на вкладку Вставка  $\rightarrow$  Символ  $\rightarrow$  Другие символы  $\rightarrow$  выбрать шрифт Wingdings.

Г) Создайте следующий текстовый фрагмент с учетом элементов форматирования текста и абзаца. Используйте различные гарнитуры шрифта, например, Times New Roman и Arial, и разреженный шрифт. Строка заголовка выровнена по центру, абзац основного текста выровнен по ширине. Межстрочный интервал одинарный. Для текста, расположенного выше или ниже основного, используйте верхний или нижний индексы.

# ЗОЛОТЫЕ СЕРТИФИКАТЫ

Цена на золотой сертификат в виде цены первичного размещения устанавливалась Министерством финансов Республики Беларусь исходя из золотого эквивалента сертификата на основе второго цены золота пробы 0,9999 на <u>Лондонском рынке</u> . Пересчет этой цены в рубли осуществляется

по официальному курсу, устанавливаемому **Национальным банком Беларуси**. К цене добавлялась премия в виде накопленного процента за период, прошедший с начала квартала, с тем, чтобы дифференцировать квартальный доход в зависи<sub>мости</sub> от <sub>сро</sub>ка приобретения <sup>сер</sup>тифи<sub>ката</sub>.

Д) Создайте следующий текстовый фрагмент с учетом элементов форматирования (расположение на странице, размер шрифта, гарнитура шрифта).

Настройка формата выделенных символов осуществляется на закладке Главная  $\rightarrow$  Шрифт  $\rightarrow$  Шрифт  $\rightarrow$  Дополнительно и включает такие характеристики:

- 1) шрифт (Arial, Times, Courier);
- 2) начертание (Обычный, Курсив, Полужирный);
- 3) размер;
- 4) подчеркивание;
- 5) цвет шрифта;
- 6) эффекты (зачеркнутый, подстрочный, НАДСТРОЧНЫИ)

7) интервал (обычный, уплотненный, разреженный).

#### Задание 3 Создание и редактирование таблиц

Создайте таблицы (А, Б, В) заданного образца на отдельных страницах документа и сохраните под именем zadanie3.

А) Создайте таблицу заданного образца:

|         |               | НАЗВАНИЕ ДИСЦИПЛИНЫ |     |           |           |  |  |
|---------|---------------|---------------------|-----|-----------|-----------|--|--|
| №<br>пп | ФИО           | 1 CEMECTP           |     | 2 CEMECTP |           |  |  |
|         |               | КИТ                 | КИС | 00        | АСО<br>ЭИ |  |  |
| 1.      | Петров И.И.   | 10                  | 9   | 7         | 8         |  |  |
| 2.      | Комарова К.К. | 9                   | 7   | 8         | 7         |  |  |
| 3.      | Скворцов П.П. |                     | 5   |           | 9         |  |  |
| 4.      | Сидоров С.С.  | 9 -                 | 8   | <u> </u>  | 7         |  |  |
| 5.      | Иванов В.В.   | 7                   | 9   | 7         | 9         |  |  |
|         | Средний балл  | 8,2                 | 7,6 | 7,8       | 8         |  |  |

#### Порядок выполнения задания

1. Для создания таблицы во вкладке Вставка надо выбрать команду Таблица → Вставить таблицу. В открывшемся диалоговом окне указать количество столбцов и строк и нажать кнопку ОК. Все столбцы в созданной таблице будут одинаковой ширины.

2. Установить курсор мыши на границу между первым и вторым столбцом (курсор примет вид двунаправленной стрелки) и, перетаскивая эту границу, измените ширину первого столбца. Аналогичным образом измените ширину остальных столбцов.

3. Добавить в таблицу 1 столбец. Это можно выполнить двумя способами.

• Выделить тот столбец, перед которым будет вставляться новый. Для выделения столбца необходимо установить курсор в

любой строке данного столбца и во вкладке Работа с таблицами → Макеты → Выделить столбец. И далее во вкладке Работа с таблицами → Макеты → Вставить (слева, справа, снизу).

• Выделить тот столбец, перед которым будет вставляться новый, подведя указатель мыши к его верхней границе (курсор мыши должен принять вид стрелки, направленной вниз). В контекстном меню (правая кнопка мыши) выберите команду Вставить столбцы (слева, справа, снизу).

4. Для удаления столбца его необходимо выделить и нажать

# кнопку Вырезать 🐢 на закладке Главная.

5. Для удаления всей таблицы ее необходимо выделить Макет → Выделить → Таблица и нажать Вырезать во вкладке Главная.

6. Для удаления данных в таблице их необходимо выделить и нажать кнопку **Delete** на клавиатуре, при этом сама таблица останется неизменной.

7. Чтобы добавить строки в таблицу, необходимо во вкладке **Работа с таблицами** → **Макеты** → **Вставить** строки (снизу, сверху и т. д.) или установить курсор за самой правой ячейкой в строке и нажать клавишу **Enter**.

8. Выделите в первой строке ячейки в столбцах с 3 по 6 и во вкладке Работа с таблицами → Макеты → Объединить ячейки объедините их. Аналогичным образом объедините все необходимые ячейки для создания заданной таблицы.

9. Заполнить таблицу данными. Необходимо помнить о том, что нажатие клавиши Enter внутри ячейки приводит к созданию нового абзаца внутри этой ячейки. Переход из одной ячейки в другую можно осуществить путем нажатия клавиши Tab или щелчком клавишей мыши в нужной ячейке.

10. В столбце «№ пп» измените направление текста Макет → Направление текста. Установите автонумерацию, что позволяет при добавлении строк в таблице не отслеживать номера этих строк. Для этого используйте кнопку Нумерация на вкладке Главная.

11. Для обрамления таблицы различными форматами необходимо войти в Таблицы и границы вкладка Работа с таблицами — Конструктор — Границы. С помощью Границы — Заливки — Рисования границ — Стиль, толщина и цвет пера можно выбрать ширину, цвет и тип линии, а затем нарисовать новую границу поверх существующей при помощи кнопки

Нарисовать таблицу. Также можно изменить направление текста в таблице во вкладке Работа с таблицами → Макет → Выравнивание → Направление текста.

12. Рассортировать строки таблицы в алфавитном порядке фамилий студентов. Для этого выделить диапазон таблицы, включающий фамилии студентов и оценки по всем дисциплинам (столбец «№ пп» и строку, содержащую средний балл, не выделять), затем выбрать Работа с таблицами → Макет → Данные → Сортировка. В появившемся окне проверить параметры сортировки и нажать OK.

**Б)** Создайте документ с применением таблицы для размещения фрагментов текста.

БЕЛОРУССКИЙ ГОСУДАРСТ-ВЕННЫЙ АГРАРНЫЙ ТЕХНИЧЕСКИЙ УНИВЕРСИТЕТ ЖДЕТ ВАС!

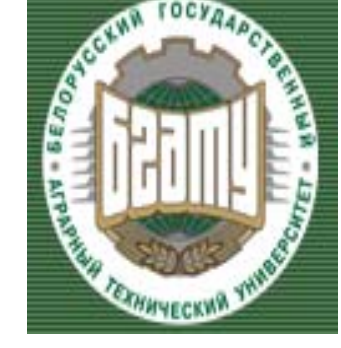

ФАКУЛЬТЕТ ПРЕДПРИНИ-МАТЕЛЬСТВА И УПРАВЛЕНИЯ 220023 пр-т Независимости, 99 тел. 267-46-80 факс 267-46-80

#### Уважаемые господа!

Приглашаем вас в наш университет – одно из ведущих учреждений высшего образования республики. Учиться у нас не только интересно, но и престижно. Диплом БГАТУ признан в мире, а качественный уровень образования подтверждён международными наградами и Премией Правительства Республики Беларусь за достижения в области качества 2012 года, Почетными грамотами Президиума Верховного Совета Республики Беларусь.

**В)** Заполните ячейки таблицы одинаковым содержимым, отформатируйте списки согласно образцу:

| Маркированный    | Нумерованный    | Многоуровневый  |
|------------------|-----------------|-----------------|
| список           | список          | список          |
| Аппаратное       | I. Аппаратное   | 1. Аппаратное   |
| обеспечение:     | обеспечение:    | обеспечение:    |
| о системный      | системный блок  | 1.1. системный  |
| блок             | монитор         | блок            |
| о монитор        | клавиатура      | 1.2. монитор    |
| о клавиатура     | принтер         | 1.3. клавиатура |
| о принтер        | II. Программное | 1.4. принтер    |
| ✓ Программное    | обеспечение:    | 2. Программное  |
| обеспечение:     | системное       | обеспечение:    |
| о системное      | прикладное      | 2.1. системное  |
| о прикладное     |                 | 2.2. прикладное |
| 🛠 Инструментарий |                 |                 |
| программирования |                 |                 |

Задание 4 Вычисляемые таблицы

1. Создайте новый документ.

2. Введите данные в ячейки таблицы, как показано на образце.

3. Затените итоговые строки 8, 14 и столбец Г.

4. Путем создания расчетной формулы заполните затененные строки и столбец.

5. Coxpanute документ с именем zadanie4.

#### Порядок выполнения задания

1. Создайте таблицу заданного образца. Введите данные в ячейки таблицы. Для создания расчетной формулы установите сначала курсор в ту ячейку таблицы, куда будет заноситься результат. Затем на контекстной вкладке Макет разыщите группу Данные. Эта группа содержит команду Формула. При щелчке по этой кнопке появится окно Формула, содержащее четыре поля ввода данных. В верхнее поле занесите формулу, по которой считается результат. Поскольку нам нужно рассчитать сумму чисел, хранящихся в нескольких ячейках, выбираем функцию SUM(). В качестве аргумента заносим одно из ключевых слов:

• LEFT – если считаем сумму чисел, стоящих левее ячейкирезультата;

• RIGHT – если считаем сумму чисел, стоящих правее ячейкирезультата;

• ABOVE – если считаем сумму чисел, стоящих выше ячейкирезультата;

• BELOW – если считаем сумму чисел, стоящих ниже ячейкирезультата.

2. В среднее поле диалогового окна заносим формат, в котором хотим получить результат. Так как мы хотим получить результат в виде целого числа, то выбираем формат «0». Нижнее левое поле предназначено для выбора функции. Весь набор доступных функций в редакторе Word содержится в раскрывающемся списке выбора функций. Например, чтобы выбрать функцию SUM(), мы просматриваем весь список имен функций и отщелкиваем строку SUM; в верхнем окне появится SUM(). Затем после нажатия кнопки **ОК** в отмеченной курсором ячейке появляется значение суммы ячеек.

|   | Сведения об успеваемости студентов |         |                       |                  |         |         |          |        |
|---|------------------------------------|---------|-----------------------|------------------|---------|---------|----------|--------|
|   | Учеб-<br>ная<br>дисци-<br>плина    | Группа  | Всего<br>сда-<br>вало | От-<br>лич<br>но | Хорошо  | Удовл.  | Неудовл. | Неявки |
|   | ]                                  | Компьют | ерные                 | инфор            | мацион  | ные тех | нологии  |        |
| 1 |                                    | 97 эо   |                       | 12               | 10      | 6       | 3        | 1      |
| 2 |                                    | 98 эо   |                       | 7                | 9       | 6       | 3        | 2      |
| 3 |                                    | 99 им   |                       | 9                | 8       | 3       | 5        | 3      |
| 4 |                                    | 100 эо  |                       | 8                | 8       | 8       | 3        | 2      |
|   | ИТОГО                              |         |                       |                  |         |         |          |        |
|   |                                    |         | Выс                   | шая м            | латемат | ика     |          |        |
| 1 |                                    | 97 эо   |                       | 8                | 12      | 10      | 1        | 1      |
| 2 |                                    | 98 эо   |                       | 12               | 9       | 6       | 3        | 2      |
| 3 |                                    | 99 им   |                       | 12               | 8       | 3       | -5       | 3      |
| 4 |                                    | 100 эо  |                       | 7                | 8       | 8       | 3        | 2      |
|   | ИТОГО                              |         |                       |                  |         |         |          |        |

# Задание 5 Создание и редактирование графических объектов

Встроенный в Word графический редактор позволяет выполнять в текстовых документах различные рисунки, иллюстрации, формулы и др. Выполняя ряд заданий, приведенных ниже (А, Б, В), вы познакомитесь с графическими возможностями текстового процессора. Сохраните новый документ под именем zadanie5.

**А)** Используя таблицу, подготовьте объявление следующего вида (рис. 1.2). Для фигурного текста примените WordArt.

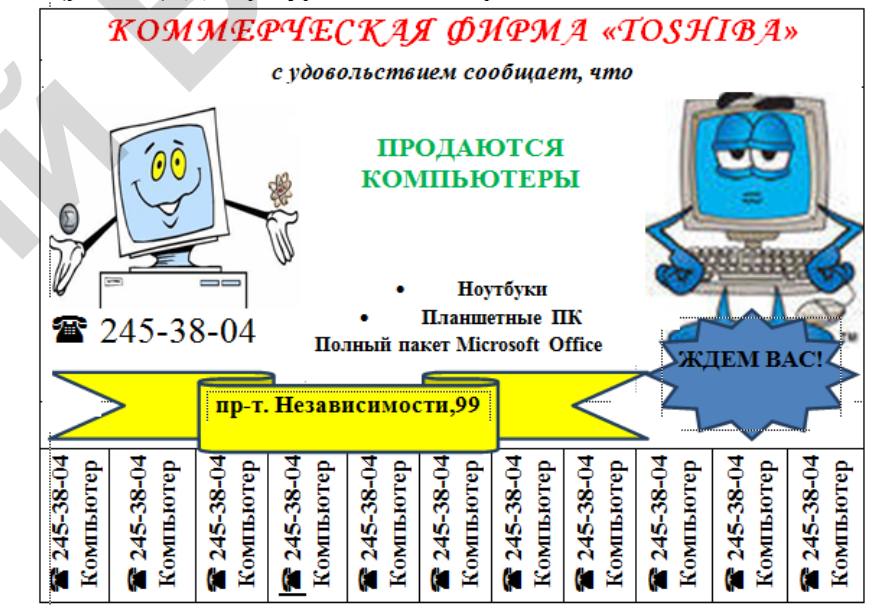

#### Рис. 1.2. Образец объявления

**Б)** Создайте объявление с помощью WordArt. Тематику выберите **самостоятельно**, желательно, чтобы текст объявления содержал краткий (1–2 слова) заголовок (разъезд, продаю, даю уроки и т. д.), который бросается в глаза, расшифровку этого заголовка в виде тезисов (какую квартиру меняю и какая нужна, что продаю и т. д.), номер телефона в двух вариантах: для отрывания (повернутый текст) и тот, который должен остаться на самом объявлении в случае, если все остальные телефоны оторвут. В) Наберите указанную ниже формулу (рис. 1.3).

$$X = \frac{mg}{l} \left(\frac{h}{k}\right) - \sqrt{l^2 - h^2}.$$

Рис. 1.3. Образец формулы

Пошаговый алгоритм ввода этой формулы приведен далее.

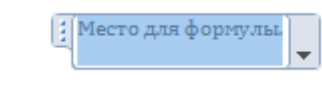

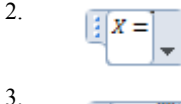

1.

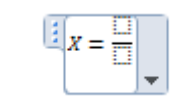

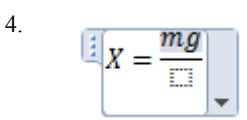

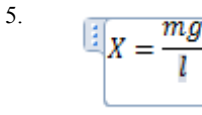

8.

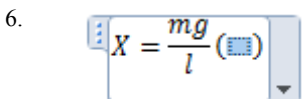

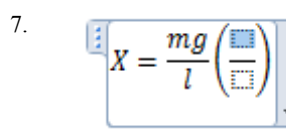

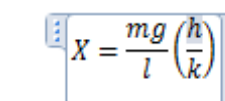

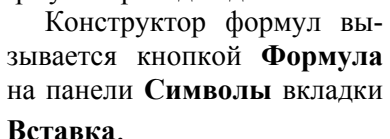

Вводим *х*=.

Вставляем шаблон вертикальной простой дроби из выпадающего списка Дробь.

Вводим в числитель дроби *mg*.

Вводим в знаменатель *l*.

Вставляем круглые скобки из выпадающего списка Скобки.

Вставляем в круглые скобки шаблон вертикальной простой дроби из выпадающего списка Дробь.

Вводим в числитель дроби *h* и в знаменатель *k*.

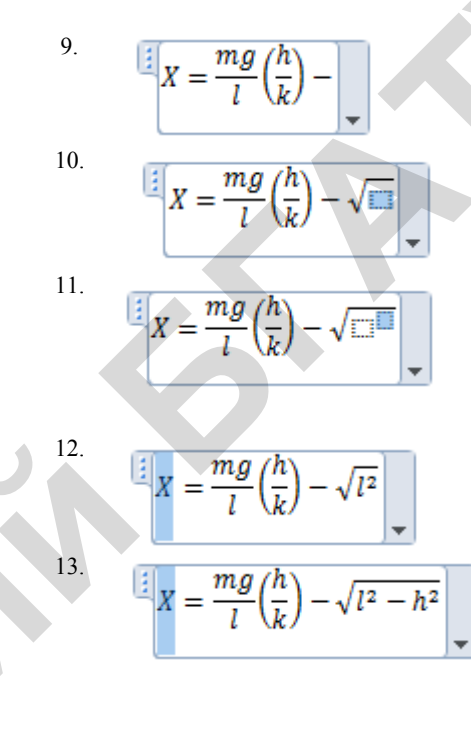

Вставляем символ «-» с панели Символы из выпадающего списка Операнды.

Вставляем квадратный корень из выпадающего списка Радикал.

Вставляем в подкоренное выражение шаблон Верхний индекс из выпадающего списка Индекс.

Вводим *l*, переходим в верхний индекс и вставляем 2.

Вставляем символ «-» с панели Символы из выпадающего списка Операнды, вводим *h*, переходим в верхний индекс и вставляем 2.

# Задание 6

Поиск информации в Internet с использованием поисковых систем и редактирование HTML-документов в Microsoft Word

Настройте интерфейс программы Internet Explorer, удобный для последующей работы. Копируйте и вставляйте текст и рисунки из HTML-документов в Microsoft Word.

**А)** Выполните работу с Web-страницами: загрузку сайта, перемещение по сайту, сохранение информации.

# Порядок выполнения задания

1. Для запуска программы-браузера Internet Explorer необходимо его загрузить, выполнив команду Пуск — Программы — Internet Explorer, или щелкнуть по соответствующей пиктограмме на Панели задач или на Рабочем столе. 2. При необходимости увеличения площади для просматриваемых Web-страниц выполните команду **Вид** → **Панели** и уберите галочки **Строка меню**. Для возврата в исходное состояние установите галочки на прежнее место и интерфейс Internet Explorer примет прежний вид.

3. Загрузите сайт Белорусского государственного аграрного технического университета. Для этого, находясь в Internet Explorer, наберите в поле Адрес его адрес www.batu.edu.by и нажмите клавишу Enter. Аналогичное действие можно осуществить, выполнив команду Файл  $\rightarrow$  Открыть..., ввести соответствующий адрес и нажать кнопку OK.

4. Выберите на первой загруженной странице сайта раздел Институт повышения квалификации и переподготовки кадров АПК и сохраните эту информацию в виде текстового файла в своей папке, выполнив команду Файл → Сохранить как..., указав в поле папки имя папки, в поле Имя файла – ИПК, а в поле Тип файла выберите необходимый тип файла – *.txt* и нажмите кнопку Сохранить.

Внимание! Типы файлов:

*текстовый файл (\*.txt)* сохраняет текущую страницу в виде текстового файла;

*Web-страница, только HTML (\*.htm, .html)* – сохраняет в виде *html-файла;* 

*Web-страница полностью (\*.htm, \*.html) – сохраняет целиком,* то есть и текст, и объекты, размещенные на Web-странице.

5. Вернитесь в стартовое окно, нажав на панели инструментов кнопку [**Haзa**д]. Осуществите на этом же сайте поиск информации о факультетах БГАТУ и сохраните найденную информацию с именем *БГАТУ\_факультеты* в виде *HTML*-файла в своей папке.

6. Осуществите на этом же сайте поиск информации о руководстве БГАТУ и сохраните найденную информацию в своей папке с именем БГАТУ\_руководство, тип *Web-страница* полностью.

7. Осуществите поиск информации о библиотеке университета и условиях приема в университет. Вернитесь на начальную страницу сайта БГАТУ, нажав кнопку Домой, или выполнив команду Переход → Домашняя страница.

8. Выберите адреса открываемых ранее страниц, нажав Вид  $\rightarrow$ 

**Панели обозревателя** → **Журнал**. Выберите в открывшейся папке одну из раннее открываемых вами страниц. Закройте папку **Журнал**, повторно нажав соответствующую кнопку.

9. Просмотрите содержимое серверов других провайдеров, например, Белтелеком – адрес **beltelecom.by**, Открытый контакт – адрес **open.by** и др.

10. Внесите в папку **Избранное** адрес любой ранее открытой страницы. Для этого выполните команду **Избранное** → **Добавить** в избранное и нажмите кнопку **ОК**. Откройте страницу, воспользовавшись папкой **Избранное**. Для этого нажмите кнопку **Избранное** и в открывшейся папке выберите нужную страницу.

**Б)** Выполнить поиск информации с применением различных поисковых систем, редактирование и сохранение найденной информации.

#### Порядок выполнения задания

1. Осуществите поиск информации, воспользовавшись поисковой системой **tut.by**. Для этого, находясь в браузере Internet Explorer, в строке **Aдрес** наберите адрес этой системы: **www.tut.by**, нажмите клавишу [Enter].

2. Выберите в рубрике **Новости** заинтересовавшие вас последние новости и сохраните эту информацию под именем *Новости* в своей папке.

3. По этому же адресу **www.tut.by** выберите не менее трех фрагментов текста, связанных с новостями Республики Беларусь. Скопируйте их под именем *Беларусь* в свою папку.

4. Загрузите поисковую систему www.rambler.ru.

5. Найдите интересную для вас информацию о компьютерах, для чего в поле **Поиск** наберите ключевое слово для поиска, например, *Компьютеры и связь*. В найденном списке информации по указанной теме сузьте критерий поиска, указав, например: *Безопасность*.

**Внимание!** Чтобы продолжить поиск внутри указанной тематики следует установить флажок искать в найденном.

6. Если найденная информация вас устраивает, то выберите в ней два наиболее важных фрагмента и скопируйте их как текст Microsoft Word под именем *ПК\_новости* в свою папку.

7. Аналогичным образом в поисковике rambler.ru найдите

информацию об антивирусных программах и сохраните найденную информацию под именем *Антивирус\_новости* в своей папке.

8. Используя поисковую систему **rambler.ru**, отыскать информацию, касающуюся вашей специальности. Ознакомиться с ней и сделать выборку не менее 3 наиболее значимых с вашей точки зрения фрагментов. Скопировать выбранные фрагменты в файл под именем *Специальность*, разместив его в своей папке.

9. Используя поисковую систему **yandex.by**, отыскать информацию, связанную с современными информационными технологиями. Выбрать не менее 3 абзацев. Скопировать в файл под именем *Компьютеры*, отредактировать текст, используя ресурсы Internet. Найдите рисунки, подходящие по теме, скопируйте и вставьте в документ, сохраните все в своей, созданной ранее папке.

# Задание 7

#### Создание структурированного документа

1. Создайте в виде нового документа титульный лист для сборника своих лабораторных работ. Образец титульного листа приведен ниже (рис. 1.5). Создайте единый документ в виде структуры, содержащей титульный лист и отчеты по практическим работам.

2. Сохраните документ.

3. Просмотрите вновь созданный составной документ в режиме **Разметка страницы**. Уберите чистые страницы, если они были созданы.

4. Внутри каждого вложенного документа создайте по 2–3 подзаголовка. Измените стили этих подзаголовков на стиль «Заголовок 2». Понизьте уровень этих подзаголовков.

5. Переформатируйте единым образом весь составной документ. Проставьте сквозную нумерацию страниц.

6. В начале документа создайте оглавление.

7. Перейдите в режим **Главный** документ и сверните вложенные документы.

8. Сохраните документ под именем zadanie7.

# Порядок выполнения задания

1. Для создания единого документа в виде структуры выполните следующие действия:

• создайте новый документ, содержащий такие строки:

- о Титульный лист;
- о Задание 1;
- о Задание 2 и так далее ...;

• измените стиль строк документа на стиль «Заголовок 1»;

• перейдите на вкладку Вид в группу Режимы просмотра документа, выберите команду Структура;

• на появившейся контекстной вкладке перейдите к группе Главный документ;

• щелкните по кнопке Показать документ в этой группе;

• выберите команду Вставить вложенный документ → Открытие документа. Найдите файл, в котором хранится титульный лист, отметьте этот файл и нажмите кнопку Открыть; титульный лист будет вставлен в новый документ. Аналогичным образом вставляются в документ все практические работы. Отметим, что для свертывания или развертывания документов, вложенных в составной документ, нужно использовать кнопку Свернуть → Развернуть вложенные документы в группе Главный документ.

2. Для перехода в режим Разметка страницы выполните команду Вид → Разметка страницы; для перехода в режим Структура – команду Вид → Структура. Для создания подзаголовка внутри вложенного документа перейдите в режим Структура или Главный документ и разверните вложенные документы. Введите в текст вложенного документа текст подзаголовка и присвойте ему стиль Заголовок 2, либо с помощью кнопки Понизить уровень в группе Структура понизьте уровень созданного заголовка. В случае необходимости понизьте уровни всех строк между подзаголовками до Обычного текста с помощью кнопки Понизить до обычного текста в группе Структура.

3. Для нумерации страниц разверните вложенные документы и перейдите в режим **Разметка страницы**. Затем установите курсор на начало документа и выполните команду **Вставка** → **Колонтитулы** → **Номера страниц**. В диалоговом окне **Номера страниц** установите положение номера на странице и нажмите кнопку **ОК**: нумерация будет проставлена. Если сплошная нумерация не проставляется, выполните предварительно команду **Выделить все** → группы **Редактирование** стандартной вкладки **Главная**.

4. Для создания оглавления щелкните в документе место, куда будет вставлено оглавление (обычно это начало документа после титульного листа). На вкладке Ссылки в группе Оглавление → Оглавление, а затем щелкните необходимый стиль оглавления (рис. 1.4).

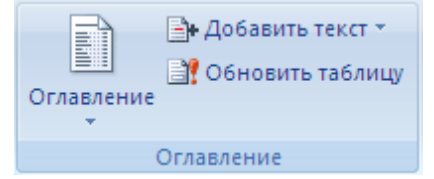

Рис. 1.4. Группа Оглавление на вкладке Ссылки

*Примечание.* Чтобы воспользоваться дополнительными параметрами, откройте диалоговое окно **Оглавление**, для этого нажмите *кнопку* **Оглавление**.

> МИНИСТЕРСТВО СЕЛЬСКОГО ХОЗЯЙСТВА И ПРОДОВОЛЬСТВИЯ РЕСПУБЛИКИ БЕЛАРУСЬ

Учреждение образования «БЕЛОРУССКИЙ ГОСУДАРСТВЕННЫЙ АГРАРНЫЙ ТЕХНИЧЕСКИЙ УНИВЕРСИТЕТ»

Кафедра экономической информатики

ЛАБОРАТОРНЫЕ РАБОТЫ по дисциплине «Компьютерные информационные технологии» Студенд(ка) 100 30 группы \_\_\_\_\_\_\_ К.А. Иванова подпись \_\_\_\_\_\_ Н.С. Петрова подпись \_\_\_\_\_\_ МИНСК, 2014

Рис. 1.5. Пример оформления титульного листа

# контрольные вопросы

1. Какое расширение имеют файлы, созданные в Microsoft Word?

2. Перечислите основные возможности текстового процессора?

3. Какие существуют встроенные средства графической поддержки в текстовом процессоре MS Word?

4. Какие сервисы существуют в сети Internet?

5. Какие поисковые машины Вы знаете? Как правильно осуществлять поиск информации в сети Internet?

# ЛАБОРАТОРНАЯ РАБОТА № 2

# **ТЕХНОЛОГИЯ РАБОТЫ В СРЕДЕ MICROSOFT EXCEL**

#### Цель работы

1. Научиться создавать рабочие таблицы и производить стандартные вычисления с использованием встроенных функций.

2. Освоить построение различных видов диаграмм.

3. Научиться выполнять расчеты с использованием оносительных и абсолютных ссылок, логических функций.

4. Изучить технологии сортировки и фильтрации данных в электронных таблицах.

#### Задание 1 Создание таблицы и вычисление стандартных функций

Создать таблицу по образцу, содержащую информацию о начислении заработной платы за сентябрь сотрудникам предприятия и рассчитать по формулам сумму, максимальное, минимальное и среднее значения по столбцам. Построить диаграмму, отражающую фамилии сотрудников, начисления, удержания и заработную плату. Заработная плата сотрудников условная.

#### Порядок выполнения задания

Создайте и заполните таблицу согласно рис. 2.1. Объе-дините ячейки, как показано на рис. 2.1. Присвойте рабочему листу, на котором расположена таблица, имя **Начисления**. Сохраните таблицу в своей папке с именем **Ведомость** на диске. Заполните столбец таблицы «Всего» и рассчитайте по формулам сумму, максимальное, минимальное и среднее значения по столбцам.

Расчет заработной платы в столбце «Всего начислено» произвести по формуле *Всего начислено = Оклад + Премия + Отпускные*, используя для ввода формулы как ввод с клавиатуры (=C3+D3+E3), так и встроенную функцию (=CYMM(C3:E3)).

Скопировать формулу из ячейки F3 в диапазон ячеек F4–F12.

|    | А            | В        | Ç      | D            | E         | F         |
|----|--------------|----------|--------|--------------|-----------|-----------|
| 1  |              |          | Начи   | ислено (тыс. | . руб.)   | Bcero     |
| 2  | <u>№ п/п</u> | ФИО      | Оклад  | Премия       | Отпускные | начислено |
| 3  | 1.           | Иванов   | 10000  | 2000         |           | 12000     |
| 4  | 2.           | Петров   | 15000  |              | 15000     | 30000     |
| 5  | 3.           | Сидоров  | 8000   | 6000         |           | 14000     |
| 6  | 4.           | Семенова | 12000  |              |           | 12000     |
| 7  | 5.           | Попов    | 30000  |              | 40000     | 70000     |
| 8  | 6.           | Андреев  | 15000  |              |           | 15000     |
| 9  | 7.           | Иванова  | 9500   | 4000         |           | 13500     |
| 10 | 8.           | Сидорова | 11000  |              |           | 11000     |
| 11 | 9.           | Соколов  | 12500  |              |           | 12500     |
| 12 | 10. Савин    |          | 24000  | 5000         |           | 29000     |
| 13 | Итого        |          | 147000 | 17000        | 55000     | 219000    |
| 14 | Максимальная |          | 30000  | 6000         | 40000     | 70000     |
| 15 | Мин          | имальная | 8000   | 2000         | 15000     | 11000     |
| 16 | C            | редняя   | 14700  | 4250         | 27500     | 21900     |

Рис. 2.1. Таблица начисления заработной платы сотрудникам

Замечание. Мастер функций расположен на вкладке «Формулы» в разделе «Библиотека функций» либо на вкладке «Главная» в разделе «Редактирование».

Для вычисления суммы, максимального, минимального и среднего значений по столбцам «Итого», «Максимальная», «Минимальная», «Средняя» использовать **Мастер функций** и встроенные функции **СУММ**, **МАКС, МИН, СРЗНАЧ**. Например, формула для нахождения максимального оклада сотрудников будет иметь вид =**MAKC(C3:C12)**.

Сохраните документ.

1. На втором листе данного документа создайте таблицу по образцу, содержащую информацию об удержаниях из заработной платы сотрудников за сентябрь. Рассчитайте аванс, отчисления в пенсионный фонд, профсоюз и сумму отчислений по формулам.

Создайте и заполните таблицу согласно рис. 2.2. Объедините ячейки, как показано на рис. 2.2. Присвойте рабочему листу, на котором расположена таблица, имя **Удержания**. Сохраните документ.

|    | Α              | В        | С     | D                  | E        | F                 |
|----|----------------|----------|-------|--------------------|----------|-------------------|
| 1  |                |          | У     | держано (тыс. ру   | б.)      |                   |
| 2  | <u>№ п. п.</u> | ФИО      | Аванс | Пенсионный<br>фонд | Профсоюз | итого<br>удержано |
| 3  | 1.             | Иванов   |       |                    |          |                   |
| 4  | 2.             | Петров   |       |                    |          |                   |
| 5  | 3.             | Сидоров  |       |                    |          |                   |
| 6  | 4.             | Семенова |       |                    |          |                   |
| 7  | 5.             | Попов    |       |                    |          |                   |
| 8  | 6.             | Андреев  |       |                    |          |                   |
| 9  | 7.             | Иванова  |       |                    |          |                   |
| 10 | 8.             | Сидорова |       |                    |          |                   |
| 11 | 9.             | Соколов  |       |                    |          |                   |
| 12 | 10.            | Савин    |       |                    |          |                   |
| 13 | Итого          |          |       |                    |          |                   |

Рис. 2.2. Таблица удержаний из заработной платы сотрудников

Заполните столбец «Аванс», используя формулу

#### Аванс = Всего начислено × 0,4.

«Всего начислено» необходимо взять из таблицы «Начисления заработной платы сотрудникам» (Лист Начисления), используя ссылку на другой лист.

Формула для начисления аванса будет иметь вид

#### =Начисления!F3×0,4.

Замечание. Ссылка на данные другого рабочего листа имеет вид Имя рабочего листа!Адрес ячейки. Для использования ссылок на другие рабочие листы одной и той же книги, необходимо установить курсор в той ячейке, где будет находиться формула, и ввести с клавиатуры знак равно (=), далее переключиться на тот Лист, где находятся необходимые данные, и щелкнуть клавишей мыши по необходимой ячейке. Затем необходимо нажать клавишу [Enter] и завершить редактирование формулы.

Скопируйте формулу из ячейки C3 в диапазон ячеек C4-C12. Заполните столбец «Пенсионный фонд», используя формулу Пенсионный фонд = Всего начислено × 0,01.

Формула для отчислений в пенсионный фонд будет иметь вид =Начисления!F3×0,01.

Скопируйте формулу из ячейки **D3** в диапазон ячеек **D4-D12**. Заполните столбец «Профсоюз», используя формулу

Профсоюз = Всего начислено × 0,01.

Формула для отчислений в профсоюз будет иметь вид =Начисления!F3×0,01.

Скопируйте формулу из ячейки **E3** в диапазон ячеек **E4-E12**. Заполните столбец «Итого удержано», используя формулу

Итого удержано = Аванс + Пенсионный фонд + Профсоюз.

Формула для расчёта удержания будет иметь вид =**СУММ(C3:E3)**. Скопируйте формулу из ячейки I3 в диапазон ячеек I4–I12.

Заполнить ячейку «Итого» каждого столбца, используя формулу Итого = сумма по соответствующим столбцам.

Формула для расчёта «Итого» для столбца «Аванс» будет иметь вид **=СУММ(C3:C12)**. Для остальных столбцов формула записывается аналогично.

Сохраните документ.

2. На третьем листе данного документа создайте таблицу по образцу, содержащую информацию о выдаче заработной платы сотрудникам за сентябрь. Заполните столбцы «Всего начислено» и «Всего удержано» используя данные таблиц «Начисления заработной платы сотрудникам» и «Удержания из заработной платы сотрудников» соответственно, рассчитайте итого к выдаче заработной платы сотрудникам по формуле.

Создайте и заполните таблицу согласно рис. 2.3. Объедините ячейки, как показано на рис. 2.3. Присвойте рабочему листу, на котором расположена таблица, имя «Ведомость». Сохраните документ.

Заполните столбец «Всего начислено», используя формулу

Всего начислено = Всего начислено (таблица «Начисления»)

«Всего начислено» необходимо взять из таблицы «Начисления заработной платы сотрудникам» (лист «Начисления»), используя ссылку на другой лист. Формула будет иметь вид

# =Начисления!F3.

Скопируйте формулу из ячейки **C2** в диапазон ячеек **C3-C11**. Заполните столбец «Всего удержано», используя формулу

Всего удержано = Всего удержано (таблица «Удержания»).

«Всего удержано» необходимо взять из таблицы «Удержания из заработной платы сотрудников» (Лист Удержания), используя ссылку на другой лист. Формула будет иметь вид =Удержания!F3.

Скопируйте формулу из ячейки D2 в диапазон ячеек D3-D11.

|      | А      | В             | B C                            |                               | E                             |  |
|------|--------|---------------|--------------------------------|-------------------------------|-------------------------------|--|
| 1    | № п/п  | ФИО           | Всего начислено<br>(тыс. руб.) | Всего удержано<br>(тыс. руб.) | Итого к выдаче<br>(тыс. руб.) |  |
| 2    | 1.     | Иванов        |                                |                               |                               |  |
| 3    | 2.     | Петров        |                                |                               |                               |  |
| 4    | 3.     | Сидоров       |                                |                               |                               |  |
| 5    | 4.     | Семенова      |                                |                               |                               |  |
| 6    | 5.     | Попов         |                                |                               |                               |  |
| 7    | 6.     | Андреев       |                                |                               |                               |  |
| 8    | 7.     | Иванова       |                                |                               |                               |  |
| 9    | 8.     | Сидорова      |                                |                               |                               |  |
| 10   | 9.     | Соколов       |                                |                               |                               |  |
| 11   | 10.    | Савин         |                                |                               |                               |  |
| 12   | Итого  |               |                                |                               |                               |  |
| 13   |        |               |                                |                               |                               |  |
| 14 4 | ► ► Ha | числения / Ул | ержания Веломость              | / 🐑 /                         |                               |  |

Puc. 2.3. Таблица выдачи заработной платы сотрудникам

Заполните столбец «Итого к выдаче», используя формулу

Итого к выдаче = Всего начислено – Всего удержано.

Формула будет иметь вид =C2-D2.

Скопируйте формулу из ячейки **E2** в диапазон ячеек **E3-F11**. Заполните ячейку «Итого» каждого столбца, используя формулу

## Итого = сумма по соответствующим столбцам.

Формула для расчёта «Итого» для столбца «Всего начислено» будет иметь вид =СУММ(C2:C11). Для остальных столбцов формула записывается аналогично.

Сохраните документ.

3. На четвёртом листе данного документа создайте гистограмму, отображающую информацию, содержащуюся в таблице «Выдача заработной платы сотрудникам».

Вставьте в документ новый лист. Присвойте рабочему листу, на котором будет расположена диаграмма, имя **Диаграмма**. Сохраните документ.

Для создания гистограммы выберите команды

# Вставка — Диаграммы — Гистограмма с группировкой.

Кликните два раза по созданной гистограмме, перейдите на вкладку *Конструктор* в раздел *Данные* и выберите пункт *Выбрать данные*. В открывшемся окне **Выбор источника данных**, в графе **Диапазон данных для диаграммы** укажите таблицу «Выдача заработной платы сотрудникам». Для этого надо кликнуть по листу «Ведомость» и выделить таблицу, кроме строки «Итого».

Получившееся формула будет иметь вид

#### =Ведомость!\$В\$1:\$E\$11.

В области Элементы легенды (ряды) удалите всё, кроме Всего начислено, Всего удержано, Итого к выдаче.

В области Подписи горизонтальной оси (категории) нажать на кнопку Изменить. В таблице «Выдача заработной платы сотрудникам» выделите столбец с фамилиями сотрудников (без головки таблицы). В открывшемся диалоговом окне Подписи оси в графе Диапазон подписей осей формула будет иметь вид =Ведомость!\$В\$2:\$В\$11.

Для подтверждения нажать ОК.

Окно Выбор источника данных будет иметь вид, как показано на рис. 2.4.

| Диапазон данных для диаграммы: =Ведомость!\$В\$1:\$          | \$11                                 | <b></b> |
|--------------------------------------------------------------|--------------------------------------|---------|
| Строка                                                       | /столбец                             |         |
| Элементы легенды (р <u>я</u> ды)                             | Подписи горизонтальной оси (категори | 1и)     |
| 😤 Доб <u>а</u> вить 📝 <u>И</u> зменить 🗙 <u>У</u> далить 🔺 💌 | Изменить                             |         |
| Всего начислено(тыс. руб.)                                   | Иванов                               |         |
| Всего удержано(тыс. руб.)                                    | Петров                               | :       |
| Итого к выдаче (тыс. руб.)                                   | Сидоров                              | L       |
|                                                              | Семенова                             |         |
|                                                              | Попов                                |         |
| Скрытые и пустые ячейки                                      | ОК                                   | Отмена  |

#### Рис. 2.4. Окно «Выбор источника данных»

Для подтверждения нажмите **ОК**. Диаграмма должна иметь вид, как показано на рис. 2.5.

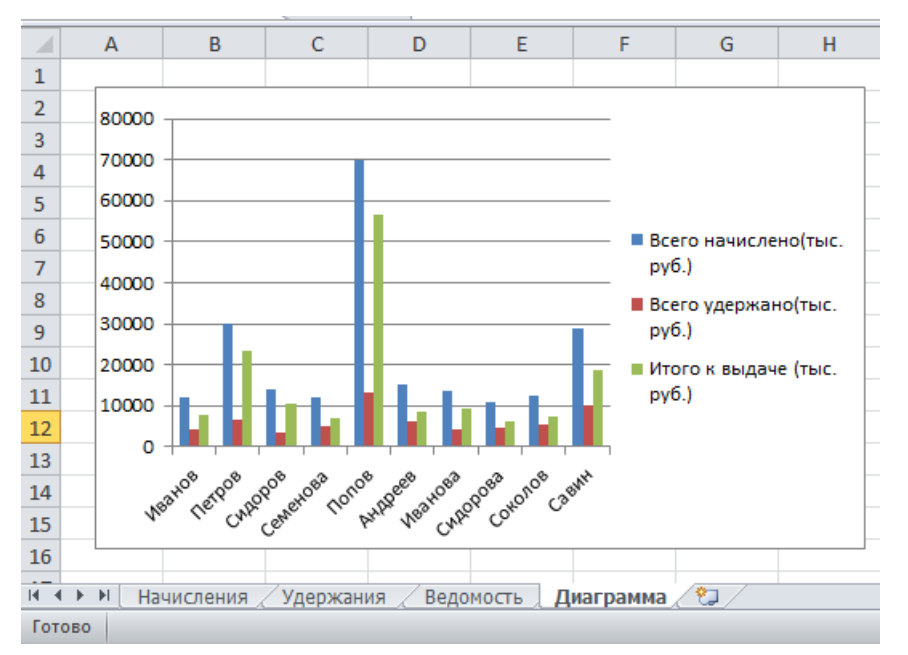

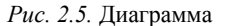

#### Задание 2

# Абсолютные и относительные ссылки, вычисления с использованием логических функций

Создайте таблицу, содержащую информацию о сдаче зерновых культур хозяйствами Минской области. Рассчитайте выручку каждого хозяйства за сданное зерно. Цена за центнер несортового зерна составляет 30 у.е. В зависимости от сортности выращенных зерновых культур хозяйства получают надбавку, которая рассчитывается следующим образом: за несортовое зерно надбавка отсутствует; за элиту начисляется надбавка в размере 12 % за центнер; за суперэлиту начисляется надбавка в размере 15 % за центнер.

#### Порядок выполнения задания

1. Создайте таблицу соответственно рис. 2.6, заполните только столбцы А, В, С. Лист назовите СдачаЗерна. Шрифт TimesNew-

Roman, размер шрифта заголовка таблицы и заголовков столбцов – 16, остальных данных – 14. Сохраните таблицу с именем Сдача-ЗерновыхКультур.

| 1  | A                               | B              | C          | D              |
|----|---------------------------------|----------------|------------|----------------|
| 1  | Сдача зерновых                  | ми Минской о   | бласти     |                |
| 2  | Цена за ц несорт. зерна (у. е.) | 30             |            |                |
| 3  | Наименование хозяйства          | Сдача зерна, ц | Сортность  | Выручка (у.е.) |
| 4  | Рассвет                         | 135000         | Несортовое |                |
| 5  | Заря                            | 204000         | Элита      |                |
| 6  | Партизан                        | 170500         | Суперэлита |                |
| 7  | Октябрьское                     | 296000         | Элита      |                |
| 8  | Восход                          | 285000         | Несортовое |                |
| 9  | Гастелловское                   | 180000         | Несортовое |                |
| 10 | Путь Ильича                     | 325000         | Элита      |                |
| 11 | Снов                            | 290000         | Несортовое |                |
| 12 | Дзержинский                     | 110000         | Суперэлита |                |
| 13 | Смолевичский                    | 168000         | Элита      |                |
| 14 | Смиловичский                    | 150000         | Несортовое |                |
| 15 |                                 |                |            |                |
| 4  | СдачаЗерна Лист2 Лист3 /        | Лист4          |            |                |

Рис. 2.6. Информация о сдаче зерновых культур хозяйствами Минской области

В ячейку D4 введите формулу расчета выручки от сдачи зерна первого хозяйства

# =B4\*ECЛИ(C4="Hecopтовое";\$B\$2;ECЛИ(C4="Элита";1,2\*\$ B\$2;1,5\*\$B\$2)).

Замечание. В формуле использованы абсолютные ссылки на ячейку \$В\$2 (абсолютные адреса начинаются со знака \$), поскольку эта ячейка содержат неизменную информацию (цену за центнер несортового зерна), которая используются в формулах каждой строки. Эти ссылки не должны изменяться при копировании формул и вставке новых строк в таблицу в отличие от относительных ссылок.

Скопируйте формулу из ячейки D4 в диапазон ячеек D5-D14. Обратите внимание на то, что при копировании формулы в новые строки относительные ссылки (адреса) изменились соответственно относительному положению строки размещения формулы, а абсолютные ссылки остались неизменными.

Сохраните измененную таблицу.

2. Рассчитайте в таблице СдачаЗерна количество хозяйств, сдавших более 200 000 центнеров зерновых культур. Покажите формулы в таблице.

В ячейку A16 введите надпись *Более двухсот центнеров сдало*.

В ячейку С16 введите надпись хозяйств.

В ячейку С16 введите формулу

=СЧЁТЕСЛИ(В4:В14;">200000").

Сохраните измененную таблицу.

Скопируйте таблицу на Лист2, переименовав его в СдачаЗерна-Формулы, и на Лист3, переименовав его в СдачаЗернаСортировка, и на Лист4, переименовав его в СдачаЗернаФильтр.

Покажите формулы в таблице на листе СдачаЗернаФормулы с помощью команд (рис. 2.7) Формулы — Зависимости формул — Влияющие ячейки — Показать формулы.

| 1   | A                                                                                             | В                                                         | C                                                                                                    | D                                                                          |  |  |  |  |  |
|-----|-----------------------------------------------------------------------------------------------|-----------------------------------------------------------|----------------------------------------------------------------------------------------------------|----------------------------------------------------------------------------|--|--|--|--|--|
| 1   |                                                                                               |                                                           | Сдача зерновых кул                                                                                              | пьтур хозяйствами Минской области                                          |  |  |  |  |  |
| 2   | Цена за ц несорт. зерна                                                                       | 30                                                        |                                                                                                    |                                                                            |  |  |  |  |  |
| 3   | Наименование хозяйс                                                                           | Сдача зерна,                                              | Сортность                                                                                                    | Выручка(у.е.)                                                              |  |  |  |  |  |
| 4   | Рассвет                                                                                       | 135000                                                    | Несортовое                                                                                                    | =B4*ECЛИ(C4="Hecoproboe";\$B\$2;ECЛИ(C4="Элита";1,2*\$B\$2;1,5*\$B\$2))    |  |  |  |  |  |
| 5   | Заря                                                                                          | 204000                                                    | Элита                                                                                                    | =B5*ECЛИ(C5="Hecoproboe";\$B\$2;ECЛИ(C5="Элита";1,2*\$B\$2;1,5*\$B\$2))    |  |  |  |  |  |
| 6   | Партизан                                                                                      | 170500                                                    | Суперэлита                                                                                                    | =B6*ECЛИ(C6="Hecoproboe";\$B\$2;ECЛИ(C6="Элита";1,2*\$B\$2;1,5*\$B\$2))    |  |  |  |  |  |
| 7   | Октябрьское                                                                                   | 296000                                                    | Элита                                                                                                    | =B7*ECЛИ(C7="Hecoproboe";\$B\$2;ECЛИ(C7="Элита";1,2*\$B\$2;1,5*\$B\$2))    |  |  |  |  |  |
| 8   | Восход                                                                                        | 285000                                                    | Несортовое                                                                                                    | =B8*ECЛИ(C8="Hecoproboe";\$B\$2;ECЛИ(C8="Элита";1,2*\$B\$2;1,5*\$B\$2))    |  |  |  |  |  |
| 9   | Гастелловское                                                                                 | 180000                                                    | Несортовое                                                                                                    | =B9*ECЛИ(C9="Hecoproboe";\$B\$2;ECЛИ(C9="Элита";1,2*\$B\$2;1,5*\$B\$2))    |  |  |  |  |  |
| 10  | Путь Ильича                                                                                   | 325000                                                    | Элита                                                                                                    | =В10*ЕСЛИ(С10="Несортовое";\$В\$2;ЕСЛИ(С10="Элита";1,2*\$В\$2;1,5*\$В\$2)) |  |  |  |  |  |
| 11  | Снов                                                                                          | 290000                                                    | Несортовое                                                                                                    | =В11*ЕСЛИ(С11="Несортовое";\$В\$2;ЕСЛИ(С11="Элита";1,2*\$В\$2;1,5*\$В\$2)) |  |  |  |  |  |
| 12  | Дзержинский                                                                                   | 110000                                                    | Суперэлита                                                                                                    | =B12*ECЛИ(C12="Hecopтовое";\$B\$2;ECЛИ(C12="Элита";1,2*\$B\$2;1,5*\$B\$2)) |  |  |  |  |  |
| 13  | Смолевичский                                                                                  | 168000                                                    | Элита                                                                                                    | =В13*ЕСЛИ(С13="Несортовое";\$В\$2;ЕСЛИ(С13="Элита";1,2*\$В\$2;1,5*\$В\$2)) |  |  |  |  |  |
| 14  | Смиловичский                                                                                  | 150000                                                    | Несортовое                                                                                                    | =В14*ЕСЛИ(С14="Hecopтовое";\$В\$2;ЕСЛИ(С14="Элита";1,2*\$В\$2;1,5*\$В\$2)) |  |  |  |  |  |
| 15  |                                                                                               |                                                           |                                                                                                    |                                                                            |  |  |  |  |  |
| 16  | Более двухтот центне                                                                          | Более двухтот центнеров сдали =счётесли(в4:в14;">200000") |                                                                                                    | хозяйств                                                                   |  |  |  |  |  |
| 17  |                                                                                               | изформилы Сл                                              | יירערים בעוניים אירערייים אירערייים אירערייים אירערייים אירערייים אירערייים אירערייים אירערייים אירערייים אירער |                                                                            |  |  |  |  |  |
| For | т № Сданазерна СданазернаФормулы / СданазернаСортировка / СданазернаФильтр / 幻 🛛 🕄 👘 ти нее 🖉 |                                                           |                                                                                                    |                                                                            |  |  |  |  |  |

*Рис. 2.7.* Таблица сдачи зерновых культур хозяйствами Минской области (формулы)

# Сортировка и фильтрация данных

3. Отсортируйте строки таблицы на листе СдачаЗернаСортировка в алфавитном порядке наименований хозяйств.

Откройте таблицу на листе СдачаЗернаСортировка. Выделите в таблице диапазон А3:D14. Выберите следующие команды:

Главная → Сортировка и фильтр → Настраиваемая сортировка.

В диалоговом окне *Сортировка* в поле *Сортировать по* выбрать из списка имя столбца **Наименование хозяйства**.

В столбцах *Сортировка* и *Порядок* оставьте значения по умолчанию (значения, от А до Я). Нажать **ОК**. Результирующая таблица изображена на рис. 2.8.

| 1  | A                               | B                 | C               | D              |
|----|---------------------------------|-------------------|-----------------|----------------|
| 1  | Сдача зерновых ку               | льтур хозяйствам  | ии Минской обла | сти            |
| 2  | Цена за ц несорт. зерна (у. е.) | 30                |                 |                |
| 3  | Наименование хозяйства          | Сдача зерна, ц    | Сортность       | Выручка (у.е.) |
| 4  | Восход                          | 285000            | Несортовое      | 8550000        |
| 5  | Гастелловское                   | 180000            | Несортовое      | 5400000        |
| б  | Дзержинский                     | 110000            | Суперэлита      | 4950000        |
| 7  | Заря                            | 204000            | Элита           | 7344000        |
| 8  | Октябрьское                     | 296000            | Элита           | 10656000       |
| 9  | Партизан                        | 170500            | Суперэлита      | 7672500        |
| 10 | Путь Ильича                     | 325000            | Элита           | 11700000       |
| 11 | Рассвет                         | 135000            | Несортовое      | 4050000        |
| 12 | Смиловичский                    | 150000            | Несортовое      | 4500000        |
| 13 | Смолевичский                    | 168000            | Элита           | 6048000        |
| 14 | Снов                            | 290000            | Несортовое      | 8700000        |
| 15 |                                 |                   |                 |                |
| 16 | Более двухсот центнеро          | ов сдали          | 5               | хозяйств       |
| 17 |                                 | Constant Constant |                 |                |

# *Рис. 2.8.* Таблица сдачи зерновых культур хозяйствами Минской области (сортировка)

4. Выберите из таблицы на листе СдачаЗернаФильтр хозяйства, сдавшие зерно сорта «Элита».

Откройте таблицу на листе СдачаЗернаФильтр.

Выделите диапазон таблицы, включая головку таблицы (А3:D14).

Выполните команду Данные → Сортировка и фильтр → Фильтр. Ячейки с названиями полей превратятся в раскрывающиеся списки. Раскрыть список в столбце Сортность.

Выберите в раскрывающемся списке Автофильтра команду Текстовые фильтры, затем – Предварительные условия. В окне Пользовательский автофильтр в левом верхнем раскрывающемся диалоговом окне выбрать условие Равно, в правом выбрать или ввести значение Элита. Нажать ОК.

Для отмены условия выбрать в раскрывающемся списка команду **ВСЕ**.

Замечание. Для отмены фильтра выбрать команды Данные  $\rightarrow$  Сортировка и фильтр  $\rightarrow$  Фильтр.

Результат использования фильтра приведен на рис. 2.9.

| 24 | A                                                   | В                    | C                  | D               |
|----|-----------------------------------------------------|----------------------|--------------------|-----------------|
| 1  | Сдача зерновых куль                                 | тур хозяйствами      | Минской област     | ги (Элита)      |
| 2  | Цена за ц несорт. зерна (у. е.)                     | 30                   |                    |                 |
| 3  | Наименование хозяйства -                            | Сдача зерна, 1-      | Сортность "т       | Выручка (у.е.)- |
| 5  | Заря                                                | 204000               | Элита              | 7344000         |
| 7  | Октябрьское                                         | 296000               | Элита              | 10656000        |
| 10 | Путь Ильича                                         | 325000               | Элита              | 11700000        |
| 13 | Смолевичский                                        | 168000               | Элита              | 6048000         |
| 15 | <ul> <li>Н СдачаЗерна / СдачаЗернаФорму.</li> </ul> | лы / СдачаЗернаСорти | провка СдачаЗернаФ | Фильтр 🕲        |

Рис. 2.9. Таблица сдачи зерновых культур хозяйствами Минской области (фильтр)

5. На листе СдачаЗерна добавьте в таблицу новый столбец справа Максимальная выручка, в котором автоматически отметить знаком + хозяйство, получившее наибольшую выручку.

В новый столбец ввести формулу

# =ЕСЛИ(D4=МАКС(\$D\$4:\$D\$14);"+";"").

6. Рассортируйте строки таблицы СдачаЗерна в порядке убывания выручки хозяйств, предварительно скопировав ее на Лист5, переименовав Лист5 в СдачаЗернаСортировкаВыручка.

7. Из таблицы СдачаЗернаСортировкаВыручка на новый лист с именем Автофильтр2 выберите хозяйства, сдавшие несортовое зерно.

#### Задания для самостоятельной работы

#### Задание 1

1. Подготовьте табл. 2.1 для расчета расхода электроэнергии и сумму оплаты за каждый месяц по квартире. Оплата за электро-энергию условная.

2. Выполните соответствующие расчеты в столбцах «Расход КВт Час» и «Сумма к оплате» по формулам:

Расход кВт-ч = Текущее показание – Предыдущее показание;

# Сумма к оплате = Расход кВт·ч \* Стоимость 1 кВт·ч в руб.

3. Отформатируйте табл. 2.1 по образцу.

4. Постройте диаграмму на рис. 2.10, отображающую сумму к оплате по месяцам.

Таблица 2.1

| Расчет оплаты электроэнергии |          |              |               |                       |                       |        |          |  |  |  |
|------------------------------|----------|--------------|---------------|-----------------------|-----------------------|--------|----------|--|--|--|
|                              | Α        | В            | C             | D                     | E                     | F      | G        |  |  |  |
| 1                            |          | Стоимость 1  | кВт*ч вруб    | Текущее               | Предыдущее            | Васхол | Cumana u |  |  |  |
| 2                            | Месяц    | Электроплита | Газовая плита | покозание<br>счетчика | показание<br>счетчика | кВт*ч  | оплате   |  |  |  |
| 3                            | Январь   | 16           | 19,2          | 5670                  | 5370                  | 300    | 5 760 p. |  |  |  |
| 4                            | Февраль  | 16           | 24            | 5920                  | 5670                  | 250    | 6 000 p. |  |  |  |
| 5                            | Март     | 18           | 24            | 6110                  | 5920                  | 190    | 4 560 p. |  |  |  |
| 6                            | Апрель   | 18,5         | 24            | 6320                  | 6110                  | 210    | 5 040 p. |  |  |  |
| 7                            | Май      | 19           | 24            | 6580                  | 6320                  | 260    | 6 240 p. |  |  |  |
| 8                            | Июнь     | 18           | 26            | 6690                  | 6580                  | 110    | 2 860 p. |  |  |  |
| 9                            | Июль     | 18           | 26            | 6850                  | 6690                  | 160    | 4 160 p. |  |  |  |
| 10                           | Август   | 16           | 22            | 7020                  | 6850                  | 170    | 3 740 p. |  |  |  |
| 11                           | Сентябрь | 15           | 22            | 7280                  | 7020                  | 260    | 5 720 p. |  |  |  |
| 12                           | Октябрь  | 15           | 22            | 7460                  | 7280                  | 180    | 3 960 p. |  |  |  |
| 13                           | Ноябрь   | 14           | 20,4          | 7630                  | 7460                  | 170    | 3 468 p. |  |  |  |
| 14                           | Декабрь  | 14,5         | 20            | 7860                  | 7630                  | 230    | 4 600 p. |  |  |  |

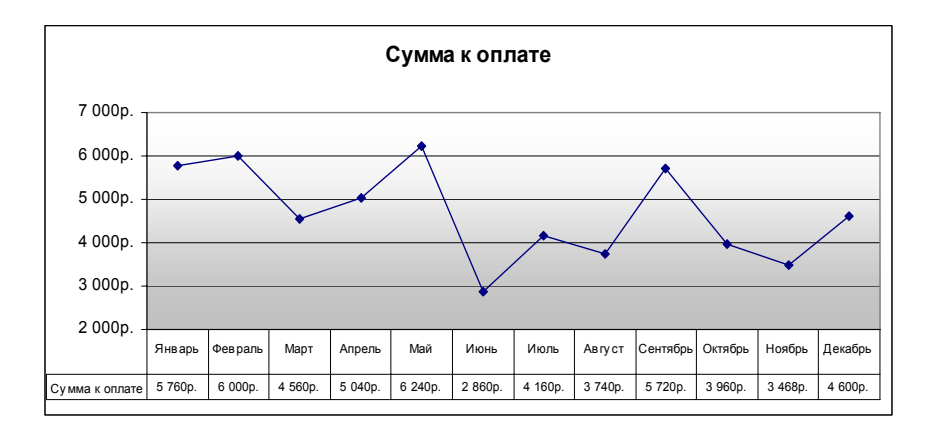

#### Рис. 2.10. Диаграмма графическая

# Задание 2

Создайте ведомость начисления стипендии студентам согласно рис. 2.11. Стипендия начисляется студентам бюджетной формы обучения. Базовый размер стипендии составляет 400 000 рублей. Студенты, средний балл в сессию которых восемь и более, получают стипендию, увеличенную на 25 %. Рассчитайте в созданной таблице общую сумму стипендии, начисленной отличникам, средний балл которых составляет восемь и более. Покажите формулы в таблице.

#### Порядок выполнения задания

Формула расчета стипендии для ввода в столбец D имеет вид =ЕСЛИ(В4="Платно";0;ЕСЛИ(С4>=8;1,2\*\$В\$2;\$В\$2)).

Формула расчета общей суммы стипендии, начисленной отличникам, средний балл которых составляет восемь и более (для ввода в D16) имеет вид: =СУММЕСЛИ(C4:C14;">=8";D4:D14).

Для удобства выполнения следующих заданий рекомендуется выполнить следующие действия: первый лист документа назвать Стипендия, скопировать таблицу на Лист2, переименовав его в СтипендияФормулы, на Лист3, переименовав его в Стипендия-Сортировка, на Лист4, переименовав его в СтипендияФильтр.

|    | A                            | В                                | С            | D         |  |  |  |
|----|------------------------------|----------------------------------|--------------|-----------|--|--|--|
| 1  | Ведомос                      | ть начисления стипендии студ     | ентам        |           |  |  |  |
| 2  | Минимальная стипендия 400000 |                                  |              |           |  |  |  |
| з  | Фамилия                      | Форма обученя                    | Средний балл | Стипендия |  |  |  |
| 4  | Послед Е. В.                 | Бюджет                           | 8,5          | 480000    |  |  |  |
| 5  | Лях А. А.                    | Бюджет                           | 7,0          | 400000    |  |  |  |
| 6  | Петров Г. В.                 | Платно                           | 6,5          | 0         |  |  |  |
| 7  | Кухарчик П. Л.               | Бюджет                           | 8,5          | 480000    |  |  |  |
| 8  | Прилепо А. А.                | Платно                           | 6,5          | 0         |  |  |  |
| 9  | Семашкевич П. А.             | Платно                           | 5,5          | 0         |  |  |  |
| 10 | Летучих Е. О.                | Платно                           | 8,0          | 0         |  |  |  |
| 11 | Шкорбатюк С. М.              | Бюджет                           | 7,5          | 400000    |  |  |  |
| 12 | Крицкий В. С.                | Бюджет                           | 7,0          | 400000    |  |  |  |
| 13 | Ародь В. Э.                  | Бюджет                           | 8,5          | 480000    |  |  |  |
| 14 | Угольник П. В.               | Бюджет                           | 9,0          | 480000    |  |  |  |
| 15 |                              |                                  |              |           |  |  |  |
| 16 | Сумма стипендии, начисленной | і отличникам (средний балл>=8)   |              | 1920000   |  |  |  |
| 17 | Стипендия СтипендияФормулы   | СтипендияСортировка СтипендияФил | ьтр / 知 /    |           |  |  |  |

Рис. 2.11. Ведомость начисления стипендии студентам

Отсортируйте строки таблицы на листе СтипендияСортировка в алфавитном порядке фамилий студентов.

Выберите из таблицы на листе СтипендияФильтр студентов, которым начислена минимальная стипендия.

# Контрольные вопросы

1. Какие типы данных можно ввести в рабочую таблицу?

2. Как вводится формула в MS EXCEL?

3. Какие стандартные функции использовались в лабораторной работе?

4. Какие виды ссылок существуют и для чего используются в MS EXCEL?

5. Для чего используется логическая функция ЕСЛИ?

# ЛАБОРАТОРНАЯ РАБОТА № 3

# ТЕХНОЛОГИИ СОЗДАНИЯ ДИНАМИЧЕСКИХ ПРЕЗЕНТАЦИЙ В POWERPOINT

# Цель работы

1. Освоить функциональные возможности пакета динамических презентаций PowerPoint.

2. Получить практические навыки по работе с презентацией.

#### Задание 1

Знакомство с PowerPoint

Создайте презентацию на основе шаблона Знакомство с Power-Point.

#### Порядок выполнения задания

Запустите пакет динамических презентаций PowerPoint: Кнопка Пуск  $\rightarrow$  Создать  $\rightarrow$  Доступные шаблоны и темы  $\rightarrow$  Знакомство с PowerPoint.

1. Изучите способы перехода между слайдами с использованием клавиатуры:

| к следующему слайду –  | Page Up;   |
|------------------------|------------|
| к предыдущему слайду – | Page Down; |
| к первому слайду –     | Ctrl+Home; |
| к последнему слайду –  | Ctrl+End.  |

2. Изучите способы перехода между слайдами презентации с использованием вертикальной полосы прокрутки.

3. Изучите способы перехода между слайдами презентации с использованием панелей Слайды и Структура.

4. Сохраните презентацию в своей папке под именем Знакомство с PowerPoint.

# Задание 2

Подготовьте презентации с использованием PowerPoint

Создайте свою презентацию с использованием предыдущей презентации.

#### Порядок выполнения задания

Создайте свою презентацию с использованием предыдущей презентации (Кнопка Пуск — Создать — Новая презентация).

Сохраните презентацию под именем zadanie PP\_1 в Вашей папке: Кнопка Пуск — Сохранить как — Презентация PowerPoint.

1. Отредактируйте первый слайд презентации. Настройте размеры и положение областей, размещенных на слайде (рис. 3.1).

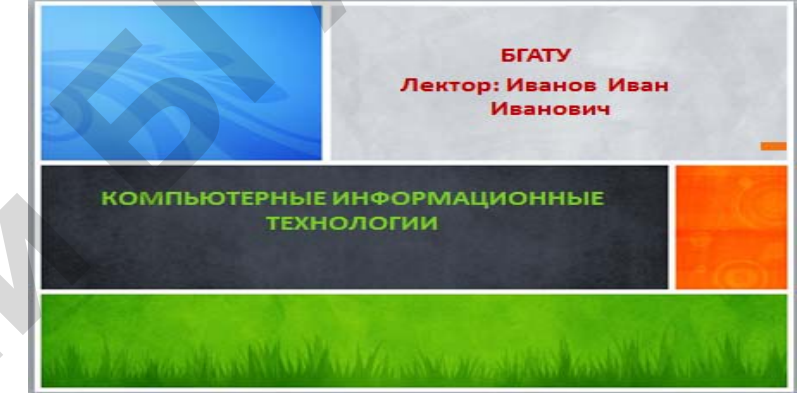

#### Рис. 3.1. Слайд № 1

2. Создайте следующий слайд презентации, выбрав для него макет Два объекта. Руководствуясь образцом на рис. 3.2, введите заголовок слайда, создайте текстовый список. Добавьте на слайд рисунок, используя команду Вставка → Изображения → Рисунок (Картинка).

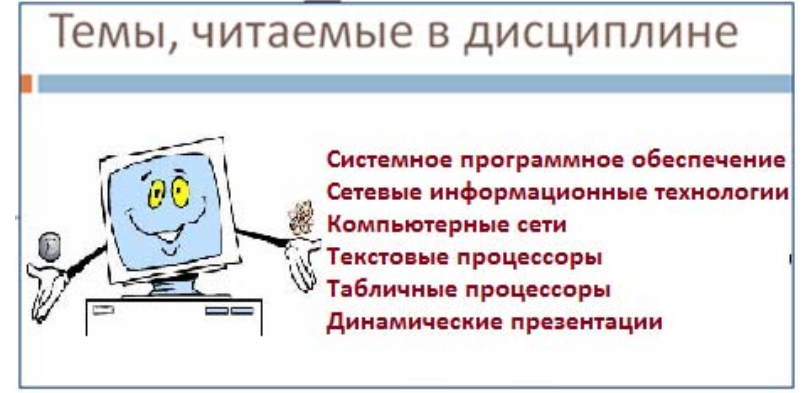

Рис. 3.2. Слайд № 2

3. Для перехода к созданию следующего слайда нажмите кнопку Создать слайд. В открывшемся диалоговом окне выберите разметку слайда Заголовок Раздела и заполните его информацией (рис. 3.3).

# СИСТЕМНОЕ ПРОГРАММНОЕ ОБЕСПЕЧЕНИЕ

Этот класс программного обеспечения, обеспечивает взаимодействие человека, всех устройств и программ компьютера. Он определяет на компьютере системную среду и правила работы с ней. Самой важной системой программой является операционная система (хранится на жестком диске)

#### Рис. 3.3. Слайд № 3

4. Для создания Слайда № 4 нажмите кнопку Создать слайд. В открывшемся диалоговом окне выберите разметку слайда Заголовок и объект и заполните его информацией (рис. 3.4).

# СЕТЕВЫЕ ИНФОРМАЦИОННЫЕ ТЕХНОЛОГИИ

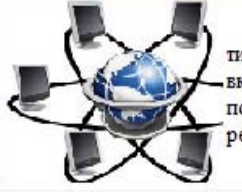

Сетебые технические средства – это ЭВМ различных типов (от микро до суперЭВМ); системы передачи данных, включая каналы связи, модемы и сетевые адаптеры для подключения ЭВМ к линиям связи; а также шлюзы, распределители, маршрутизаторы и другое оборудование.

Рис. 3.4. Слайд № 4

5. Для создания Слайда № 5 нажмите кнопку Создать слайд. В открывшемся диалоговом окне выберите разметку слайда Заголовок и объект. Заполните заголовок (рис. 3.6). Для создания структурной схемы используйте рисунки SmartArt. Рисунок SmartArt можно добавить, используя команду Вставка → Иллюстрации → SmartArt или щелкнув клавишей мыши по пиктограмме на заготовке слайда.

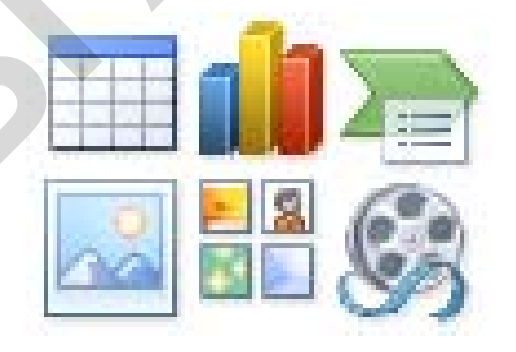

В появившемся окне Выбор рисунка SmartArt выберите в разделе Иерархия объект Иерархия и нажмите кнопку ОК. Для изменения структуры диаграммы можно использовать контекстное меню, которое появляется при нажатии правой клавиши мыши на каком либо элементе диаграммы (рис. 3.5). Кроме того, для этого можно использовать группу Создать рисунок на контекстной вкладке Конструктор. Образец слайда представлен на рис. 3.5.

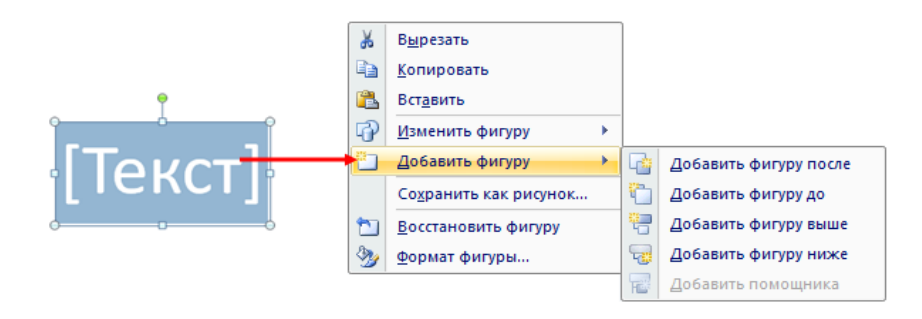

Рис. 3.5. Контекстное меню для создания и изменения рисунков SmartArt

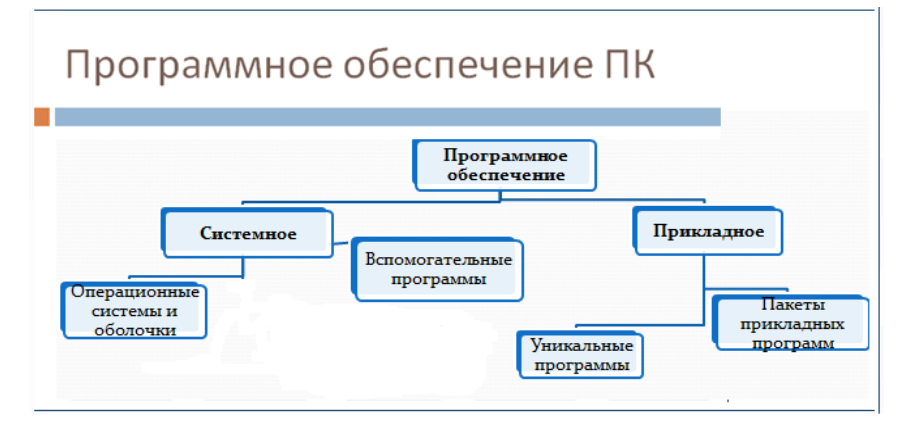

Рис. 3.6. Слайд № 5

6. Для создания слайдов № 6, № 7 и № 8 используется заготовка Заголовок и объект. Образцы слайдов показаны на рис. 3.7, 3.8 и 3.9. В слайде № 6 изменить список с маркированного на нумерованный (рис. 3.7): Главная → Абзац → Нумерация.

В слайде № 7 создать нумерованный список с двумя видами нумерации (рис. 3.8). В слайде № 8 оставить маркированный список (рис. 3.9). В слайды вставить рисунки по теме (можно из Интернета).

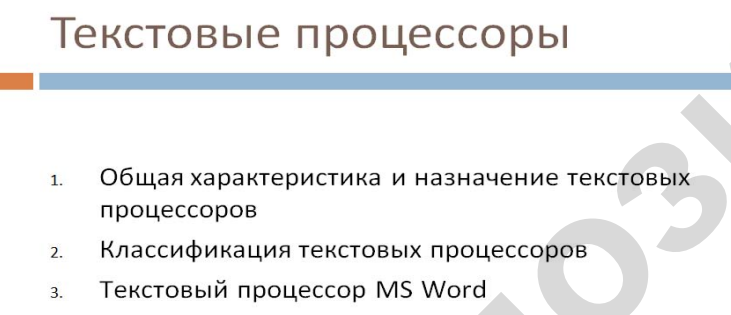

4. Перспективы развития текстовых процессоров

Рис. 3.7. Слайд № 6

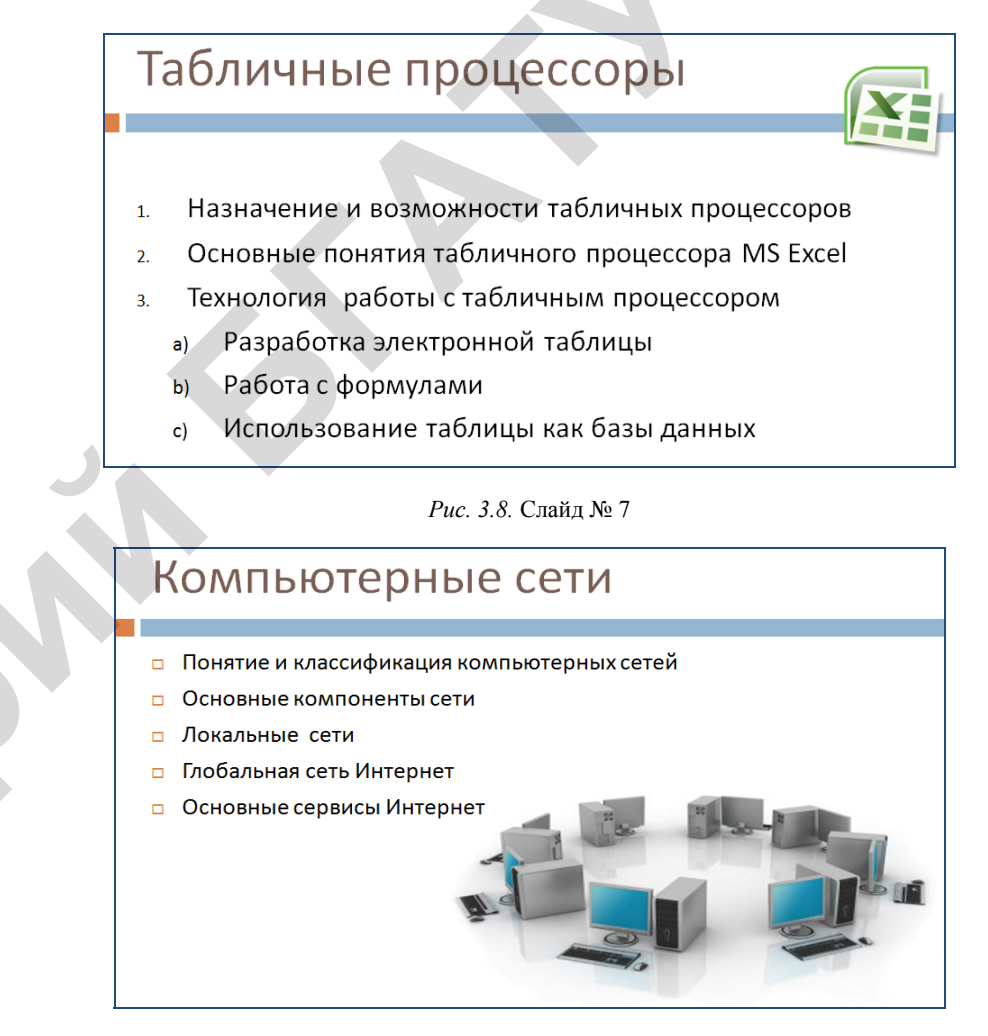

#### Рис. 3.9. Слайд № 8

7. Для создания слайда № 9 используйте заготовку Два объекта. Для того чтобы вставить таблицу в слайд, необходимо выполнить следующие действия.

• На заготовке слайда щелкните рамку, в которую нужно поместить диаграмму.

• Выберите Вставка -> Таблицы -> Вставить таблицу...

(или нажмите кнопку Вставить таблицу на панели Вставка).

• В появившемся окне Вставка таблицы выберите количество строк и столбцов, а затем нажмите кнопку ОК. Введите данные в таблицу (см. рис. 3.10).

Чтобы вставить диаграмму, выполните следующее.

• На заготовке слайда щелкните рамку, в которую нужно поместить диаграмму.

• На вкладке Вставка в группе Иллюстрации нажмите кнопку Диаграммы.

• В диалоговом окне Вставка диаграммы выберите диаграмму, а затем нажмите кнопку ОК. Откроется окно Excel с заготовкой таблицы, а на слайде появится диаграмма. В документе Excel приведите таблицу к виду, как представлено на рис. 3.10. При изменении данных в таблице диаграмма в PowerPoint автоматически обновится.

• В окне PowerPoint отредактируйте диаграмму в соответствии с рис. 3.10 с помощью следующих вкладок:

• Работа с диаграммами — Макет — Подписи — Подписи данных;

Работа с диаграммами — Макет — Подписи — Легенда.

• Вставьте рисунки в слайд.

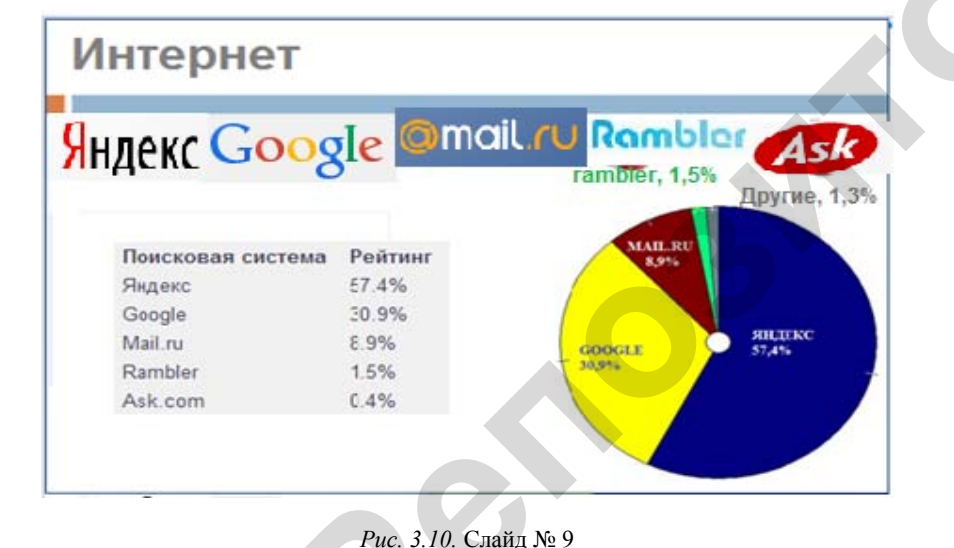

8. Слайд № 10 создайте на основе заготовки Заголовок и объект (рис. 3.11).

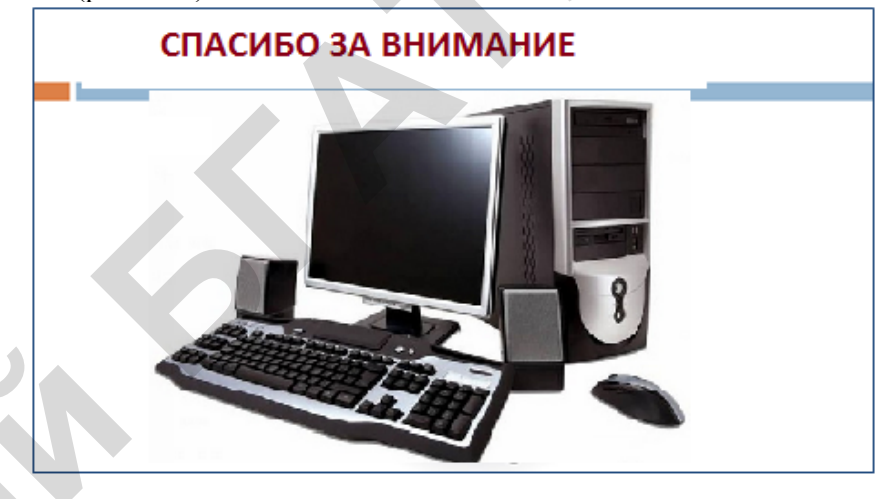

Рис. 3.11. Слайд № 10

#### Анимация объектов

9. Настройка анимации осуществляется с помощью панели **Анимации**. Для того чтобы добавить эффект к какому-либо объекту, выполните следующие действия:

выделите рисунок;

•

• на панели Расширенная анимация нажмите кнопку Добавить анимацию;

из выпадающих списков выберите необходимый эффект.

Просмотреть эффект можно нажав кнопку Просмотр на панели Область анимации.

Внимание! После добавления эффекта слева возле объекта появляется синий квадратик с цифрой. Цифра показывает номер эффекта в очереди. Т.е. если у двух объектов стоят одинаковые цифры, то запускаться они будут одновременно или автоматически один за другим. Если цифры разные, то для запуска второго эффекта пользователю необходимо произвести щелчок клавишей мыши

10. Добавьте аналогичную анимацию для остальных элементов на слайдах.

11. Просмотрите получившийся слайды и сохраните документ.

12. Создайте еще дополнительный Слайд № 11, выбрав шаблон **Объект с подписью.** 

# Контрольные вопросы

1. Что понимается под компьютерной презентацией? Какие элементы могут содержать презентации, подготовленные в программе PowerPoint?

2. Перечислите режимы работы с презентацией? Каково назначение каждого режима? Как переключаться между режимами?

3. Что понимают под шаблоном оформления презентации? Как выбрать шаблон?

4. Как создать презентацию, новый слайд, выбрать разметку слайда, изменить образец слайда?

5. Назовите программы для создания презентаций? Чем отличаются графические редакторы от программ создания презентаций?

Рис. 3.12. Слайл № 11

Macintosch

Apple Inc.

Операционные системы

Год разработки - 1985

Линус Торвальдс <u>Год разработк</u>и - 1991

Windows

Linux

13. Оформите слайд по образцу, представленному на рис. 3.12.

• Для заголовка примените стиль WordArt. Выполните двойной щелчок клавишей мыши по рамке заголовка и выберите — Средства рисования — Формат — Стили WordArt.

• Для того чтобы повернуть текст в подписи вертикально, выделите рамку подписи, нажмите кнопку Направление текста (Главная — Абзац — Направление текста).

• В рамку Объект вставьте рисунок SmartArt и оформите его в соответствии с образцом (рис. 3.12) (Вставка — Иллюстрации

 $\rightarrow$  SmartArt  $\rightarrow$  Вертикальный список рисунков).

14. Сохраните документ в Вашей папке.

#### Задание для самостоятельной работы

#### Задание 1

Операционные

CUCTEMB

Используя **PowerPoint**, создайте свою презентацию, выбрав любую тему. Презентация должна содержать не менее 10 слайдов и включать в себя таблицы, диаграммы, текст и рисунки, а также эффекты анимации внутри слайдов и при смене слайдов.

#### ЛАБОРАТОРНАЯ РАБОТА № 4

# АНАЛИЗ ПОКАЗАТЕЛЕЙ ДЕЯТЕЛЬНОСТИ СЕЛЬСКОХОЗЯЙСТВЕННОГО ПРЕДПРИЯТИЯ С ПОМОЩЬЮ ПРОГРАММНОГО КОМПЛЕКСА «БУХСТАТ»

# Цель работы

1. Освоить основные возможности и приемы работы с ПК «Бухстат».

2. Научиться создавать стандартные запросы для извлечения данных в ПК «Бухстат».

3. Научиться обрабатывать полученные данные с помощью MS Excel (фильтры и сводные таблицы).

#### Задание 1

Используя стандартный запрос в ПК «Бухстат», извлеките данные о деятельности отрасли животноводства по всем сельскохозяйственным предприятиям Республики Беларусь.

#### Порядок выполнения задания

Импорт данных из БД «Бухстат».

1. Запустите ПК «Бухстат»:

Пуск  $\rightarrow$  Все программы  $\rightarrow$  mshp  $\rightarrow$  MSHP\_ODBC.exe.

Появится диалоговое окно, представленное на рис. 4.1.

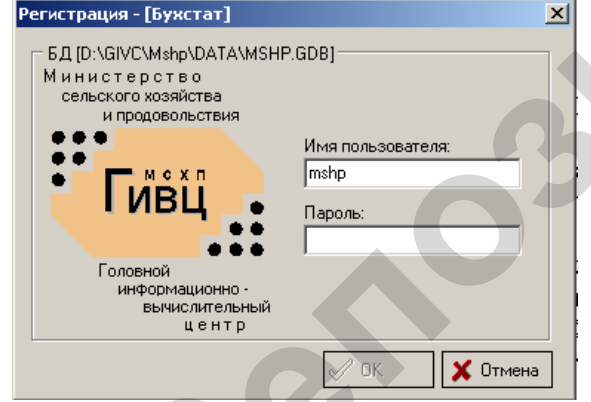

Рис. 4.1. Регистрационная форма «Бухстат»

В поле «Пароль» введите mshp и нажмите кнопку [OK]. Появится рабочее окно ПК «Бухстат», представленное на рис. 4.2.

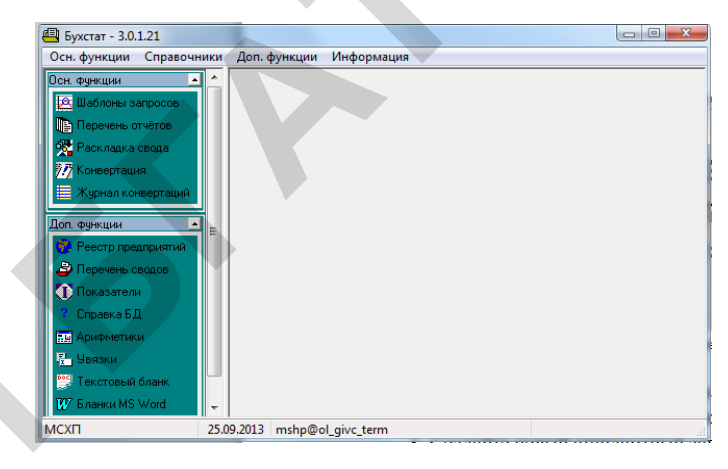

Рис. 4.2. Рабочее окно ПК «Бухстат»

2. Загрузите конструктор запросов:

Осн. функции -> Шаблоны запросов.

3. Создайте новый стандартный запрос:

# Создать новый — Запросы — Стандартный запрос.

4. На закладке «Показатели» добавьте следующие показатели деятельности хозяйств за 2012 год, вид окна представлен на рис. 4.3.

| 🚇 Бухстат - 3.0.1.21    |               |                          | -          |                                                             |              |
|-------------------------|---------------|--------------------------|------------|-------------------------------------------------------------|--------------|
| Осн. функции Справочник | и До          | оп. функции Информац     | ия         |                                                             |              |
| Осн. функции 🔺          | ] 🖲           | Запросы                  |            |                                                             | A            |
| 🖄 Шаблоны запросов      |               | Новый отчёт              |            |                                                             |              |
| Перечень отчётов        |               | a n i 🗣 🗣 i 🔿 🖻          | 😂 🏘   Exce | EL 💌 📴 💼 💼 Книжная 💌 🗖 Оптимизация ширины                   |              |
| 🏂 Раскладка свода       |               | Показатели Птчёты        | Параметры  | Просмотр Ошибки                                             |              |
| 77 Конвертация          |               |                          |            |                                                             | BBY          |
| Журнал конвертаций      | .∥            | тереичные показатели для | 🔘 предприя | пии Сводов Предприятии и сводов<br>Без предприятий в сводах | <u>s</u> u ~ |
| Доп. функции 🔺          | <b>1   </b> [ | Φ/C/Γ                    | Период     | Наименование                                                |              |
| 💮 Реестр предприятий    |               |                          |            |                                                             |              |
| 🗳 Перечень сводов       |               |                          |            |                                                             |              |
| 🚺 Показатели            |               |                          |            |                                                             |              |
| ? Справка БД            |               |                          |            |                                                             |              |
| Арифметики              |               |                          |            |                                                             |              |
| 📇 Увязки                |               |                          |            |                                                             |              |
| 鬥 Текстовый бланк       | F             | Расчётные показатели     |            |                                                             |              |
| 👿 Бланки MS Word        |               | Формула                  | Тип        | Наименование                                                |              |
|                         |               |                          |            |                                                             |              |
|                         | 14            |                          |            | III                                                         | •            |
| MCXFI 2                 | 5.09.20       | 13 mshp@ol_givc_term     |            |                                                             |              |

Рис. 4.3. Создание нового стандартного запроса

Нажмите кнопку [Добавить показатель], где (Ф/С/Г) соответственно (Форма/Строка/Графа).

4.1. Количество голов коров и быков-производителей (Форма 13 «Производство и себестоимость продукции животноводства», раздел «Балансовая стоимость»).

4.2. Вес в тоннах коров и быков-производителей (Форма 13 «Производство и себестоимость продукции животноводства», раздел «Балансовая стоимость»).

4.3. Расход кормоединиц в тоннах на коров и быковпроизводителей (Форма 14, раздел «Расход кормов»).

4.4. Продажи молока всякого (Форма 15, раздел «Баланс продукции»).

4.5. Продажи мяса и сала (Форма 15, раздел «Баланс продукции»).

На рис. 4.4 представлена заполненная закладка «Показатели».

| П Новый отчёт 💿 🖬 💽                                                                                         |              |              |                                                                                                |  |  |  |  |  |
|----------------------------------------------------------------------------------------------------|--------------|--------------|------------------------------------------------------------------------------------------------|--|--|--|--|--|
| 🖶 🗅   🕾 🖘   🍮 🎘   EXCEL 🗨 🗈 💼 💼   Книжная 💽 🗋 Оптимизация ширины                                            |              |              |                                                                                                |  |  |  |  |  |
| Пока                                                                                                    | затели Отчёт | ы Параметры  | Просмотр Ошибки                                                                                |  |  |  |  |  |
| Первичные показатели для 💿 Предприятий 🔿 Сводов 💿 Предприятий и сводов 💿 Без предприятий в сводах           |              |              |                                                                                                |  |  |  |  |  |
| Ф/С/Г Период Наименование                                                                                   |              |              |                                                                                                |  |  |  |  |  |
| 1                                                                                                    | 13771971     | 2012 годовой | коровы и быки- производители Количество голов                                                  |  |  |  |  |  |
| 2                                                                                                    | 13/719/2     | 2012 годовой | коровы и быки- производители Вес , тонн                                                        |  |  |  |  |  |
| 3                                                                                                    | 14/10/1      | 2012 годовой | Коровы и быки-производители(кроме рабочего скота) Израсходовано кормов-всего т<br>кормо-единиц |  |  |  |  |  |
| 4 15 / 230 / 6 2012 годовой Молоко всякое Расход продано- всего, включая возврат ссуд                       |              |              |                                                                                                |  |  |  |  |  |
| 5 15 / 220 / 6 2012 годовой Масо и сало (включая субпродукты) в убойном весе Расход продано- всего, включая |              |              |                                                                                                |  |  |  |  |  |
|                                                                                                    |              |              |                                                                                                |  |  |  |  |  |

Рис. 4.4. Заполненная закладка «Показатели»

5. На закладке «Отчёты» в столбце «Фильтр» щелкните 2 раза клавишей мыши, в открывшемся окне выберите отчетный период «2012 Годовой» и щелкните по нему 2 раза для выбора (выбранный период переместится в нижнюю часть открытого окна), нажмите кнопку «ОК». Далее на закладке «Отчеты» в столбце «Вкл.» отметьте, щелкнув в квадратике, следующие поля для вывода: полное наименование предприятия, наименование области и наименование района, как показано на рис. 4.5.

| . Новый отчёт               |                                                                                                    |               |                |               |
|-----------------------------|----------------------------------------------------------------------------------------------------|---------------|----------------|---------------|
| 🖥 🗅   🗣 🗣   🈷 🐘 🎒 🛤   Excel |                                                                                                    | 8 6 6 5       | ижная 💌 🗌 Опти | мизация ширин |
| Показатели Отчёты Параметры | Просмотр                                                                                                    | Ошибки        |                |               |
|                             |                                                                                                    |               | Фильтр         |               |
| 🗗 Данные                    |                                                                                                    |               |                |               |
| 🕂 Отчётные периоды          |                                                                                                    | 2012 годовой; |                |               |
| - Наименование периода      |                                                                                                    |               |                |               |
| Год                         |                                                                                                    |               |                |               |
| 🗄 Предприятия/своды         |                                                                                                    |               |                |               |
| Наименование                |                                                                                                    |               |                |               |
| - Полное наименование       | <b>V</b>                                                                                                    |               |                |               |
| Код ОКПО                    |                                                                                                    |               |                |               |
| Адрес                       |                                                                                                    |               |                |               |
| Код УНН                     |                                                                                                    |               |                |               |
| 🕂 Виды деятельности         |                                                                                                    |               |                |               |
| Ф <sup>.</sup> Районы       |                                                                                                    |               |                |               |
| - Наименование района       |                                                                                                    |               |                |               |
| 🗗 Области                   |                                                                                                    |               |                |               |
| Наименование области        | Image: A start of the start of the start |               |                |               |

#### Рис. 4.5. Заполненная закладка «Отчеты»

6. На закладке «Параметры» установите следующий порядок

следования выбранных показателей с помощью кнопок  $\square$  в правом верхнем углу таблицы: наименование области; наименование района; полное наименование; коровы и быки-производители, количество голов; коровы и быки-производители, вес, тонн; коровы и быки-производители (кроме рабочего скота), израсходовано кормов – всего, т кормоединиц; молоко всякое, расход, в том числе, продано всего, включая возврат; мясо и сало (включая субпродукты) в убойном весе, расход, в том числе продано всего, включая возврат. Вид закладки представлен на рис. 4.6 в таблице «Поля отчета».

Введите название отчета «Сведения по КРС 2012» в белое поле над таблицей, удалите маски в столбце «Маска» с помощью кнопки «Delete», выберите одинаковый стиль оформления (шрифт и выравнивание для всех показателей) в столбцах «Шрифт» и «Выравнивание», примените цветовое оформление на свой выбор в столбце «Цвет».

|   | 🗉 Новый отчёт 💿 🖸 🔀                                                           |                                                                                                |      |       |         |         |       |                     |  |  |  |
|---|-------------------------------------------------------------------------------|------------------------------------------------------------------------------------------------|------|-------|---------|---------|-------|---------------------|--|--|--|
| G | 🖬 🗅   🗣 🗣   🍮 🌺 🥔 🎒   ЕХСЕЦ 💽 🖶 💼 💼   Фр. С.   Книжная 💽 🗖 Оптимизация ширины |                                                                                                |      |       |         |         |       |                     |  |  |  |
|   | Показатели Отчёты Параметры Просмотр Ошибки                                   |                                                                                                |      |       |         |         |       |                     |  |  |  |
| [ | Сведения о КРС 2012                                                           |                                                                                                |      |       |         |         |       |                     |  |  |  |
|   | Толя                                                                          | я отчёта                                                                                       |      |       |         |         | ۵X    |                     |  |  |  |
|   |                                                                               | Поле                                                                                           | Цвет | Шрифт | Ширина  | Выравн. | Маска | Видим               |  |  |  |
|   | 9                                                                             | Наименование области                                                                           |      | Шри   | 0       | По цен  |       |                     |  |  |  |
|   | 8                                                                             | Наименование района                                                                            |      | Шри   | 0       | По цен  |       | <ul><li>✓</li></ul> |  |  |  |
|   | 7                                                                             | Полное наименование                                                                            |      | Шри   | 0       | По цен  |       | <ul><li>✓</li></ul> |  |  |  |
|   | 1                                                                             | коровы и быки- производители Количество голов                                                  |      | Шри   | 0 Поцен |         |       |                     |  |  |  |
|   | 2                                                                             | коровы и быки- производители Вес , тонн                                                        |      | Шри   | 0       | Поцен   |       | <ul><li>✓</li></ul> |  |  |  |
|   | 3                                                                             | Коровы и быки-производители(кроме рабочего скота)<br>Израсходовано кормов-всего т кормо-единиц |      | Шри   | 0       | По цен  |       | •                   |  |  |  |
|   | 4                                                                             | Молоко всякое Расход продано-всего,включая возврат ссуд                                        |      | Шри   | 0       | По цен  |       | <ul><li>✓</li></ul> |  |  |  |
|   | 5 Мясо и сало (включая субпродукты) в убойном весе Расход Шри 0 По цен 🗹      |                                                                                                |      |       |         |         | •     |                     |  |  |  |
| ( | Сортировать по:                                                               |                                                                                                |      |       |         |         |       |                     |  |  |  |
|   | Поле отчёта Убывание                                                          |                                                                                                |      |       |         |         |       |                     |  |  |  |
|   |                                                                               |                                                                                                |      |       |         |         |       |                     |  |  |  |
|   |                                                                               |                                                                                                |      |       |         |         |       |                     |  |  |  |

Рис. 4.6. Заполненная закладка «Параметры»

7. Выберите тип экспорта «EXCEL», форма представления -

«Книжная», пересчитайте 🖸 и перерисуйте 🛄 отчет.

8. Проверьте корректность полученных данных, при необходимости внесите изменения в запрос и повторите экспорт.

9. Сохраните данные в своей папке для дальнейшей работы. Проверьте при сохранении тип файла.

10. Выберите тип экспорта «WORD», форма представления -

«Альбомная», пересчитайте 🤝 и перерисуйте 🖾 отчет.

11. Проверьте корректность полученных данных, при необходимости внесите изменения в запрос и повторите экспорт.

12. Сохраните данные в своей папке.

# Задание 2

Проведите анализ деятельности отрасли животноводства по всем сельскохозяйственным предприятиям Республики Беларусь с помощью сортировки, фильтрации и создания сводных таблиц в MS Excel.

#### Порядок выполнения задания

Сортировка и фильтрация данных.

1. Достройте в основной таблице в EXCEL следующие столбцы:

1.1. средний вес КРС;

1.2. расход кормов в расчете на единицу КРС;

1.3. продажи молока в расчете на единицу КРС;

1.4. продажи мяса и сала в расчете на единицу КРС.

Для этого поставьте курсор в ячейку I5 и введите текст «Средний вес КРС», аналогично введите следующие названия 3 столбцов в ячейки J5, K5, L5.

Рассчитайте значения по всем ячейкам построенных столбцов, используя следующие формулы:

Средний вес КРС = вес тонн, коров и быков-производителей / Количество голов коров и быков-производителей;

Расход кормов в расчете на единицу КРС = коровы и быкипроизводители (кроме рабочего скота), израсходовано кормов – всего, т кормоединиц / Количество голов коров и быков-производителей;

Продажи молока в расчете на единицу КРС = молоко всякое, расход в том числе, продано всего, включая возврат / Количество голов коров и быков производителей;

Продажи мяса и сала в расчете на единицу КРС = мясо и сало (включая субпродукты) в убойном весе, расход, в том числе продано всего, включая возврат / Количество голов коров и быковпроизводителей.

2. Отсортируйте данные таблицы по количеству коров и быков производителей.

Для этого выделите массив данных включающий все предприятия, выберите команду

Главная → Сортировка и фильтр → Настраиваемая сортировка.

В диалоговом окне *Сортировка* в поле *Сортировать по* выбрать из списка имя столбца «Коровы и быки-производители, количество голов».

В столбцах *Сортировка* и *Порядок* оставить значения по умолчанию (Значения, От А до Я). Нажать **ОК**.

3. Удалите данные тех хозяйств, в которых отсутствуют коровы и быки.

4. Для анализа данных создайте следующий фильтр: данные хозяйств только Витебской области.

Для этого выделите весь массив данных, выберите команду

# Главная — Сортировка и фильтр — Фильтр.

Ячейки с названиями полей преобразуются в раскрывающиеся списки. В столбце «Наименование области» щелкните клавишей мыши по кнопке и поставьте галочку в поле «Витебская область» (рис. 4.7).

| @ As61                                                                                                  | 0                |                                                                                                    | 0                                             | - ®                                |
|----------------------------------------------------------------------------------------------------|------------------|----------------------------------------------------------------------------------------------------|-----------------------------------------------|------------------------------------|
| 1<br>2<br>3<br>02.09.2013 16:42                                                                         |                  |                                                                                                    | U                                             | Мясо-мол                           |
| 5 Наименование области На                                                                               | именование район | • Полное наименование •                                                                                                   | коровы и быки производители Количество голо 💌 | коровы и быки производители Вес то |
| Сортировка от <u>В</u> до Я<br>Сортировка от <u>В</u> до А<br><u>Сортировка по цвету</u>                | <sup>,</sup> ия  | ЧАСТНОЕ<br>СЕЛЬСКОХОЗЯЙСТВЕННОЕ<br>УНИТАРНОЕ ПРЕДПРИЯТИЕ<br>"ДОЛЖА"                                                       | 1                                             | 0.4                                |
| К удалить фильтр с "Наименование облас<br>фильтр по цвету<br>Текстовие фильтры                          | ni<br>F 148      | ЧАСТНОЕ<br>СЕЛЬСКОКОЗЯЙСТВЕННОЕ<br>ЭНИТАРНОЕ ПРЕДПРИЯТИЕ<br>УКРАТОЕ*                                                      |                                               |                                    |
| Поиск                                                                                                   | р жий            | КОГХОЗ ИМ.КИРОВА                                                                                                    | 25                                            | 12                                 |
| Budenime Book     SPECTOKAR OBJACTE     BETEROKAR OBJACTE     TOMEREOKAR OBJACTE     TOMEREOKAR OBJACTE | жия              | СЕЛЬСКОХОЗЯЙСТВЕННЫЙ<br>ПРОИЗВОДСТВЕННЫЙ<br>КООПЕРАТИВ "ХОРОШЕВСКИЙ"<br>РЕСПУБЛИКАНСКОЕ УНИТАРНОЕ<br>СЕЛЬСЕСКОЗЯЙСТВЕННОЕ | 25                                            | 12                                 |
|                                                                                                    | ский             | ПРЕДПРИЯТИЕ "ГРОДНЕНСКОЕ<br>ПЛЕМПРЕДПРИЯТИЕ"<br>РЕСПУБЛИКАНСКОЕ<br>ПРОИЗВОЛСТВЕННОЕ                                       | 32                                            | 26                                 |
|                                                                                                    |                  | СЕЛЬСКОХОЗЯЙСТВЕННОЕ<br>УНИТАРНОЕ ПРЕДПРИЯТИЕ<br>"ГОМЕЛЬСЕДЕХЦИЯСЕРВИС"                                                   | 0                                             | **                                 |

Рис. 4.7. Заполненная закладка «Фильтр»

5. Для анализа данных на отдельном листе постройте следующую сводную таблицу: количество голов и вес коров и быковпроизводителей по областям. Выберите команду

# Вставка — Сводная таблица — Сводная таблица.

В появившемся окне выберите пункты, представленные на рис. 4.8.

В окне «Список полей сводной таблицы» пометьте галочкой следующие поля: Наименование области; коровы и быки-производители Количество голов; коровы и быки-производители Вес тонн.

Перетащите два последних поля (из перечисленных выше) в окно «Значения». Выделите поле «коровы и быки-производители Количество голов», нажмите и в открывшемся окне выберите из списка пункт «Параметры полей значений» (рис. 4.9).

| Создание сводной таблицы                               |
|--------------------------------------------------------|
| Выберите данные для анализа                            |
| Выбрать таблицу или диапазон                           |
| <u>Т</u> аблица или диапазон: Таблица 1                |
| Использовать внешний источник данных                   |
| Выбрать подключение                                    |
| Ийя подключения:                                       |
| Укажите, куда следует поместить отчет сводной таблицы: |
| • На новы <u>й</u> лист                                |
| На существующий лист                                   |
| Диапаз <u>о</u> н:                                     |
| ОК Отмена                                              |
|                                                        |

#### Рис. 4.8. Заполненная закладка «Создание сводной таблицы»

| Список полей сводной таблицы                                  |                                                            | <b>▼</b> X      |  |  |  |  |
|---------------------------------------------------------------|------------------------------------------------------------|-----------------|--|--|--|--|
| Выберите поля для добавления в отчет:                         | <b>_</b>                                                   |                 |  |  |  |  |
| 🕼 Наименование области                                        |                                                            |                 |  |  |  |  |
| Наименование района                                           |                                                            | =               |  |  |  |  |
| Полное наименование                                           |                                                            |                 |  |  |  |  |
| 🕼 коровы и быки производители Количество голов                |                                                            |                 |  |  |  |  |
| коровы и быки производители Вес тонн                          |                                                            | -               |  |  |  |  |
| Коровы и быки-произволители (кооме рабочего скота) Израсходов | Зано КОРМОВ-ВСЕГО Т КОРМОРЛИНИЦ                            |                 |  |  |  |  |
| Перетащите поля между указанными ниже областями:              |                                                            |                 |  |  |  |  |
| Фильтр отчета                                                 | Названия столбцов                                          |                 |  |  |  |  |
|                                                               | ∑ Значения ▼                                               |                 |  |  |  |  |
|                                                               |                                                            |                 |  |  |  |  |
| Названия строк                                                | Σ Значения                                                 |                 |  |  |  |  |
| Наименование области                                          | Количество по полю коровы и быки производители Количеств 🔻 |                 |  |  |  |  |
|                                                               | Переместить <u>в</u> верх                                  | тели Вес тонн 🔻 |  |  |  |  |
| Отложить обновление макета                                    | Переместить вниз                                           | Обновить        |  |  |  |  |
|                                                               | Переместить в <u>н</u> ачало                               |                 |  |  |  |  |
|                                                               | Переместить в <u>к</u> онец                                |                 |  |  |  |  |
|                                                               | Переместить в фильтр отчета                                |                 |  |  |  |  |
|                                                               | Переместить в названия строк                               |                 |  |  |  |  |
|                                                               | Переместить в названия столбцов                            |                 |  |  |  |  |
|                                                               |                                                            |                 |  |  |  |  |
|                                                               | и переместить в зпачения                                   |                 |  |  |  |  |
|                                                               | 🗙 Удалить поле                                             |                 |  |  |  |  |
|                                                               | Параметры полей значений                                   |                 |  |  |  |  |

Рис. 4.9. Заполненная закладка «Создание сводной таблицы»

В открывшемся окне «Операция» необходимо выбрать пункт «Сумма». Аналогично проделайте действия с полем «коровы и быки-производители Вес тонн» (рис. 4.10).

| A                                                            |                                            | C                                                  | DEFGHIJKLMNOPQR                                                                                                    | S T U V W X Y Z AA AB AC AD AE AF AG A                                                                             |
|--------------------------------------------------------------|--------------------------------------------|----------------------------------------------------|----------------------------------------------------------------------------------------------------|----------------------------------------------------------------------------------------------------|
|                                                              |                                            |                                                    | Criwcox nonelii cespecik tatimise                                                                                                    | + X                                                                                                    |
| 24                                                           | Сумма по полно                             | Сумма по полно                                     | Выберите толо для добавления в эт-ет-                                                                                                    | 2.                                                                                                    |
| Названия строк                                               | коровы и быки<br>производители Вес<br>тони | коровы и быхи<br>производители<br>Количество голов | Vanescame officers                                                                                                    | 3                                                                                                    |
| БРЕСТОКАЯ ОБЛАСТЬ<br>ВИТЕВСКАЯ ОБЛАСТЬ<br>ГОМЕЛЬСКАЯ ОБЛАСТЬ | 206289,2<br>196305,4<br>163808,8           | 450518<br>441542<br>355709                         | <ul> <li>каровы в быхи проковдунтели Каличество голов</li> <li>поровы в быхи проковдунтели Бес токи</li> <li>Колонь в быхи проковдунтели Бес токи</li> </ul> |                                                                                                    |
| ГРОДНЕНСКАЯ ОБЛАСТЬ<br>МИНСК                                 | 937759,2                                   | 309656<br>33699                                    | Перетаците толя нежду изданными ноке областвии:<br>У биль тратнета                                                                                           | Tassaus crotius                                                                                                    |
| МИНОКАЯ ОБЛАСТЬ<br>МОГИЛЕВСКАЯ ОБЛАСТЬ                       | 250506                                     | 648306<br>342200                                   |                                                                                                    | I Seem *                                                                                                    |
| Общий итог                                                   | 1962732,7                                  | 2631898                                            | Testana (700)                                                                                                    | E boess                                                                                                    |
|                                                              |                                            |                                                    | паненияни вбласти                                                                                                    | Сунке па поло караны и быхо проказицители бес тонк      Сунке па поло караны и быхо проказицители Каличество полое |
|                                                              |                                            |                                                    | Crissens aboarave valena                                                                                                    | Clientera.                                                                                                    |

Рис. 4.10. Сводная таблица

#### Задания для самостоятельной работы

#### Задание 1

Для анализа данных создайте следующие фильтры.

1. Данные хозяйств Витебской и Брестской области.

2. Данные хозяйств с количеством голов более 500.

3. Данные хозяйств Витебской и Брестской области с количеством голов более 500.

4. Данные хозяйств, продавших молока более чем 1000 тонн.

5. Данные хозяйств, продавших мяса и сала более чем 500 тонн.

6. Данные хозяйств, продавших молока более чем 500 тонн, а также мяса и сала более чем 200 тонн.

# Задание 2

Для анализа данных на отдельных листах создайте сводные таблицы, соответствующие следующим условиям:

1. объем продаж молока и мяса/сала по всем районам всех областей;

2. средние значения расхода кормов и продаж молока по районам;

3. средний вес КРС и средний расход кормов на единицу КРС по районам;

4. количество хозяйств в районе и средние продажи молока на единицу КРС;

5. количество хозяйств в районе и средние продажи мяса/сала на единицу КРС.

# Контрольные вопросы

- 1. Для чего предназначен ПК «Бухстат»?
- 2. Какие виды запросов существуют в ПК «Бухстат»?
- 3. Для чего используется команда Фильтр?
- 4. Для чего используется команда Сортировка?
- 5. Для чего используется команда Сводная таблица?

# ЛАБОРАТОРНАЯ РАБОТА № 5

# АНАЛИЗ ФИНАНСОВОГО СОСТОЯНИЯ ПРЕДПРИЯТИЯ С ПОМОЩЬЮ ПРОГРАММНОГО КОМПЛЕКСА «БУХСТАТ»

#### Цель работы

1. Освоить основные возможности и приемы работы с ПК «Бухстат».

2. Научиться создавать сравнительные запросы для извлечения данных в ПК «Бухстат».

3. Научиться обрабатывать полученные данные, используя логическую функцию ЕСЛИ в MS Excel.

# Задание 1

Используя стандартный запрос ПК «Бухстат», извлеките данные о платежеспособности предприятий молокоперерабатывающей промышленности Республики Беларусь.

#### Порядок выполнения задания

Импорт данных из БД «Бухстат».

1. Запустите ПК «Бухстат»:

# Пуск $\rightarrow$ Bce программы $\rightarrow$ mshp $\rightarrow$ MSHP\_ODBC.exe.

В поле «Пароль» введите mshp и нажмите кнопку **OK**. Появится рабочее окно «Бухстат».

2. Загрузите конструктор запросов:

Осн. Функции -> Шаблоны запросов.

3. Создайте новый сравнительный запрос:

# Создать новый — Запросы — Сравнительный запрос.

4. На закладке «Показатели» добавьте следующие показатели для расчета коэффициентов платежеспособности предприятий молокоперерабатывающей промышленности за 2012 и 2011 годы:

4.1. краткосрочные активы *КА* (строка 290 бухгалтерского баланса);

4.2. краткосрочные обязательства КО (строка 690 бухгалтерского баланса);

4.3. собственный капитал *СК* (строка 490 бухгалтерского баланса);

4.3. долгосрочные обязательства ДО (строка 590 бухгалтерского баланса);

4.4. долгосрочные активы ДА (строка 190 бухгалтерского баланса);

4.5. итог бухгалтерского баланса ИБ (строка 300 бухгалтерско-го баланса).

Показатели 4.1-4.5 выбираются из формы № 1 Баланс предприятия. На рис. 5.1 представлена заполненная закладка «Показатели».

|    | Но                                                                     | вый отчёт   |                                                     |                                         |  |  |  |  |  |
|----|------------------------------------------------------------------------|-------------|-----------------------------------------------------|-----------------------------------------|--|--|--|--|--|
|    | 🖳 🗅 🗣 🗣 🍠 🐘 🎒 🛤 🛛 EXCEL 💌 🗞 💼 💼 💼 🖉 Книжная 💽 🗖 Оптимизация ширины     |             |                                                     |                                         |  |  |  |  |  |
| T  | Показатели Отчёты Параметры Просмотр Ошибки                            |             |                                                     |                                         |  |  |  |  |  |
| П  | Первичные показатели для 💿 Предприятий 🔿 Сводов 💿 Предприятий и сводов |             |                                                     |                                         |  |  |  |  |  |
|    |                                                                        | Ф/С/Г       | Период                                              | Наименование                            |  |  |  |  |  |
|    | 1                                                                      | 1/190/3     | 2012 годовой                                        | ИТОГО по разделу I На 31.12.2012 года   |  |  |  |  |  |
|    | 2                                                                      | 1/190/4     | 2012 годовой                                        | ИТОГО по разделу I На 31.12.2011 года   |  |  |  |  |  |
|    | 3                                                                      | 1 / 290 / 3 | 2012 годовой ИТОГО по разделу II На 31.12.2012 года |                                         |  |  |  |  |  |
| IΓ | 4                                                                      | 1 / 290 / 4 | 2012 годовой                                        | ИТОГО по разделу II На 31.12.2011 года  |  |  |  |  |  |
| IΓ | 5                                                                      | 1/300/3     | 2012 годовой                                        | БАЛАНС На 31.12.2012 года               |  |  |  |  |  |
|    | 6                                                                      | 1 / 300 / 4 | 2012 годовой                                        | БАЛАНС На 31.12.2011 года               |  |  |  |  |  |
|    | 7                                                                      | 1 / 490 / 3 | 2012 годовой                                        | ИТОГО по разделу III На 31.12.2012 года |  |  |  |  |  |
| IF | 8                                                                      | 1 / 490 / 4 | 2012 годовой                                        | ИТОГО по разделу III На 31.12.2011 года |  |  |  |  |  |
|    | 9                                                                      | 1 / 590 / 3 | 2012 годовой                                        | ИТОГО по разделу IV На 31.12.2012 года  |  |  |  |  |  |
|    | 10                                                                     | 1 / 590 / 4 | 2012 годовой                                        | ИТОГО по разделу IV На 31.12.2011 года  |  |  |  |  |  |
|    | 11                                                                     | 1/690/3     | 2012 годовой                                        | ИТОГО по разделу V На 31.12.2012 года   |  |  |  |  |  |
|    | 12                                                                     | 1 / 690 / 4 | 2012 годовой                                        | ИТОГО по разделу V На 31.12.2011 года   |  |  |  |  |  |

Рис. 5.1. Заполненная закладка «Показатели»

Согласно Инструкции о порядке расчета коэффициентов платежеспособности и проведения анализа финансового состояния и платежеспособности субъектов хозяйствования, утвержденной постановлением Министерства финансов и Министерства экономики Республики Беларусь от 27.12.2011 г. № 140/206, используются следующие показатели:

коэффициент текущей ликвидности;

коэффициент обеспеченности собственными оборотными средствами;

коэффициент обеспеченности финансовых обязательств активами.

Порядок расчета коэффициентов платежеспособности.

Значения коэффициентов платежеспособности округляются с точностью до двух знаков после запятой.

Коэффициент текущей ликвидности (К<sub>1</sub>) определяется как отношение стоимости краткосрочных активов к краткосрочным обязательствам субъекта хозяйствования и рассчитывается по формуле

$$K_1 = \frac{KA}{KO}$$

Коэффициент обеспеченности собственными оборотными средствами (К<sub>2</sub>) определяется как отношение суммы собственного капитала и долгосрочных обязательств за вычетом стоимости долгосрочных активов к стоимости краткосрочных активов и рассчитывается по формуле

$$K_2 = \frac{CK + ДО - ДA}{KA}$$

Коэффициент обеспеченности финансовых обязательств активами (К<sub>3</sub>) определяется как отношение долгосрочных и краткосрочных обязательств субъекта хозяйствования к общей стоимости активов и рассчитывается по формуле

$$K_3 = \frac{KO + ДO}{ИБ}.$$

Для расчета коэффициентов платежеспособности предприятий в поле Формула сравнительного запроса в ПК «Бухстат» вносим формулу вида: (\$<Код колонки>+\$<Код колонки>-\$<Код колонки>)/\$<Код колонки>, как показано на рис. 5.2, указываем тип Число и наименование – «Коэффициент текущей ликвидности (К<sub>1</sub>)».

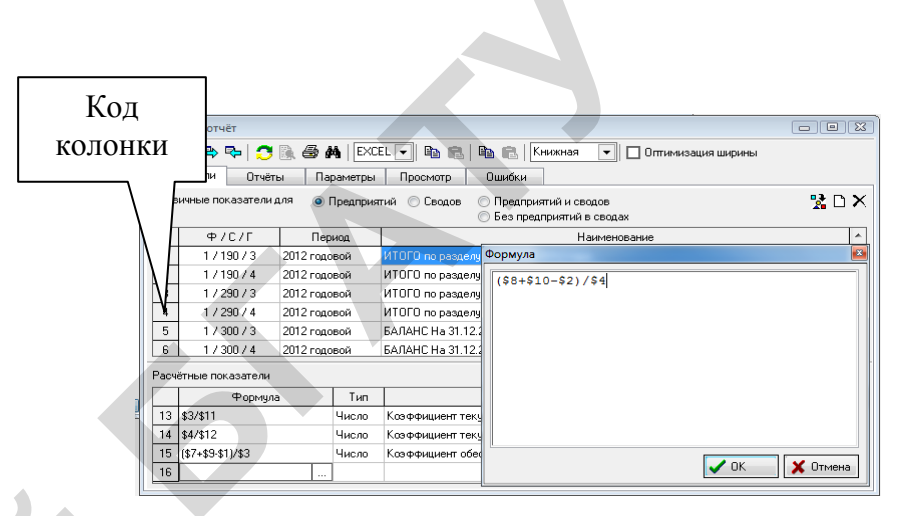

Рис. 5.2. Пример ввода формулы

5. На закладке «Отчёты» поставьте ограничение в поле «Фильтр» в строке «Предприятия/своды» (в фильтре у левого края окна выберите: область – согласно варианту; отрасль – молочная; вид деятельности – промышленные предприятия). В списке предприятий будут отражены необходимые вам предприятия, выберите их двойным щелчком клавишей мыши и нажмите кнопку [OK]), как показано на рис. 5.3.

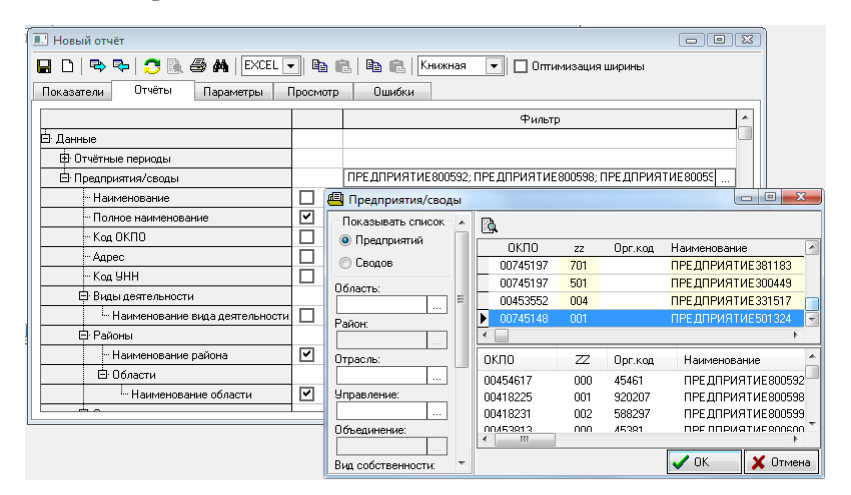

Рис. 5.3. Фильтрация данных по предприятиям

Отметьте следующие поля для вывода: полное наименование предприятия, наименование области, наименование района.

6. На закладке «Параметры» установите нужный порядок выбранных показателей, вид представлен на рис. 5.4 в таблице «Поля отчета».

| H                                                                        | овый отчёт                                                                      |      |       |        |         | -     | _ 0 2   |  |  |
|--------------------------------------------------------------------------|---------------------------------------------------------------------------------|------|-------|--------|---------|-------|---------|--|--|
| 🔒 🗅   🕾 🗫   🍠 🐘 🎒 👭   ЕХСЕL 🗨 🗈 💼 💼   🗞   Книжная 💽 🗖 Оптинизация ширины |                                                                                 |      |       |        |         |       |         |  |  |
| Показатели Отчёты Параметры Просмотр Ошибки                              |                                                                                 |      |       |        |         |       |         |  |  |
| Анализ финансового состояния молочной отрасли за 2011-2012 гг.           |                                                                                 |      |       |        |         |       |         |  |  |
| Поля отчёта                                                              |                                                                                 |      |       |        |         |       |         |  |  |
|                                                                          | Поле                                                                            | Цвет | Шрифт | Ширина | Выравн. | Маска | Видим 🖍 |  |  |
| 19                                                                       | Наименование области                                                            |      | Шрифт | 0      | Слева   |       |         |  |  |
| 18                                                                       | Наименование района                                                             |      | Шрифт | 0      | Слева   |       | ~       |  |  |
| 17                                                                       | Полное наименование                                                             |      | Шрифт | 0      | Слева   |       | ~       |  |  |
| 14                                                                       | Коэффициент текущей ликвидности на 31.12.2011                                   |      | Шрифт | 0      | Слева   |       | ✓       |  |  |
| 13                                                                       | Козффициент текущей ликвидности на 31.12.2012                                   |      | Шрифт | 0      | Слева   |       | -       |  |  |
| 15                                                                       | Коэффициент обеспеченности собственными оборотными<br>средствами на 31.12.2012  |      | Шрифт | 0      | Слева   |       | •       |  |  |
| 16                                                                       | Коз ффициент обеспеченности собственными оборотными<br>средствами на 31 12 2011 |      | Шрифт | 0      | Слева   |       | •       |  |  |

#### Рис. 5.4. Заполненная закладка «Параметры»

Введите название отчета «Анализ финансового состояния молочной отрасли за 2011–2012 гг.», удалите маски, выберите одинаковые шрифты и выравнивание для всех показателей, примените цветовое оформление.

Измените порядок следования колонок с помощью кнопок

в правом верхнем углу таблицы (область, район, наименование предприятия).

7. Выберите тип экспорта «EXCEL», форма представления – «Книжная», пересчитайте от и перерисуйте отчет.

8. Проверьте корректность полученных данных, при необходимости внесите изменения в запрос и повторите экспорт.

9. Сохраните данные в своей папке для дальнейшей работы.

#### Задание 2

Проведите анализ финансового состояния молочной отрасли с помощью MS EXCEL (логическая функция ЕСЛИ).

#### Порядок выполнения задания

1. Проверим, является ли первое в списке предприятие платежеспособным в 2011 году. Для этого в ячейки А1, В1, С1 введите нормативные значения для коэффициентов К<sub>1</sub>, К<sub>2</sub> и К<sub>3</sub>. Поставьте курсор в ячейку V6, выберите команду **Формулы** →Логические→ЕСЛИ.

Введите формулу вида

=ЕСЛИ(D6>=\$A\$1;"платежеспособно";"неплатежеспособно").

На рис. 5.5 представлено окно ввода формулы.

В ячейку W6 введите формулу вида

**=ЕСЛИ(F6<=\$В\$1;"платежеспособно";"неплатежеспособно")**. В ячейку Х6 введите формулу следующего вида:

# =ЕСЛИ(H6<=\$C\$1;"платежеспособно";"неплатежеспособно").

Используйте приведенные формулы для столбцов D, F и H. На основании полученных результатов сделайте вывод о платежеспособности предприятий молокоперерабатывающей промышленности за 2011 год.

| ЕСЛИ                             |                                                          |                             |
|----------------------------------|----------------------------------------------------------|-----------------------------|
| Лог_выражение                    | D6>=\$A\$1 💽 = ИСТИНА                                    |                             |
| Значение_если_истина             | "платежеспособно" 📧 = "платежес                          | пособно"                    |
| Значение_если_ложь               | "неплатежеспособно" 💽 = "неплатеж                        | еспособно"                  |
|                                  | = "платежес                                              | тособно"                    |
| Проверяет, выполняется ли услови | е, и возвращает одно значение, если оно выполняется, и д | ругое значение, если нет.   |
| Значение_есл                     | и_ложь значение, которое возвращается, если 'лог_выр     | ажение' имеет значение ЛОЖЬ |
| _                                | Если не указано, возвращается значение ложь.             |                             |
| Значение: платежеспособно        | соли не указано, возвращается значение ложь.             |                             |

#### Рис. 5.5. Окно ввода условия функции ЕСЛИ

Основанием для признания структуры бухгалтерского баланса неудовлетворительной, а организации – неплатежеспособной является наличие одновременно следующих условий: коэффициент текущей ликвидности и коэффициент обеспеченности собственными оборотными средствами на конец отчетного периода имеют значение менее нормативного. Организация считается устойчиво неплатежеспособной в том случае, когда имеется неудовлетворительная структура бухгалтерского баланса в течение четырех кварталов, предшествующих составлению последнего бухгалтерского баланса, а также наличие на дату составления последнего бухгалтерского баланса значения коэффициента обеспеченности финансовых обязательств активами, превышающего 0,85.

#### Задание для самостоятельной работы

#### Задание 1

Используя логическую функцию ЕСЛИ, проанализируйте коэффициенты  $K_1$ ,  $K_2$  и  $K_3$  для предприятий молокоперерабатывающей промышленности за 2012 год. На основании полученных результатов сделайте вывод о платежеспособности предприятий и состоянии отрасли.

#### Контрольные вопросы

1. В чем отличие между стандартным и сравнительным запросами в ПК «Бухстат»?

2. Какие показатели являются обязательными для оценки платежеспособности предприятия согласно Инструкции?

- 3. Как рассчитываются коэффициенты К<sub>1</sub>, К<sub>2</sub> и К<sub>3</sub>?
- 4. Какой вид имеет формула в запросе в ПК «Бухстат»?

5. Перечислите основные условия для признания предприятия неплатежеспособным.

# ЛАБОРАТОРНАЯ РАБОТА № 6

# РЕШЕНИЕ МНОГОКРИТЕРИАЛЬНОЙ ЗАДАЧИ ВЫБОРА АЛЬТЕРНАТИВ С ПОМОЩЬЮ СППР «ASSISTANT CHOICE»

# Цель работы

1. Научиться решать задачи многокритериального выбора альтернатив с использованием систем поддержки принятия решений, реализующих модифицированный метод анализа иерархий Т. Саати.

2. Научиться формулировать постановку задачи многокритериального выбора альтернатив.

#### Задание 1

Необходимо сформировать портфель ценных бумаг. Имеются четыре вида ценных бумаг:

государственные краткосрочные облигации (А);

акции крупной финансовой компании АО «ХХХ» (В);

акции ресурсодобывающей компании АО «Ресурспром» (С);

облигации на два года государственного машиностроительного предприятия-монополиста (D).

При выборе используются следующие основные критерии:

срок ( $C_1$ ). Чем на более длительный срок выпускается ценная бумага, тем на большее время изымаются денежные ресурсы субъекта-приобретателя данной бумаги и, соответственно, уменьшается его возможность маневрирования ресурсами;

ликвидность ( $C_2$ ). Этот критерий напрямую связан с предыдущим. Возможность в наиболее короткий срок продать ценную бумагу на вторичном рынке с наименьшими потерями – одна из важнейших ее характеристик;

надежность (C<sub>3</sub>). Высокий риск вложений средств в ценные бумаги отдельных эмитентов – главный фактор, отпугивающий потенциальных инвесторов от капиталовложений. Однако данный критерий может не иметь существенного значения для спекулятивно настроенных участников рынка, для которых решающим является следующий фактор;

доходность (C<sub>4</sub>). Пожалуй, определяющий фактор привлекательности ценной бумаги для инвестора;

требования к минимальной сумме вложений (C<sub>5</sub>). Данный фактор имеет немаловажное значение для мелких инвесторов, не располагающих значительными ресурсами.

В рассматриваемом примере будем исходить из того, что инвестор стремится создать смешанный портфель ценных бумаг, состоящий из базисной (безрисковой) и доходной (более рискованной части). Он стремится вкладывать средства на как можно более короткий срок, хотя решающего значения это не имеет. В ресурсах потенциальный инвестор не ограничен.

Краткая характеристика приведенных альтернатив с точки зрения критериев приведена в табл. 6.1.

#### Порядок выполнения задания

1. Загрузите программу Assistant Choice: Пуск  $\rightarrow$  Все программы  $\rightarrow$  Assistant Choice.

2. Изучите панель инструментов. Нажмите кнопку «Новая проблема».

3. В появившемся диалоговом окне введите название проблемы «Формирование портфеля ценных бумаг».

4. Сформируйте дерево критериев, состоящее из пяти элементов:

- срок;
- ликвидность;
- надежность;
- доходность;
- минимальная сумма вложений.
- 5. Нажмите кнопку ОК.
- 6. Сохраните файл.

7. На вкладке «**Оценка критериев**» расставьте оценки критериев, щелкнув левой кнопкой мыши в соответствующей клетке, по данным табл. 6.1.

Результат выполнения приведен на рис. 6.1.

Сравнительная характеристика альтернатив

| Альтернативы |                 |            |                   |             |
|--------------|-----------------|------------|-------------------|-------------|
|              | А               | В          | С                 | D           |
| Критерии     |                 |            | -                 | _           |
| Срок         | Кратко-         | Срока      | Срока             | Лопгосроч-  |
| Срок         | срочная         | не имеют   | ерока<br>не имеют | ная бумага  |
|              | иенная          |            |                   | nun Oymuru  |
|              | бумага          |            |                   |             |
| Пикрилиости  | Оумага<br>Имеют | Προблема   | Сроботно об       | He unveror  |
| ЛИКВИДНОСТЬ  | 100%            |            | Свооодно оо-      | Пе имеют    |
|              | 100%-ную        | реализа-   | ращаются на       | оольшои     |
|              | ликвид-         | циеи не    | вторичном         | ценности на |
|              | ность           | возникает  | рынке, одна-      | вторичном   |
|              |                 | пока фирма | ко менее лик-     | рынке ЦБ.   |
|              |                 | существует | видны, чем        | Реализация  |
|              |                 |            | ГКО               | затруднена  |
| Надежность   | Безриско-       | Спекуля-   | Надежность        | Вложения    |
|              | вые бума-       | тивные     | бумаг обеспе-     | средств не  |
|              | ги. Гаран-      | бумаги.    | чивается ста-     | связано с   |
|              | тированы        | Очень рис- | бильным по-       | риском. Од- |
|              | государ-        | кованные   | ложением          | нако бумаги |
|              | ством           |            | фирмы на          | менее на-   |
|              |                 |            | рынке             | дежны, чем  |
|              |                 |            |                   | y AO «Pe-   |
|              |                 |            |                   | сурспром»   |
| Доходность   | Наименее        | Самые      | Имеют             | Доходность  |
|              | доходные        | доходные   | среднюю           | выше, чем у |
|              | бумаги          | бумаги     | доходность        | СиА, но     |
|              |                 |            |                   | ниже, чем у |
|              |                 |            |                   | В           |
| Минимальная  | Ограниче-       | Ограниче-  | Необходим         | Самое жест- |
| сумма        | ния по          | ний по     | достаточно        | кое ограни- |
| вложений     | ресурсам        | сумме      | большой           | чение по    |
|              | невелики        | вложений   | капитал           | минималь-   |
|              |                 | нет        |                   | ной сумме   |
|              |                 |            |                   | вложений    |

68

Таблица 6.1

| 🚰 AssistantChoice - формирование портфеля ценных бумаг              |                                                   |    |   |   |   |   |   |   |   |   |   |        |  |
|---------------------------------------------------------------------|---------------------------------------------------|----|---|---|---|---|---|---|---|---|---|--------|--|
| Проблема Помощь                                                     |                                                   |    |   |   |   |   |   |   |   |   |   |        |  |
|                                                                     |                                                   |    |   |   |   |   |   |   |   |   |   |        |  |
| Дерево критериев                                                    | Оценка критериев   Выбор альтернативы   Результат |    |   |   |   |   |   |   |   |   |   |        |  |
| . — У Проблема<br>— ∲ срок : С(1) :: 0,2258                         | Критерии                                          | 10 | 9 | 8 | 7 | 6 | 5 | 4 | 3 | 2 | 1 | lambda |  |
| - 😯 ликвидность : С(2) :: 0,1290<br>- О надежность : С(3) :: 0,2581 | С(1) · срок                                       |    |   |   | + |   |   |   |   |   |   | 0,2258 |  |
| - 😵 доходность : С(4) :: 0,3226                                     | С(2) - ликвидность                                |    |   |   |   |   |   | + |   |   |   | 0,1290 |  |
| • минимальная сумма вложений : C(5) ::                              | С(3) · надежность                                 |    |   | + |   |   |   |   |   |   |   | 0,2581 |  |
|                                                                     | С(4) - доходность                                 | +  |   |   |   |   |   |   |   |   |   | 0,3226 |  |
|                                                                     | С(5) - минимальная сумма вложений                 |    |   |   |   |   |   |   |   | + |   | 0,0645 |  |

Рис. 6.1. Результаты сравнения критериев

8. Перейдите на вкладку «Выбор альтернативы» и введите в окне количество альтернатив значение 4.

9. В левой части экрана поставьте курсор на критерий «Срок». После этого в правой части экрана расставьте оценки альтернатив по данному критерию в соответствии с табл. 6.1. Если все сделано правильно, загорится желтая лампочка возле данного критерия, а рядом с оценками сразу рассчитывается вектор приоритетов «lambda». Результат выполнения операции приведен на рис. 6.2.

| AssistantChoice - формирование портфеля ценных бумаг |                                               |            |  |  |  |  |  |  |  |  |  |  |
|------------------------------------------------------|-----------------------------------------------|------------|--|--|--|--|--|--|--|--|--|--|
| Проблема Помощь                                      |                                               |            |  |  |  |  |  |  |  |  |  |  |
|                                                      |                                               |            |  |  |  |  |  |  |  |  |  |  |
| Дерево критериев                                     | Оценка критериев Выбор альтернативы Результат |            |  |  |  |  |  |  |  |  |  |  |
|                                                      | Количество альтернатив: 4                     |            |  |  |  |  |  |  |  |  |  |  |
| — Q надежность : C(3) :: 0,2581                      | 10 9 8 7 6 5 4 3                              | 2 1 lambda |  |  |  |  |  |  |  |  |  |  |
| <ul> <li></li></ul>                                  | A +                                           | 0,6667     |  |  |  |  |  |  |  |  |  |  |
|                                                      | B                                             | + 0,0667   |  |  |  |  |  |  |  |  |  |  |
|                                                      | C                                             | + 0,0667   |  |  |  |  |  |  |  |  |  |  |
|                                                      | D +                                           | 0,2000     |  |  |  |  |  |  |  |  |  |  |

*Рис. 6.2.* Результаты сравнения альтернатив по критерию C<sub>1</sub>

10. В левой части экрана поставьте курсор на критерий «Ликвидность». После этого в правой части экрана расставьте оценки альтернатив по данному критерию в соответствии с табл. 6.1. Результат выполнения приведен на рис. 6.3.

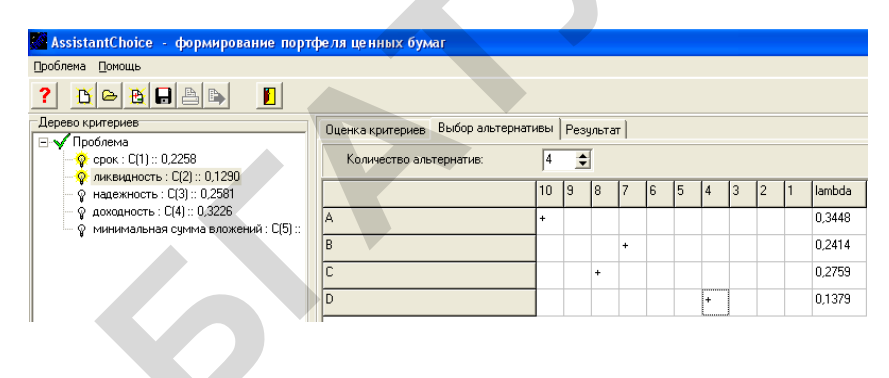

Рис. 6.3. Результаты сравнения альтернатив по критерию С2

11. В левой части экрана поставьте курсор на критерий «**На**дежность». После этого в правой части экрана расставьте оценки альтернатив по данному критерию в соответствии с табл. 6.1. Результат выполнения приведен на рис. 6.4.

| 🚰 AssistantChoice - формирование портфеля ценных бумаг |     |                                  |     |     |          |     |   |   |   |   |   |   |        |
|--------------------------------------------------------|-----|----------------------------------|-----|-----|----------|-----|---|---|---|---|---|---|--------|
| Проблема Помощь                                        |     |                                  |     |     |          |     |   |   |   |   |   |   |        |
|                                                        |     |                                  |     |     |          |     |   |   |   |   |   |   |        |
| Дерево критериев                                       | 1   | Эценка критериев Выбор альтернат | ивы | Pes | ульта    | ат  |   |   |   |   |   |   |        |
| 🖃 🗸 Проблема                                           | I.  |                                  |     | ·   | _        | · · |   |   |   |   |   |   |        |
| —👰 срок : С(1) :: 0,2258                               |     | Количество альтернатив:          | 4   | \$  | <b>†</b> |     |   |   |   |   |   |   |        |
| — 👰 ликвидность : C(2) :: 0,1290                       | H   |                                  |     |     |          |     |   |   |   |   |   |   |        |
| — 👰 надежность : C(3) :: 0,2581                        |     |                                  | 10  | 9   | 8        | 7   | 6 | 5 | 4 | 3 | 2 | 1 | lambda |
| — 💡 доходность : С(4) :: 0,3226                        | 17  | )                                | +   |     |          |     |   |   |   |   |   |   | 0,3846 |
| 🖳 🖓 минимальная сумма вложений : С(5) ::               |     |                                  |     |     |          |     |   |   |   |   |   |   |        |
|                                                        | 1   | }                                |     |     |          |     |   |   |   |   |   | + | 0,0385 |
|                                                        | li  | :                                |     |     | +        |     |   |   | - |   | - |   | 0,3077 |
|                                                        | ll, | <u></u>                          | -   | -   | -        |     |   | - | - |   | - | - | 0.0000 |
|                                                        | Ľ   | ,                                |     |     |          | +   |   |   |   |   |   |   | 0,2692 |

Рис. 6.4. Результаты сравнения альтернатив по критерию С3

12. В левой части экрана поставьте курсор на критерий «Доходность». После этого в правой части экрана расставьте оценки альтернатив по данному критерию в соответствии с табл. 6.1. Результат выполнения приведен на рис. 6.5.

| MassistantChoice - формирование порто   | фе | ля ценных бум    | ar              |     |     |       |    |   |   |   |   |   |   |        |
|-----------------------------------------|----|------------------|-----------------|-----|-----|-------|----|---|---|---|---|---|---|--------|
| Проблема Помощь                         |    |                  |                 |     |     |       |    |   |   |   |   |   |   |        |
| ? 🖪 🖻 🗃 🖪 🖪 📘 📕                         |    |                  |                 |     |     |       |    |   |   |   |   |   |   |        |
| Дерево критериев                        | 1  | Оценка критериев | Выбор альтернат | ивы | Pes | ульта | ят |   |   |   |   |   |   |        |
|                                         |    | Количество аль   | тернатив:       | 4   | \$  | I     |    |   |   |   |   |   |   |        |
| - Q надежность : C(3) :: 0,2581         |    |                  |                 | 10  | 9   | 8     | 7  | 6 | 5 | 4 | 3 | 2 | 1 | lambda |
| <ul> <li>—</li></ul>                    | ļ  | Α.               |                 |     |     |       |    |   |   |   |   | + |   | 0,0769 |
| ų · · · · · · · · · · · · · · · · · · · | Ī  | В                |                 | ÷   |     |       |    |   |   |   |   |   |   | 0,3846 |
|                                         | Ī  | С                |                 |     |     |       |    | + |   |   |   |   |   | 0,2308 |
|                                         |    | D                |                 |     |     | +     |    |   |   |   |   |   |   | 0,3077 |

Рис. 6.5. Результаты сравнения альтернатив по критерию C<sub>4</sub>

13. В левой части экрана поставьте курсор на критерий «Минимальная сумма вложений». После этого в правой части экрана расставьте оценки альтернатив по данному критерию в соответствии с табл. 6.1. Результат выполнения приведен на рис. 6.6.

| 🌠 AssistantChoice - формирование порто                                                            | реля ценных бумаг                             |  |  |  |  |  |  |  |  |
|---------------------------------------------------------------------------------------------------|-----------------------------------------------|--|--|--|--|--|--|--|--|
| Проблема Помощь                                                                                   |                                               |  |  |  |  |  |  |  |  |
| ? 🗅 🖻 🖶 🗎 🕒 📘                                                                                     |                                               |  |  |  |  |  |  |  |  |
| Дерево критериев                                                                                  | Оценка критериев Выбор альтернативы Результат |  |  |  |  |  |  |  |  |
| ☐ √ Проблема                                                                                      | Количество альтернатив: 4 호                   |  |  |  |  |  |  |  |  |
| - • надежность : C(3) :: 0,2581                                                                   | 10 9 8 7 6 5 4 3 2 1 lambd                    |  |  |  |  |  |  |  |  |
| <ul> <li>О доходность : С(4) :: 0,3226</li> <li>О минимальная сумма вложений : С(5) ::</li> </ul> | A + 0,296                                     |  |  |  |  |  |  |  |  |
|                                                                                                   | B + 0,370                                     |  |  |  |  |  |  |  |  |
|                                                                                                   | C + 0,185                                     |  |  |  |  |  |  |  |  |
|                                                                                                   | D + 0,148                                     |  |  |  |  |  |  |  |  |

Рис. 6.6. Результаты сравнения альтернатив по критерию С5

14. Перейдите на вкладку «**Результат**». Итоговые приоритеты альтернатив приведены на рис. 6.7.

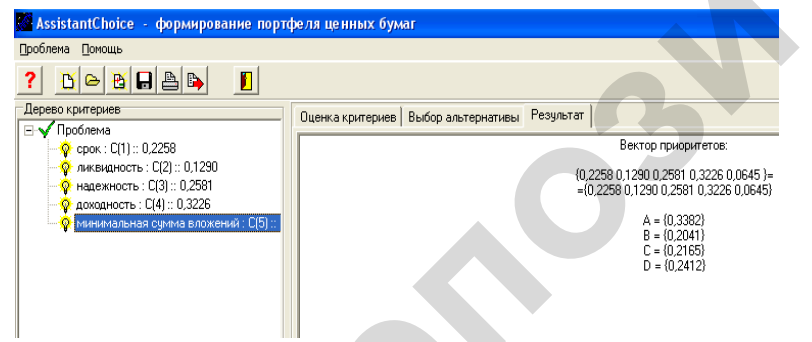

Рис. 6.7. Результаты сравнения альтернатив по всем критериям

15. Нажмите кнопку «Экспорт в MS Word» на панели инструментов.

Полученная рекомендуемая конкретному инвестору структура портфеля ценных бумаг соответствует его возможностям, предпочтениям и особенностям сегодняшней сложившейся ситуации на рынке ценных бумаг. На 33,9 % этот портфель будет формироваться из ГКО, на 20,5 % – из акций АО «ХХХ», на 21,7 % – из акций АО «Ресурспром» и, наконец, 24,4 % составят облигации машиностроительного завода.

Итак, сформирован смешанный портфель ценных бумаг, из которых около 80% достаточно надежные (консервативная часть портфеля, за счет которой компенсируются вероятные потери от спекуляций). Кроме того, портфель достаточно ликвиден (ГКО имеют 100%-ю ликвидность).

#### Задания для самостоятельной работы

#### Задание 1

Определите наиболее вероятный сценарий развития одной из отраслей сельскохозяйственного машиностроения. Имеются три возможных сценария развития:

1) импорт продукции данной отрасли (т.е. фактический отказ от развития отрасли в своей стране);

2) создание сборочного производства;

3) развитие в своей стране полного цикла производства.

Известны заинтересованные стороны, способные повлиять на выбор сценария развития, и преследуемые ими цели:

• представители машиностроительной отрасли заинтересованы только в получении прибыли;

• представители отраслей-потребителей заинтересованы, прежде всего, в низких ценах на продукцию данной отрасли, меньше – в появлении продукции в кратчайшие сроки;

• государственные органы заинтересованы, прежде всего, в налоговых поступлениях, примерно в такой же степени (немного меньше) – в создании новых рабочих мест, значительно меньше – в низких ценах на продукцию.

Известно, что наибольшее влияние на выбор сценария могут оказать представители отраслей-потребителей, немного меньшее (и примерно одинаковое между собой) – государственные органы и представители машиностроения.

#### Характеристики сценариев развития:

▶ при ориентации на импорт отрасль сельскохозяйственного машиностроения практически не будет иметь прибыли. В случае создания сборочного производства прибыль будет составлять примерно 15 млн ден. ед. в год, при развитии полного цикла – около 30 млн;

▶ цена на продукцию будет минимальной при создании сборочного производства. При импорте продукции она будет совсем немного выше, при развитии полного цикла – существенно выше;

сроки появления продукции на рынке при импорте составят 5-6 месяцев, при создании сборочного производства – 3-4 года, при развитии полного цикла – 5-6 лет;

▶ налоговые поступления от импорта продукции составят примерно 2 млн ден. ед. в год, от предприятий со сборочным производством – примерно 8 млн, от предприятий полного цикла – 9 млн;

▶ в случае ориентации на импорт новые рабочие места создаваться не будут. Развитие сборочного производства позволит создать примерно 6 000 новых рабочих мест, развитие полного цикла – примерно 7 000.

Для прогнозирования наиболее вероятного сценария используйте метод анализа иерархий. Выберите наилучшую альтернативу с использованием СППР «Assistant Choice».

# Задание 2

Сформулируйте и структурируйте проблемные ситуации многокритериальных задач принятия решений (количество критериев – не менее 4-х, количество альтернатив – не менее 3-х). Найдите наилучший вариант решения с использованием СППР «Assistant Choice». Варианты заданий приведены в табл. 6.2.

Таблица 6.2

| - |         |                               |
|---|---------|-------------------------------|
|   | Вариант | Описание                      |
|   | 1       | Выбор места работы            |
|   | 2       | Выбор профессии               |
|   | 3       | Выбор УВО                     |
|   | 4       | Выбор места отдыха            |
| Ī | 5       | Выбор квартиры                |
| Ī | 6       | Выбор компьютера              |
| Ī | 7       | Выбор мобильного телефона     |
|   | 8       | Выбор мебели                  |
|   | 9       | Выбор кредита                 |
|   | 10      | Выбор лидера                  |
|   | 11      | Выбор бухгалтерской программы |
|   | 12      | Выбор операционной системы    |

#### Контрольные вопросы

1. Дайте определение системы поддержки принятия решений.

2. Какие основные функции СППР?

3. Какие основные элементы архитектуры СППР?

4. Перечислите основные особенности многокритериальных задач принятия решений.

5. Перечислите основные этапы метода анализа иерархий.

Варианты заданий

# ЛАБОРАТОРНАЯ РАБОТА № 7

# СОЗДАНИЕ ФУНКЦИОНАЛЬНОЙ МОДЕЛИ БИЗНЕС-ПРОЦЕССОВ

# Цель работы

1. Научиться строить функциональную модель бизнес-процессов деятельности предприятия с использованием средств и методологий IDEFO и IDEF3.

2. Научиться проводить функционально-стоимостный анализ модели.

# Задание 1 Создание контекстной диаграммы

Для выполнения последующего задания необходимо иметь результат выполнения предыдущего, поэтому рекомендуется сохранять модель, полученную в конце каждого задания.

Рассмотрим деятельность компании «**Computer Word**». Компания занимается в основном сборкой и продажей настольных компьютеров и ноутбуков. Компания не производит компоненты самостоятельно, а только собирает и тестирует компьютеры.

Основные виды работ в компании таковы:

- продавцы принимают заказы клиентов;
- операторы группируют заказы по типам компьютеров;
- операторы собирают и тестируют компьютеры;
- операторы упаковывают компьютеры согласно заказам;
- кладовщик отгружает клиентам заказы.

Компания использует лицензионную бухгалтерскую информационную систему, которая позволяет оформить заказ, счет и отследить платежи по счетам.

#### Порядок выполнения задания

Запустите BPwin: Пуск  $\rightarrow$  Bce программы  $\rightarrow$  BPWin  $\rightarrow$  BPWin 4.0.

1. Если появляется диалог ModelMart Connection Manager, нажмите на кнопку Cancel (Отмена).

2. Щелкните по кнопке . Появляется диалоговое окно I would like to. Внесите в текстовое поле Name имя модели «Деятельность компании» и выберите Type – Business Process (IDEF0). Нажмите кнопку OK.

3. Откроется диалоговое окно Properties for New Models (Свойства новой модели).

Введите в текстовое поле Author (Автор) имя автора модели и в текстовое поле Author initials его инициалы. Нажмите последовательно кнопки Apply и OK. Автоматически создается незаполненная контекстная диаграмма

4. Обратите внимание на кнопку на панели инструментов. Эта кнопка включает и выключает инструмент просмотра и навигации – Model Explorer (Браузер модели). Model Explorer имеет три

вкладки – Activities ( Act...), Diagrams ( Dia... ) и Objects

(**ВО**). Во вкладке Activities щелчок правой кнопкой мыши по объекту в браузере модели позволяет выбрать опции редактирования его свойств.

Щелчок правой кнопкой мыши по объекту во вкладке Activities позволяет воспользоваться контекстным меню для редактирования его свойств

5. Если вам непонятно, как выполнить то, или иное действие, вы можете вызвать контекстную помощь – клавиша F1 или воспользоваться меню Help.

6. Перейдите в меню Model/Model Properties. Во вкладке General диалогового окна Model Properties в текстовое поле Model name следует внести имя модели «Деятельность компании», а в текстовое поле Project имя проекта «Модель деятельности компании», и, наконец, в текстовое Time Frame (Временной охват) – AS-IS (Как есть).

7. Во вкладке **Purpose** диалогового окна **Model Properties** в текстовое поле **Purpose** (цель) внесите данные о цели разработки модели – «Моделировать текущие (AS-IS) бизнес-процессы компании», а в текстовое поле **Viewpoint** (точка зрения) – «Директор».

8. Во вкладке **Definition** диалогового окна **Model Properties** в текстовое поле **Definition** (Определение) внесите «Это учебная модель, описывающая деятельность компании» и в текстовое поле **Scope** (охват) – «Общее управление бизнесом компании: исследование рынка, закупка компонентов, сборка, тестирование и продажа продуктов».

9. Перейдите на контекстную диаграмму и правой кнопкой мыши щелкните по прямоугольнику, представляющему в нотации **IDEF0** условное графическое обозначение работы. В контекстном меню выберите опцию **Name**. Во вкладке **Name** внесите имя «Деятельность компании».

10. Во вкладке **Definition** диалогового окна **Activity Properties** в текстовое поле **Definition** (Определение) внесите «Текущие бизнес-процессы компании». Текстовое поле **Note** (Примечания) оставьте незаполненным.

11. Создайте ІСОМ-стрелки на контекстной диаграмме (см. табл. 7.1).

| Таблица | 71  |
|---------|-----|
| тиолици | /.1 |

| Ст                            | релки контекстной диаграммы                            |                             |
|-------------------------------|--------------------------------------------------------|-----------------------------|
| Название стрелки (Arrow Name) | Определение стрелки<br>(Arrow Definition)              | Тип стрелки<br>(Arrow Type) |
| Звонки клиентов               | Запросы информации, заказы, техполлержка и т. л.       | Input                       |
| Правила и процедуры           | Правила продаж, инструкции по сборке, процедуры тести- | Control                     |
|                               | рования, критерии произво-<br>дительности и т. д.      |                             |
| Проданные продукты            | Настольные и портативные компьютеры                    | Output                      |
| Бухгалтерская систе-<br>ма    | Оформление счетов, оплата счетов, работа с заказами    | Mechanism                   |

12. С помощью кнопки Т внесите текст в поле диаграммы – точку зрения и цель (см. рис. 7.1).

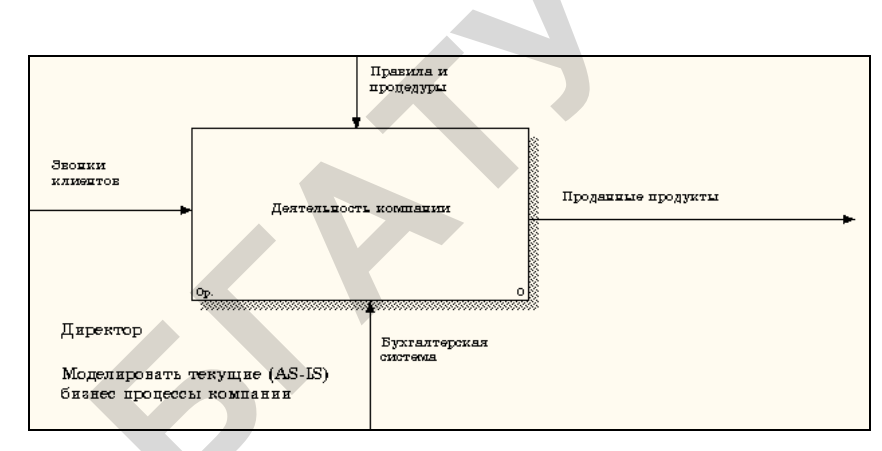

*Рис. 7.1.* Внесение текста в поле диаграммы с помощью редактора **Text Block Editor** 

13. Создайте отчет по модели. В меню Tools/Reports/Model Report задайте опции генерирования отчета (установите галочки) и нажмите кнопку **Preview** (Предварительный просмотр).

# Задание 2

Создание диаграммы декомпозиции

#### Порядок выполнения задания

1. Выберите кнопку перехода на нижний уровень в палитре инструментов и в диалоговом окне Activity Box Count (см. рис. 7.2) установите число работ на диаграмме нижнего уровня -3 - и нажмите кнопку **ОК**.

| Activity Box Count                                   | × |
|------------------------------------------------------|---|
| ⊙ IDEFO O DFD O IDEF3                                |   |
| Include Externals & Data Store:                      |   |
| Number of Activities in this<br>Decomposition (0-8): |   |
| OK Cancel Help                                       |   |

Рис. 7.2. Диалоговое окно Activity Box Count

2. Автоматически будет создана диаграмма декомпозиции (см. рис. 7.3).

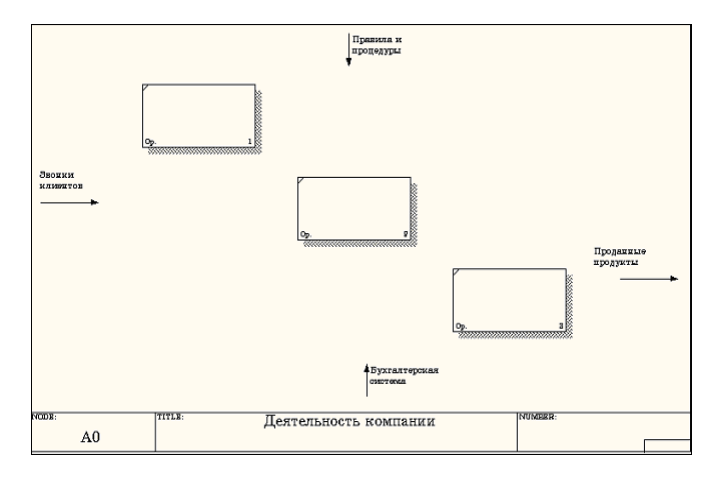

Рис. 7.3. Диаграмма декомпозиции

Правой кнопкой мыши щелкните по работе, расположенной в левом верхнем углу области редактирования модели, выберите в контекстном меню опцию **Name** и внесите имя работы. Повторите операцию для оставшихся двух работ. Затем внесите определение, статус и источник для каждой работы согласно данным табл. 7.2.

| Таблица | 7.2 |
|---------|-----|
|         |     |

| Работы д                           | циаграммы декомпозиции А0                   |
|------------------------------------|---------------------------------------------|
| Название работы<br>(Activity Name) | Определение работы<br>(Activity Definition) |
| Продажи и маркетинг                | Телемаркетинг и презентации, выставки       |
| Сборка и тестирование              | Сборка и тестирование настольных и          |
| компьютеров                        | портативных компьютеров                     |
| Отгрузка и получение               | Отгрузка заказов клиентам и получение       |
|                                    | компонентов от поставщиков                  |

3. Перейдите в режим рисования стрелок и свяжите граничные стрелки, воспользовавшись кнопкой → на палитре инструментов так, как это показано на рис. 7.4.

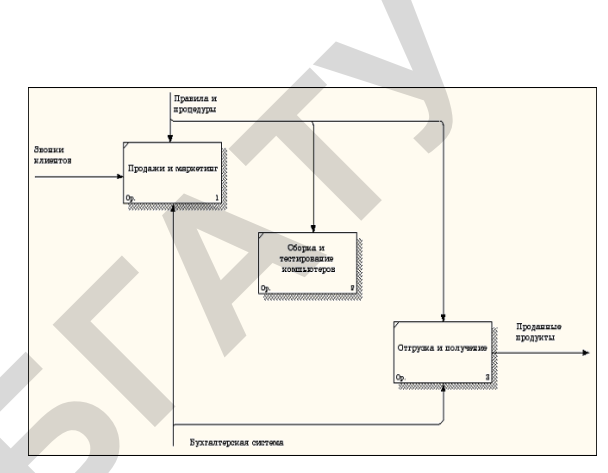

Рис. 7.4. Связанные граничные стрелки на диаграмме A0

4. Создайте стрелку обратной связи (по управлению) «Результаты сборки и тестирования», идущую от работы «Сборка и тестирование компьютеров» к работе «Продажи и маркетинг». Измените, при необходимости, стиль стрелки (толщина линий) и установите опцию Extra Arrowhead (Дополнительный наконечник стрелы) (из контекстного меню). Методом drag&drop перенесите имена стрелок так, чтобы их было удобнее читать. Если необходимо, установите из контекстного меню Squiggle (зигзаг).

5. Создайте новую граничную стрелку выхода «Маркетин-говые материалы», выходящую из работы «Продажи и маркетинг». Эта стрелка автоматически не попадает на диаграмму верхнего уровня и

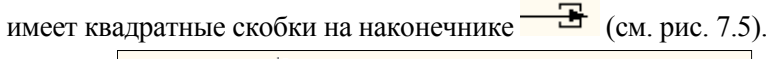

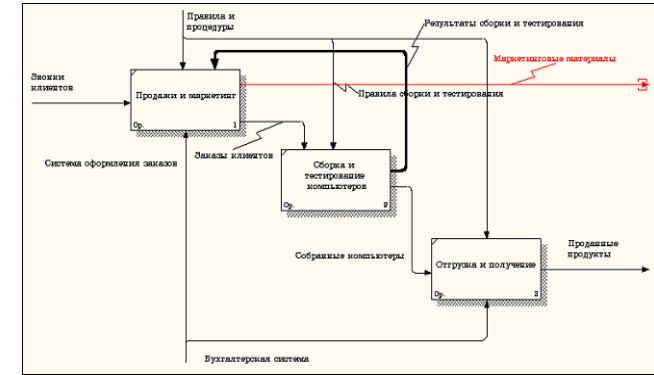

Рис. 7.5. Стрелка «Маркетинговые материалы»

6. Щелкните правой кнопкой мыши по квадратным скобкам и выберите пункт меню **Arrow Tunnel**.

В диалоговом окне Border Arrow Editor (Редактор граничных стрелок) выберите опцию Resolve it to Border Arrow (Разрешить как граничную стрелку).

Для стрелки «Маркетинговые материалы» выберите опцию Trim (Упорядочить) из контекстного меню. Результат выполнения задания 2 показан на рис. 7.6.

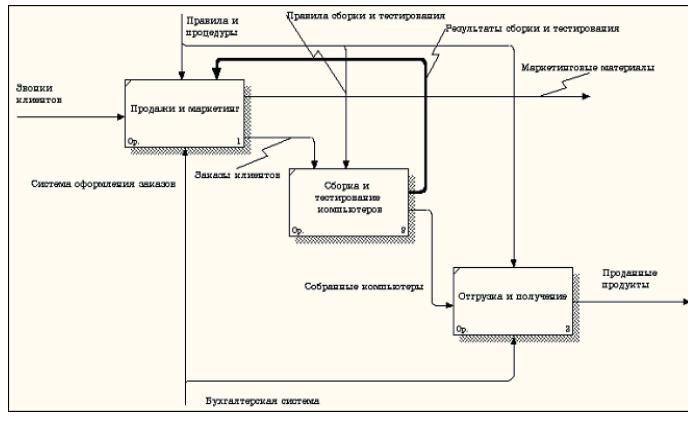

*Рис.* 7.6. Результат выполнения задания 2 – диаграмма А1

#### Задание 3

Создание диаграммы декомпозиции в нотации IDEF3

#### Порядок выполнения задания

1. Перейдите на диаграмму А1 и декомпозируйте работу

«Сборка и тестирование компьютеров». Нажмите кнопку

2. В диалоге Activity Box Count (см. рис. 7.7) установите число работ 4 и нотацию IDEF3.

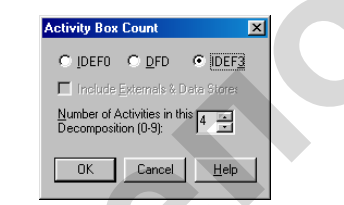

Рис. 7.7. Выбор нотации IDEF3 в диалоге Activity Box Count

Возникает диаграмма IDEF3, содержащая работы Unit of Work (UOW), также называемыми единицами работы или работами (activity). Правой кнопкой мыши щелкните по работе с номером 1, выберите в контекстном меню Name и внесите имя работы «Подготовка компонентов».

Затем во вкладке **Definition** внесите определение работы с номером 1 «**Подготавливаются все компоненты компьютера соглас**но спецификации заказа» (см. рис. 7.8).

| UDP Values UDW Source Roles Box Style<br>Name Definition Status Font Color Cost<br>Activity Name:<br>Untitled Object 9<br>Definition:<br>Подготавливаются все компоненты компьютера согласно<br>Спецификации заказа | UDP Values UDW Source Roles Box Style<br>Name Definition Status Font Color Cost<br>Activity Name:<br>Unitled Object 9<br>Definition:<br>Подготавливаются все контоненты компьютера согласно Спецификации заказа | UDP Values UDW Source Roles Box Styl<br>Name Definition Status Font Color Cost<br>Activity Name:<br>Untitled Object 9<br>Definition:<br>Подоговаливаются все компоненты компьютера согласно<br>Спецификации заказа<br>Note: | ctivity Properties                 |                          |                        |             |           |
|----------------------------------------------------------------------------------------------------|----------------------------------------------------------------------------------------------------|----------------------------------------------------------------------------------------------------|------------------------------------|--------------------------|------------------------|-------------|-----------|
| Асtivity Name:<br>Untitled Object 9<br>Definition:<br>Подготавливаются все компоненты компьютера согласно С С С С С С С С С С С С С С С С С С С                                                                     | Асtivity Name:<br>Unititled Object 9<br>Definition:<br>Подготавливаются все компоненты компьютера согласно<br>спецификации заказа<br>Note:                                                                      | Activity Name:<br>Untitled Object 9<br>Definition:<br>Подготавливаются все компоненты компьютера согласно                                                                                                    | UDP Values<br>Name De              | UOW Sta                  | Source  <br>tus   Font | Roles Color | Box Style |
| Undef d Diject 9<br>Definition:<br>Подготавливаются все компоненты компьютера согласно<br>пецификации заказа                                                                                                    | Untitled Object 9<br>Definition:<br>Подготавливаются все компоненты компьютера согласно<br>спецификации заказа<br>Note:                                                                                         | Untitled Object 9<br>Definition:<br>Подготавливаются все компоненты компьютера согласно<br>спецификации заказа<br>Note:                                                                                                    | Activity Name:                     |                          |                        |             |           |
| Подготавливаются все компоненты компьютера согласно Спецификации заказа                                                                                                    | Подготавливаются все компоненты компьютера согласно Спецификации заказа                                                                                                    | Подготавливаются все компоненты компьютера согласно Спецификации заказа                                                                                                    | Untitled Object 9<br>Definition:   |                          |                        |             |           |
| Note:                                                                                                    | Note:                                                                                                    | Note:                                                                                                    | Подготавливаюто<br>спецификации за | ся все компонент<br>каза | ы компьютера с         | огласно 📩   | ٩         |
|                                                                                                    |                                                                                                    |                                                                                                    | Note:                              |                          |                        |             |           |
|                                                                                                    |                                                                                                    |                                                                                                    |                                    |                          |                        | Ŧ           |           |

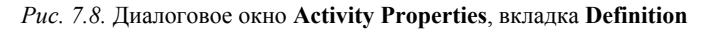

3. Во вкладке UOW диалогового окна Activity Properties (см. рис. 7.9) внесите свойства работы 1 в соответствии с данными табл. 7.3.

Таблица 7.3

#### Свойства UOW диалогового окна Activity Properties

| Objects    | Компоненты: винчестеры, корпусы, материнские пла- |  |  |
|------------|---------------------------------------------------|--|--|
|            | ты, видеокарты, звуковые карты, дисководы CD-ROM  |  |  |
|            | и флоппи, модемы, программное обеспечение         |  |  |
| Facts      | Доступные операционные системы: Windows 98,       |  |  |
|            | Windows NT, Windows 2000                          |  |  |
| Constrains | Установка модема требует установки дополнительно- |  |  |
|            | го программного обеспечения                       |  |  |

| ctivity Properties                                                                                                    | ×                  |
|----------------------------------------------------------------------------------------------------|--------------------|
| Name Definition Status Font Color<br>UDP Values UOW Source Roles                                                                                            | Costs<br>Box Style |
| Activity Name:                                                                                                    |                    |
| Подготовка компонентов                                                                                                    |                    |
| Оцески<br>Конпоненты: виеместеры, корпуса, материнские платы.<br>видеокарты, звуковые карты, дисководы CD-ROM и флоппи,<br>модемы, програмянное обеспечение | Q                  |
| Eacts:<br>Доступные операционные системы: Windows 98, Windows<br>NT, Windows 2000                                                                           | à                  |
| Description:                                                                                                    | Q                  |
| <u>Солктаілта:</u><br>Установка модема требует установки дополнительного<br>программного обеспечения<br>У                                                   | Q                  |
| OK Cancel Apply                                                                                                    | Help               |

Рис. 7.9. Диалоговое окно Activity Properties, вкладка UOW

4. Внесите в диаграмму еще 3 работы (кнопка □) и присвойте имена работам с номерами 2...7 в соответствии с данными табл. 7.4. *Таблица 7.4* 

|              | Названия работ                           |
|--------------|------------------------------------------|
| Номер работы | Название работы                          |
| 2            | Установка материнской платы и винчестера |
| 3            | Установка модема                         |
| 4            | Установка дисковода CD-ROM               |
| 5            | Установка флоппи-дисковода               |
| 6            | Инсталляция операционной системы         |
| 7            | Инсталляция дополнительного программного |
|              | обеспечения                              |

Диаграмма **IDEF3** должна выглядеть так, как показано на рис. 7.10.

5. С помощью кнопки палитры инструментов создайте объект ссылки. Внесите имя объекта внешней ссылки. Свяжите стрелкой объект ссылки и работу «Подготовка компонентов».

Измените стиль стрелки, связывающей объект ссылки и работу «Подготовка компонентов», воспользовавшись диалоговым окном Arrow Properties так, как показано на рис. 7.11.

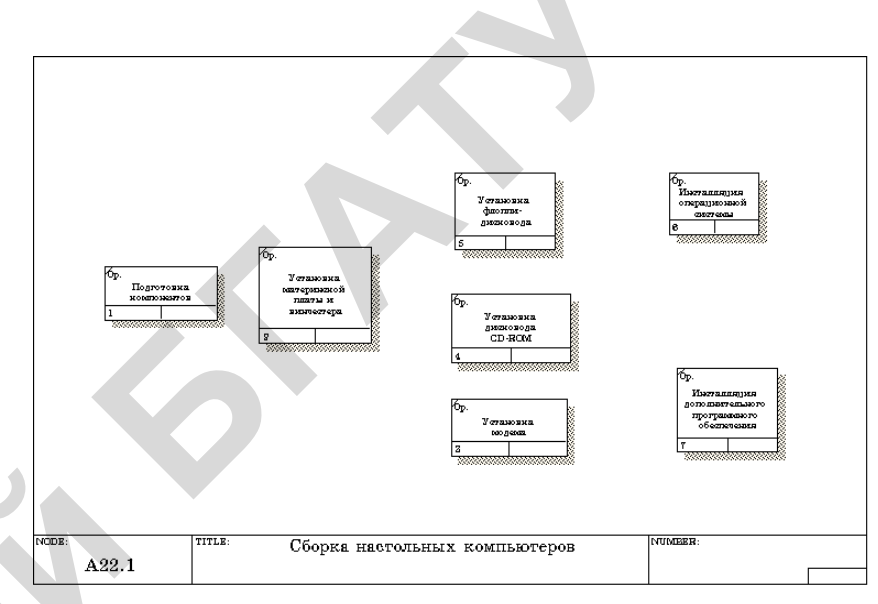

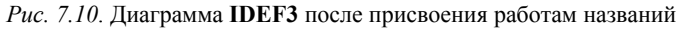

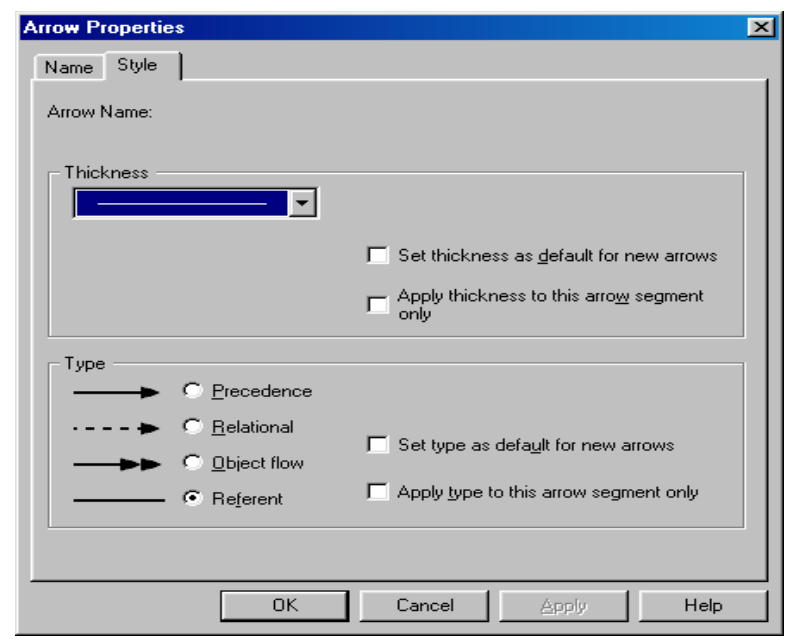

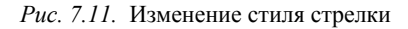

6. Свяжите стрелкой работы «Подготовка компонентов» (выход) и «Установка материнской платы и винчестера» (вход). Измените стиль стрелки на Object Flow.

7. С помощью кнопки на палитре инструментов внесите два перекрестка типа «асинхронное ИЛИ» (см. рис. 7.12).

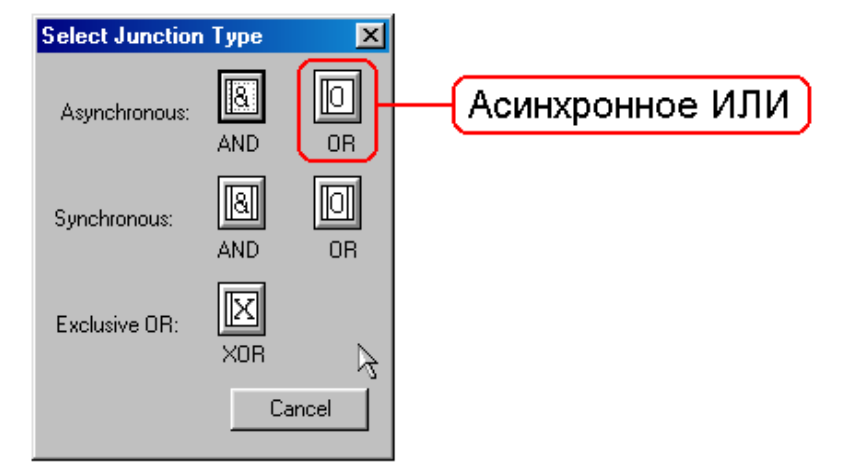

Рис. 7.12. Перекресток типа «асинхронное ИЛИ»

Свяжите работы с перекрестками, как показано на рис. 7.13.

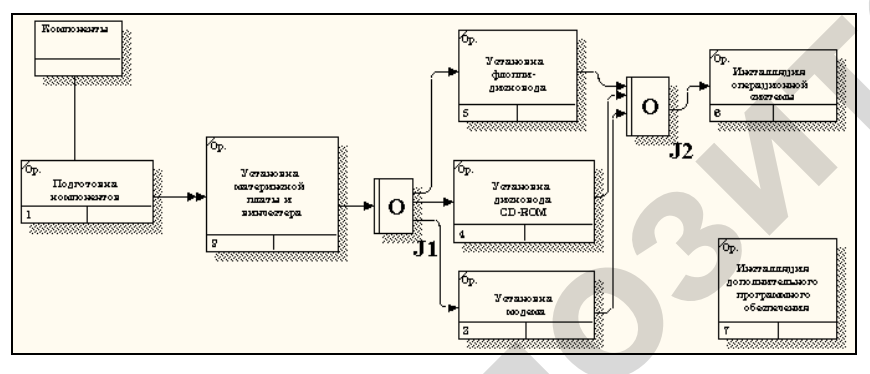

Рис. 7.13. Диаграмма IDEF3 после создания перекрестков

8. Правой кнопкой мыши щелкните по перекрестку для разветвления J1 (fan-out), выберите Name и внесите имя «Компоненты, требуемые в спецификации заказа» (см. рис. 7.14).

| motion Pro                          | portion          |              |        |         |           |
|-------------------------------------|------------------|--------------|--------|---------|-----------|
| Inction Pro                         | perties          |              |        |         |           |
| UOW .                               | Туре             | Source       | ) R    | oles    | Box Style |
| Name                                | Definition       | Status F     | ont    | Color   | UDP Value |
| Unused lun                          | ation names: a   |              |        |         |           |
|                                     | cuon names.      |              |        |         |           |
| I                                   |                  |              |        | ~       |           |
| Компонент                           | ы, требуемые в   | спецификации | заказа | <b></b> |           |
|                                     |                  |              |        |         |           |
|                                     |                  |              |        |         |           |
|                                     |                  |              |        |         |           |
| -                                   |                  |              |        |         |           |
| Author:                             |                  |              |        |         |           |
| Author:                             | П. (группа ИС-99 | 91)          |        |         |           |
| I<br><u>A</u> uthor:<br>∏етров П. I | П. (группа ИС-99 | 91)          |        |         |           |
| Author:<br>Петров П. I              | П. (группа ИС-99 | 91)          |        | _       |           |
| I<br>Author:<br>Петров П. I         | П. (группа ИС-99 | 91)          |        | _       |           |
| Author:                             | П. (группа ИС-93 | 91)          |        | _       |           |
| Author:                             | П. (rpynna ИС-93 | 91)          |        |         |           |
| Author:                             | П. (rpynna ИС-93 | 91)          |        |         |           |
| Author:<br>∏етров П. I              | П. (группа ИС-99 | 91)          |        |         |           |
| Author:                             | П. (группа ИС-99 | 91)          |        |         |           |
| Author:                             | П. (rpynna ИС-99 | 91)          |        |         |           |

Рис. 7.14. Присвоение имени перекрестку J1

9. С помощью кнопки П палитры инструментов введите в диаграмму еще один объект ссылки и присвойте ему имя «Про-граммное обеспечение».

10. Создайте два перекрестка типа «исключающее ИЛИ». Свяжите работы и соответствующие ссылки, как это показано на рис. 7.15.

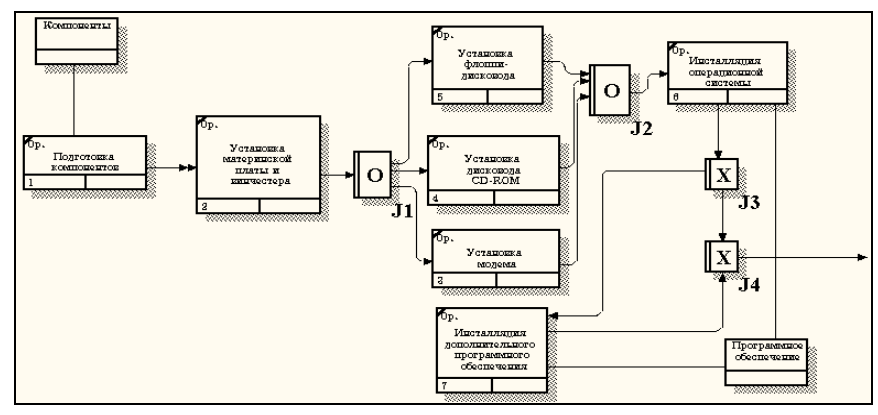

Рис. 7.15. Результат выполнения задания 7

# Задание 4 Функционально-стоимостный анализ (Activity Based Costing) модели

#### Порядок выполнения задания

1. В диалоговом окне Model Properties (вызывается из меню Mode/Model Properties) во вкладке ABC Units (см. рис. 7.16) установите единицы измерения денег – рубли и времени – часы.

| Model Properties                                                                                                    |
|----------------------------------------------------------------------------------------------------|
| General Purpose Definition Source Status Numbering Display<br>Layout ABC Units Page Setup Header/Footer Shapes Draw Style                                                                                                    |
| Model Name:<br>Destrementors Kommanning<br>Cost<br>Currency description: Symbol placement:<br>Pygons I p. I<br>Symbol: In glagrams: In genote:<br>p. 2 2 2 2 2 2 2 2 2 2 2 2 2 2 2 2 2 2 2                                                                                                    |
| Precimals in<br>grequency values:     Decimals in<br>duration values:       Vec     Image: Comparison values:       Vec     Image: Comparison values:       Vec |

*Puc.* 7.16. Вкладка ABC Units диалога Model Properties

2. Перейдите в меню Dictionary/Cost Center (Словарь/Центр Затрат) и в окне Cost Center Dictionary (Словарь Центра Затрат) внесите название и определение центров затрат в соответствии с табл. 7.5. Вид окна Cost Center Dictionary после внесения названия и определения центров затрат представлен на рис. 7.17 (обратите внимание на то, что центры затрат упорядочились по алфавиту).

| Таблииа | 7.17 |  |
|---------|------|--|
|         |      |  |

|              | Центры затрат АВС                                                                                                    |
|--------------|----------------------------------------------------------------------------------------------------|
| Центр затрат | Определение                                                                                                    |
| Управление   | Затраты на управление, связанные с составлением графика работ, формированием партий компьютеров, контролем над сборкой и тестированием |
| Рабочая сила | Затраты на оплату рабочих, занятых сборкой и тестированием компьютеров                                                                 |
| Компоненты   | Затраты на закупку компонентов                                                                                                    |

| 💠 Cost Center Dictionary |                                                                                                    |  |
|--------------------------|----------------------------------------------------------------------------------------------------|--|
| Name                     | Definition 🔺                                                                                                    |  |
| Компоненты               | Затраты на закупку компонентов                                                                                                    |  |
| Рабочая сила             | Затраты на оплату рабочих, занятых сборкой и<br>тестированием компьютеров                                                                    |  |
| Управление               | Затраты на управление, связанные с составлением<br>графика работ, формированием партий компьютеров,<br>контролем над сборкой и тестированием |  |
| X                        | ▼<br>▶ ///                                                                                                    |  |

Рис. 7.17. Заполненное окно Cost Center Dictionary

Для отображения стоимости каждой работы в нижнем левом углу прямоугольника перейдите в меню Model/Model Properties и во вкладке Display диалога Model Properties включите опцию ABC Data (рис. 7.18).

Для отображения частоты или продолжительности работы переключите радиокнопки в группе **ABC Units**.

| Model Properties                                                 |                                                                                     | ×                     |  |  |
|------------------------------------------------------------------|-------------------------------------------------------------------------------------|-----------------------|--|--|
| Layout ABC Units General Purpose D                               | 'age Setup   Header/Footer   Shapes   Dr<br>sfinition   Source   Status   Numbering | aw Style  <br>Display |  |  |
| Model Name:<br>Деятельность компании                             |                                                                                     |                       |  |  |
| <ul> <li>Activity Numbers</li> <li>Data Store Numbers</li> </ul> | ✓ <u>I</u> unnels ✓ <u>S</u> hadows                                                 |                       |  |  |
| External Numbers                                                 | I Leaf Corners<br>I Squiggles                                                       |                       |  |  |
| ☐ ICO <u>M</u> codes                                             | ames IV Sguiggies<br>des IV Block highlighting<br>—                                 |                       |  |  |
| ABC Data                                                         | I Dates in long format in <u>Fit</u>                                                |                       |  |  |
| ABC Units                                                        | Off-Page Reference label     C-Numb <u>e</u> r                                      |                       |  |  |
| C <u>F</u> requency<br>C Duratjon                                | C <u>N</u> ode number<br>C Diagram name                                             |                       |  |  |
|                                                                  |                                                                                     |                       |  |  |
|                                                                  | OK Cancel Apply                                                                     | Help                  |  |  |

*Puc.* 7.18. Вкладка Display диалога Model Properties

Для назначения стоимости работы «Сборка и тестирование компьютеров» следует на диаграмме A1 (см. рис. 7.6) щелкнуть по ней правой кнопкой мыши и выбрать в контекстном меню Cost.

Откроется диалоговое окно Activity Properties (см. рис. 7.19), в котором следует указать величины затрат (в рублях) на компоненты, рабочую силу, управление и временные характеристики работы – Duration (Продолжительность) и Frequency (Частоту) выполнения (см. табл. 7.6).

| Activity Properties                                                                                 |                             |
|----------------------------------------------------------------------------------------------------|-----------------------------|
| UDP Values UOW Source Name Definition Status Font                                                   | Roles Box Style Color Costs |
| Activity Name:<br>Сборка настольных компьютеров                                                     | Dirá m                      |
| Cost Center                                                                                         | 16,000,001                  |
| Pacouag                                                                                             | 100.00                      |
| Управление                                                                                          | 0.00                        |
| Data is from this level. Total c                                                                    | ost: 16 100,00              |
| Override decompositions     Total cost x Frequer                                                    | ncy: 128 800,00             |
| <u>C</u> ompute from decompositions <u>Frequency:</u> <u>8,00</u> <u>D</u> uration: <u>2,00</u> yac | Cost Center <u>E</u> ditor  |
| Duration x Frequency 16,00 час                                                                      |                             |
| OK Cancel                                                                                           | Apply Help                  |

Рис. 7.19. Вкладка Cost диалога Activity Properties

3. Для работ на диаграмме A2 внесите параметры ABC согласно табл. 7.6.

Таблица 7.6

| Activity Name                                                          | Cost Center  | Cost Cen-<br>ter Cost,<br>тыс. руб. | Duration,<br>4 | Frequency |
|------------------------------------------------------------------------|--------------|-------------------------------------|----------------|-----------|
| Отслеживание расписа-<br>ния и управление сбор-<br>кой и тестированием | Управление   | 500,00                              | 0,50           | 14,00     |
| Сборка настольных                                                      | Рабочая сила | 100,00                              | 2,00           | 8,00      |
| компьютеров                                                            | Компоненты   | 16000,00                            |                |           |
| Сборка ноутбуков                                                       | Рабочая сила | 140,00                              | 4,00           | 6,00      |
|                                                                        | Компоненты   | 28000,00                            |                |           |
| Тестирование компью-                                                   |              |                                     |                |           |
| теров                                                                  | Рабочая сила | 60,00                               | 1,00           | 14,00     |

Показатели стоимости работ на диаграмме А2

Посмотрите результат – стоимость работы верхнего уровня (см. рис. 7.20).

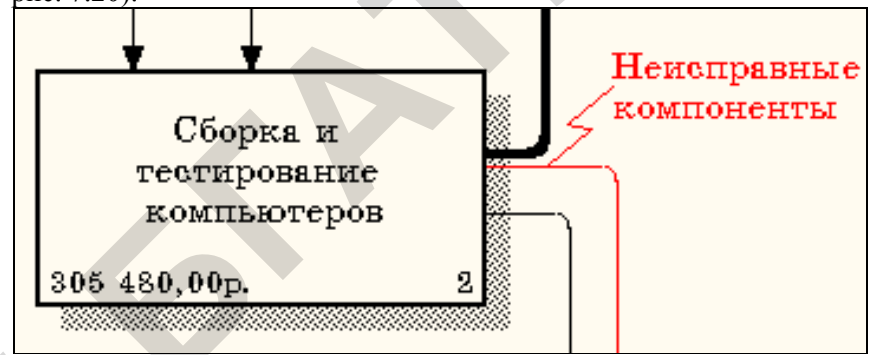

Рис. 7.20. Отображение стоимости в нижнем левом углу прямоугольника работы

4. Выбрав соответствующие опции меню (см. рис. 7.21), сгенерируйте отчет Activity Cost Report.

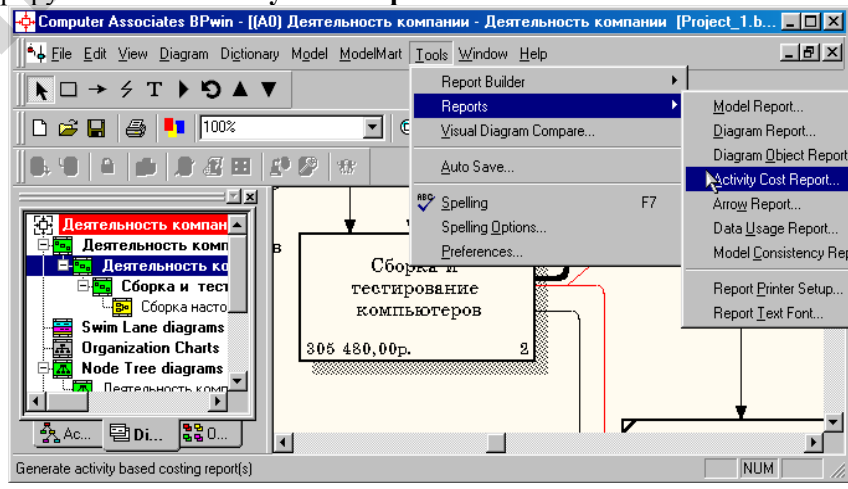

Рис. 7.21. Выбор опций меню для генерации отчета Activity Cost Report

В открывшемся диалоговом окне Activity Based Costing Report задайте параметры генерации отчета Activity Cost Report (см. рис. 7.22).

Таблица 7.7

| Activity Based Costing                                                                                                    | j Report                                                                                                    | ×                                                                                                    |
|----------------------------------------------------------------------------------------------------|----------------------------------------------------------------------------------------------------|----------------------------------------------------------------------------------------------------|
| Standard<br>reports:                                                                                                    | <u> </u>                                                                                                    | Jpdate New Delete                                                                                                    |
| Model: Деятельность и<br><u>S</u> tart from<br>activity:<br>Activity Options<br>1 ✓ Activity number<br>☐ <u>D</u> efinition<br>2 ✓ Activity costs<br>Activity Ordering<br>C Alpha <u>b</u> etical<br>ⓒ Hierarc <u>h</u> ical<br>ⓒ Breadth First | компании<br><u>N</u> umber of Levels:<br>Cost Center Options<br>3 ♥ Cost center name<br>Cost center definition<br>4 ♥ Cost center costs<br>Time Period Options<br>▲ Activity duration<br>▲ Activity frequency | Report Format<br>C Labeled<br>Fixed column<br>C Lab delimited<br>C Comma delimited<br>C DDE table<br>C BPT win<br>Multi-Valued Format<br>C Repeating group<br>C Filled<br>C Header C Merge |
| A B C Options<br>Calculate all non-lea                                                                                                    | f node costs<br>nter totals                                                                                                    | Column headings<br>centers only<br>centers within activity<br>vities within cost centers                                                                                                   |
| Close                                                                                                    | view <u>P</u> rint <u>R</u> ep                                                                                                    | oort <u>H</u> elp                                                                                                    |

Рис. 7.22. Задание параметров генерации отчета Activity Cost Report

# Задания для самостоятельной работы

#### Задание 1

В рассмотренном примере вместо декомпозиций работы «Сборка и тестирование компьютеров» в нотации IDEF3, выполните декомпозицию этой работы в нотации IDEF0 в соответствии с описанием работ, приведенным в табл. 7.7. Стрелки диаграммы декомпозиции внести в соответствии с рис. 7.23.

| Работы диаграммы декомпозиции А2 |                                       |  |  |
|----------------------------------|---------------------------------------|--|--|
| Название работы                  | Определение работы                    |  |  |
| (Activity Name)                  | (Activity Definition)                 |  |  |
| Отследить расписание и           | Просмотр заказов, установка расписа-  |  |  |
| управление сборкой и             | ния выполнения заказов, просмотр ре-  |  |  |
| тестированием                    | зультатов тестирования, формирования  |  |  |
|                                  | групп заказов на сборку и отгрузку    |  |  |
| Собрать настольные               | Сборка настольных компьютеров в со-   |  |  |
| компьютеры                       | ответствии с инструкциями и указания- |  |  |
|                                  | ми диспетчера                         |  |  |
| Собрать ноутбуки                 | Сборка ноутбуков в соответствии с ин- |  |  |
|                                  | струкциями и указаниями диспетчера    |  |  |
| Протестировать компь-            | Тестирование компьютеров и компонен-  |  |  |
| ютеры                            | тов. Замена неработающих компонентов  |  |  |

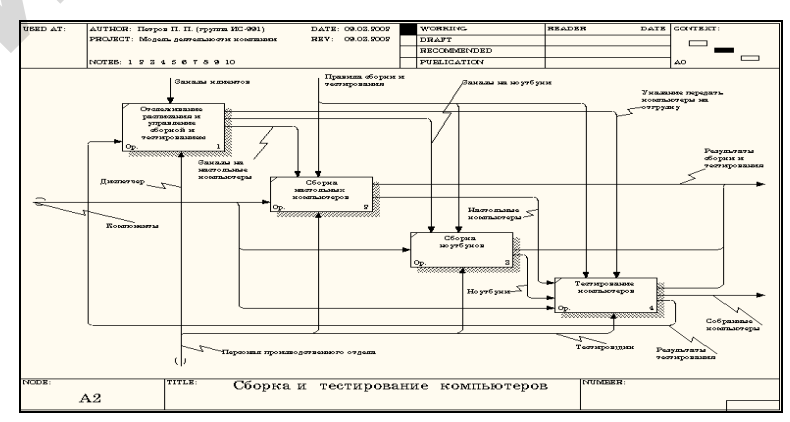

*Рис. 7.23.* Декомпозиция работы «Сборка и тестирование компьютеров» в соответствии с нотацией IDEF0

#### Контрольные вопросы

- 1. Что представляет собой модель системы в нотации IDEF0?
- 2. Какие элементы определены в IDEF3-диаграммах?
- 3. Какие бывают виды перекрестков?
- 4. Как задаются декомпозиции работ в IDEF3-диаграммах?
- 5. Что такое объекты ссылок, как они задаются?

Окончание табл. 8.1

#### ЛАБОРАТОРНАЯ РАБОТА № 8

# СОЗДАНИЕ И РЕДАКТИРОВАНИЕ БАЗЫ ДАННЫХ В СРЕДЕ MICROSOFT ACCESS

#### Цель работы

1. Научиться создавать базу данных в среде MS ACCESS: конструировать таблицы и наполнять их данными, определять первичный ключ в таблицах.

2. Приобрести навыки построения простых форм для работы с таблицами.

3. Приобрести умение грамотно строить схему данных.

#### Задание 1 Разработка базы данных в среде MS ACCESS

Разработать базу данных (БД) для хранения и обработки информации о поступлении сельхозпродукции на перерабатывающее предприятие.

Информация о поступлении сельхозпродукции на перерабатывающее предприятие представлена в виде табл. 8.1.

Таблица 8.1

| Дата<br>поставки | Наименование<br>поставщика | Материально<br>-ответствен-<br>ное лицо | Наименование<br>продукции | Коли-<br>чество | Единица<br>измерения | Цена,<br>тыс.<br>руб. |
|------------------|----------------------------|-----------------------------------------|---------------------------|-----------------|----------------------|-----------------------|
| 10.05.2013       | Агрокомбинат<br>«Снов»     | Иванов<br>В. А.                         | Морковь                   | 5               | Тонна                | 8000                  |
| 11.05.2013       | Агрокомбинат<br>«Снов»     | Иванов<br>В. А.                         | Яблоки                    | 2               | Тонна                | 5000                  |
| 14.05.2013       | Агрокомбинат<br>«Снов»     | Трусь<br>Ю. Л.                          | Яблоки                    | 4               | Тонна                | 5000                  |
| 15.05.2013       | Агрокомбинат<br>«Снов»     | Кисель<br>Л. П.                         | Клюква                    | 290             | Килограмм            | 45                    |
| 16.05.2013       | СПК «Рас-<br>свет»         | Иванов В. А.                            | Морковь                   | 6               | Тонна                | 6000                  |

Поступление сельхозпродукции на предприятие

|                  |                             |                                         |                           | 0.00            | m tantic maon        | . 0.1                 |
|------------------|-----------------------------|-----------------------------------------|---------------------------|-----------------|----------------------|-----------------------|
| Дата<br>поставки | Наименование<br>поставщика  | Материально<br>-ответствен-<br>ное лицо | Наименование<br>продукции | Коли-<br>чество | Единица<br>измерения | Цена,<br>тыс.<br>руб. |
| 20.05.2013       | СПК «Рас-<br>свет»          | Трусь<br>Ю. Л.                          | Капуста                   | 3               | Тонна                | 6500                  |
| 21.05.2013       | СПК «Рас-<br>свет»          | Петров<br>Ф. М.                         | Капуста                   | 5               | Тонна                | 6500                  |
| 24.05.2013       | Агрокомбинат<br>«Ждановичи» | Кисель<br>Л. П.                         | Клюква                    | 150             | Килограмм            | 45                    |
| 25.05.2013       | Агрокомбинат<br>«Ждановичи» | Чиж<br>С. Ю.                            | Тмин                      | 125             | Килограмм            | 95                    |
| 26.05.2013       | Агрокомбинат<br>«Ждановичи» | Чиж<br>С. Ю.                            | Горчица                   | 150             | Килограмм            | 30                    |

# Порядок выполнения задания

1. Изучите содержание и структуру записей таблиц БД Учет-Сельхозпродукции (табл. 8.2–8.9).

Таблица ПоступлениеСельхозПродукции (табл. 8.2) и ее структура записи (табл. 8.3). Таблица ПоступлениеСельхозПродукции соответствует агрегированной сущности (процессу учета поступления сельхозпродукции), поэтому в ней не следует определять первичный ключ!!!

Таблица 8.2

#### Таблица ПоступлениеСельхозПродукции

| ДатаПост   | Поставщик | МатОтвЛицо | Сельхоз-  | Количество | ЦенаТысРуб |
|------------|-----------|------------|-----------|------------|------------|
|            |           |            | продукция |            |            |
| 10.05.2013 | 1         | 1          | 2         | 5          | 8000       |
| 11.05.2013 | 1         | 1          | 5         | 4          | 5000       |
| 14.05.2013 | 1         | 5          | 5         | 2          | 5000       |
| 15.05.2013 | 1         | 4          | 1         | 290        | 40         |
| 16.05.2013 | 2         | 1          | 2         | 6          | 9000       |
| 20.05.2013 | 2         | 5          | 3         | 3          | 6500       |
| 20.05.2013 | 2         | 2          | 3         | 5          | 6500       |
| 24.05.2013 | 3         | 4          | 1         | 150        | 45         |
| 25.05.2013 | 3         | 3          | 4         | 125        | 95         |
| 26.05.2013 | 3         | 3          | 6         | 150        | 30         |

#### Таблица 8.3

Структура записи таблицы ПоступлениеСельхозПродукции

| Имя поля         | Тип данных | Описание                     |
|------------------|------------|------------------------------|
| ДатаПост         | Дата/время | Дата поставки                |
| Поставщик        | Числовой   | Код поставщика               |
| МатОтвЛицо       | Числовой   | Табельный номер материально- |
|                  |            | ответственного лица          |
| СельхозПродукция | Числовой   | Код сельхозпродукции         |
| Количество       | Числовой   | Количество                   |
| ЦенаТысРуб       | Числовой   | Цена                         |
|                  |            |                              |

Таблица СельхозПродукция (табл. 8.4) и ее структура записи (табл. 8.5) БД УчетСельхозпродукции. Таблица СельхозПродукция соответствует объекту СельхозПродукция и является справочником сельхозпродукции, поэтому первичным ключом следует определить поле КодПродукции.

Таблица 8.4

| Таолица Сельхозпродукция |                 |                  |  |  |
|--------------------------|-----------------|------------------|--|--|
| ⊷ КодПродукции           | НаименПродукции | ЕдиницаИзмерения |  |  |
| 1                        | Клюква          | Килограмм        |  |  |
| 2                        | Морковь         | Тонна            |  |  |
| 3                        | Капуста         | Тонна            |  |  |
| 4                        | Тмин            | Килограмм        |  |  |
| 5                        | Яблоки          | Тонна            |  |  |
| 6                        | Горчица         | Килограмм        |  |  |

Таблица 8.5

Структура записи таблицы СельхозПродукция

| Имя поля         | Тип данных      | Описание             |
|------------------|-----------------|----------------------|
|                  | Числовой (длин- | Код продукции (пер-  |
| 🏎 КодПродукции   | ное целое)      | вичный ключ)         |
|                  |                 | Наименование продук- |
| НаименПродукции  | Текстовый       | ции                  |
| ЕдиницаИзмерения | Текстовый       | Единица измерения    |

Таблица Поставщики (табл. 8.6) и ее структура записи (табл. 8.7) БД УчетСельхозпродукции. Таблица Поставщики соответствует объекту Поставщики и является справочником поставщиков, поэтому первичным ключом следует определить поле КодПоставщика.

Таблица 8.6

| Т             | аблица Поставщики        |
|---------------|--------------------------|
| КодПоставщика | НаименПоставщика         |
|               | Агрокомбинат «Снов»      |
| 2             | СПК «Рассвет»            |
| 3             | Агрокомбинат «Ждановичи» |

Таблица 8.7

#### Структура записи таблицы Поставщики

|                  | 15 51             |                         |
|------------------|-------------------|-------------------------|
| Имя поля         | Тип данных        | Описание                |
| ⊷КодПоставщика   | Числовой (длинное | Код поставщика (первич- |
|                  | целое)            | ный ключ)               |
| НаименПоставщика | Текстовый         | Наименование поставщика |

Таблица МатОтЛица (табл. 8.8) и ее структура записи (табл. 8.9) БД УчетСельхозпродукции. Таблица МатОтЛица соответствует объекту Материально-ответственные лица и является справочником материально-ответственных лиц, поэтому первичным ключом следует определить поле ТабНомМОЛ.

Таблица 8.8

| ⊷ ТабНомМОЛ | ФамилияМОЛ   | ЛичныеДанные  |
|-------------|--------------|---------------|
| 1           | Иванов В. А. | Роспись, Фото |
| 2           | Петров Ф. М. | Роспись, Фото |
| 3           | Чиж С. Ю.    | Роспись, Фото |
| 4           | Кисель Л. П. | Роспись, Фото |
| 5           | Трусь Ю. Л.  | Роспись, Фото |

Таблица 8.9

| Стр | уктура записи | таблицы | МатС | ЭтЛица |
|-----|---------------|---------|------|--------|
|     |               |         |      |        |

| Имя поля     | Тип данных                  | Описание                                                    |  |
|--------------|-----------------------------|-------------------------------------------------------------|--|
| ⊷ ТабНомМОЛ  | Числовой (длинное<br>целое) | Код материально-<br>ответственного ли-<br>ца (первич. ключ) |  |
| ФамилияМОЛ   | Текстовый                   | Фамилия материаль-<br>но-ответственного<br>лица             |  |
| ЛичныеДанные | Вложение                    | Личные данные<br>(Роспись, Фото)                            |  |

**ВНИМАНИЕ!** Во всех справочниках коды объектов следует объявить ключевыми полями.

2. По разработанным таблицам БД УчетСельхозпродукции создайте информационно-логическую модель проектируемой базы данных (рис. 8.1).

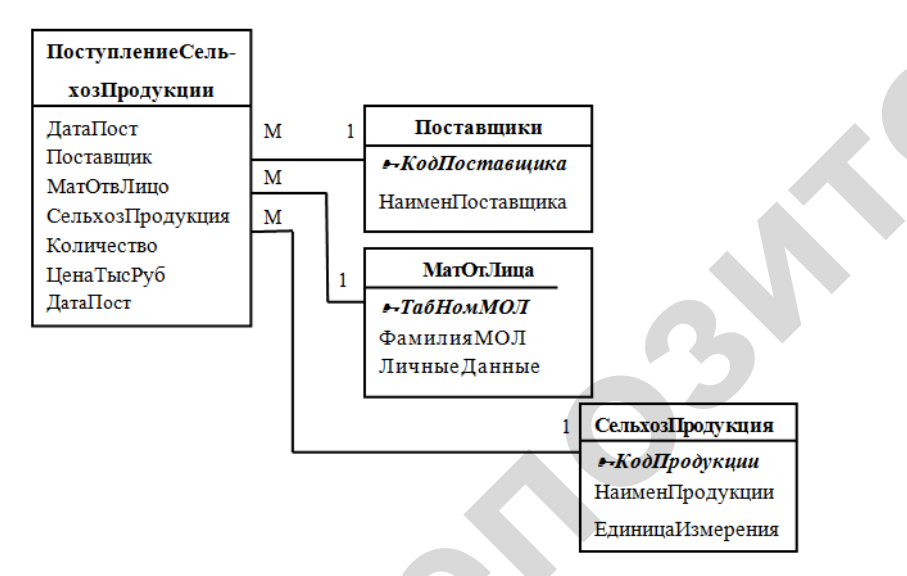

Рис. 8.1. Информационно-логическая модель БД УчетСельхозпродукции

# Задание 2 Создание базы данных в MS ACCESS

Создайте БД с именем **УчетСельхозпродукции**, сохраните ее в личной папке (в папке *X: Группа/Фамилия\_студента*).

# Порядок выполнения задания

- 1. Запустите СУБД MS Access.
- 2. В открывшемся окне нажмите кнопку

3. В области Новая база данных в поле Имя файла введите имя файла (УчетСельхозпродукции). Если имя файла указано без расширения, расширение будет добавлено автоматически. Чтобы сохранить файл в другой папке, отличной от используемой по умолчанию, нажмите кнопку Открыть Срядом с полем Имя

умолчанию, нажмите кнопку **Открыть** (рядом с полем **Имя файла**), перейдите к нужной папке и нажмите кнопку **ОК**.

3. Нажмите кнопку Создать. В результате будет создана база данных, содержащая пустую таблицу с именем Таблица1, которая будет открыта в режиме ТАБЛИЦЫ. Закройте появившуюся пустую таблицу, выбрав из контекстного меню таблицы команду Закрыть.

# Задание 3

# Создание таблиц в режиме КОНСТРУКТОРА

Создайте таблицы СельхозПродукция, Поставщики, МатОтв-Лица, структуру таблицы ПоступлениеСельхозПродукции с помощью КОНСТРУКТОРА таблиц.

# Порядок выполнения задания

1. Для создания таблицы СельхозПродукция на вкладке Создание в группе Таблицы щелкните мышью по кнопке Конструк-

тор таблиц 뛛 .

2. Для каждого поля в таблице введите имя в столбце **Имя по**ля, а затем в списке **Тип данных** выберите тип данных (рис. 8.2).

При необходимости можно ввести описание для каждого поля в столбце **Описание**. Для указания типа поля необходимо щелкнуть клавишей мыши в колонке *Тип поля* и выбрать из раскрывшегося списка тип (например, *Числовой*). Для описания размерности числа в окне

СВОЙСТВ поля (нижняя часть экрана) щелкните клавишей мыши в

строке *Размер поля* и с помощью кнопки из появившегося списка выберите необходимую характеристику. Так же установите формат поля.

Замечание. Размеры текстовых полей НаименПродукции и Единица Измерения установить равными 20 и 10. Остальные свойства полей принять по умолчанию.

3. Оставаясь в режиме КОНСТРУКТОРА, объявите поле *Код-Продукции* ключевым полем. Для этого выделите его и щелкните

по кнопке **Ключевое** поле будет помечено таким же значком. Структура таблицы в конструкторе со значениями свойств поля *КодПродукции* изображена на рис. 8.2.

| A 1 2 3                                 | _                                                                                                    | Работа с та                                                                 | блицами УчетСельхозпродук                                                                       | ции : база данных (Ас                         | cess 2007 - 2010) - Microsoft Access                                                                                                    |     | _ D _X                                                                                                    |
|-----------------------------------------|----------------------------------------------------------------------------------------------------|-----------------------------------------------------------------------------|-------------------------------------------------------------------------------------------------|-----------------------------------------------|----------------------------------------------------------------------------------------------------|-----|----------------------------------------------------------------------------------------------------|
| озіл Главная Создани<br>Реким<br>Рекимы | е Внешние данные Работа и<br>Вставить строки<br>⇒ Удалить строки<br>проверка<br>условий № Изменить подстановк<br>Сервис                                                                                                    | базами данных Консто<br>А<br>Страница<br>свойств<br>Показать или скрыть Соб | актор<br>То макросы Переименовать<br>анных * или удалить макрос<br>ытия полей, записей и таблиц | Схема Зависимости<br>данных объектов<br>Связи |                                                                                                    |     | 2 ۵                                                                                                    |
| Все объекты Access 🛛 😨 «                | СельхозПродукция                                                                                                    |                                                                             |                                                                                                 |                                               |                                                                                                    | ×   | Окно свойств 🛛 🗙                                                                                                    |
| Поиск. Р                                | Имя поля                                                                                                    | Тип данных                                                                  |                                                                                                 | Описания                                      | 2                                                                                                    |     | Тип выделенного элеме                                                                                                    |
| Таблицы 🖇                               | КодПродукции                                                                                                    | Числовой<br>Текстовый                                                       |                                                                                                 |                                               |                                                                                                    | =   | Общие                                                                                                    |
| СельхозПродукция                        | ЕдиницаИзмерения                                                                                                    | Текстовый                                                                   |                                                                                                 |                                               |                                                                                                    |     | Только для чтения при<br>Развернутая подтаблиц<br>Высота подтаблицы<br>Ориентация<br>Ориентация                                                                                          |
|                                         | Общие Подтаннова<br>Разнар пола<br>Формат пола<br>Мака актоница знаков<br>Мака актоница знаков<br>Мака актоница знаков<br>Мака актоница знаков<br>Мака актоница знаков<br>Мака актоница знаков<br>Образательное поле<br>Дарскородезное<br>Варавиналие техста Общие | не целое<br>падения не допускаются)                                         |                                                                                                 |                                               | Наличие описания плав не вллется<br>обязатальным. Оче помогате описать пак-<br>а также пофаккате и страке согольная<br>правовое пола в сроих для получения<br>правои по описаниям нажиите славишу P1. |     | Режия по умолчанию<br>Устовие на значение<br>Сообщение об отопровани<br>Филар Прадаю сооткровани<br>Мая подтаблица<br>Подчинетичей поля<br>Очновтр при загругке<br>Сортировка при загруг |
| Конструктор. F6 = переключение          | окон. F1 = справка.                                                                                                    |                                                                             |                                                                                                 | ]                                             |                                                                                                    | Nun | Lock 🗏 🛱 😫 🔽                                                                                                    |

Рис. 8.2. Окно КОНСТРУКТОРА таблиц (структура таблицы СельхозПродукция)

4. Сохраните таблицу, нажав на кнопку и введя имя таблицы СельхозПродукция.

5. Чтобы ввести (добавить) данные, переключитесь в режим

ТАБЛИЦЫ, нажав на кнопку страни. После ввода данных таблица **СельхозПродукция** примет вид, изображенный на рис. 8.3.

В таблице **активная** запись выделяется цветом, а пустая запись обозначается звездочкой. Для обозначения записи, в которую осуществляется ввод, используется обозначение карандаша. Все маркеры появляются в столбце маркировки, расположенном в левой части листа данных.

|   | СельхозПродукция |              |   |                   |                    |  |  |  |  |  |  |
|---|------------------|--------------|---|-------------------|--------------------|--|--|--|--|--|--|
|   |                  | КодПродукции | - | НаименПродукции 🕞 | ЕдиницаИзмерения 👻 |  |  |  |  |  |  |
|   | +                |              | 1 | Клюква            | килограмм          |  |  |  |  |  |  |
|   | +                |              | 2 | Морковь           | тонна              |  |  |  |  |  |  |
|   | +                |              | 3 | Капуста           | тонна              |  |  |  |  |  |  |
|   | +                |              | 4 | Тмин              | килограмм          |  |  |  |  |  |  |
|   | +                |              | 5 | Яблоки            | тонна              |  |  |  |  |  |  |
|   | Ŧ                |              | 6 | Горчица           | килограмм          |  |  |  |  |  |  |
| * |                  |              |   |                   |                    |  |  |  |  |  |  |

Рис. 8.3. Таблица СельхозПродукция в режиме ТАБЛИЦЫ

6. Создайте таблицы **Поставщики** и **МатОтЛица** описанным способом (режим КОНСТРУКТОРА и режим ТАБЛИЦЫ представлены на рис. 8.4–8.7).

| 1               | Поставщик     | н          |         |           |          |                                         | × |
|-----------------|---------------|------------|---------|-----------|----------|-----------------------------------------|---|
|                 | V             | мя поля    |         | Тип данна | ых       | Описание                                | 4 |
| }               | КодПостав     | щика       |         | Числовой  |          |                                         | 1 |
|                 | НаименПо      | ставщика   |         | Текстовый | -        |                                         |   |
|                 |               |            |         |           |          |                                         | ٧ |
|                 |               |            |         | Свойс     | гва поля |                                         |   |
| ř               | Общие         | Подстановк | a       |           |          |                                         | 1 |
| 1               | Размер поля   |            | 30      |           |          |                                         | L |
| Формат поля     |               |            |         | 100       |          |                                         |   |
| Маска ввода     |               |            |         |           |          |                                         | L |
| 1               | Подпись       |            |         |           | 8        |                                         | L |
|                 | вначение по у | молчанию   |         |           |          | T                                       |   |
|                 | словие на зна | чение      |         |           |          | тип данных определяет значения, которые |   |
| 1               | Сообщение об  | б ошибке   |         |           |          | справки по типам данных нажмите клавишу |   |
| 1               | Обязательное  | поле       | Нет     |           |          | F1.                                     |   |
| 1               | Тустые строки |            | Да      |           |          |                                         |   |
| 1               | Андексирован  | ное поле   | Нет     |           | 8        |                                         |   |
| Сжатие Юмикод Д |               | Да         |         | 0         |          |                                         |   |
| 1               | Режим ІМЕ     |            | Нет кон | троля     | 1        |                                         |   |
| 1               | Режим предло  | жений IME  | Нет     |           |          |                                         |   |
| 1               | Смарт-теги    |            |         |           | +        |                                         |   |

Рис. 8.4. Таблица Поставщики в режиме КОНСТРУКТОРА

| (одПостави - | НаименПоставщика 😽       | Щелкните для добавления 👻 |  |
|--------------|--------------------------|---------------------------|--|
| 1            | Агрокомбинат "Снов"      |                           |  |
| 2            | СПК "Рассвет"            |                           |  |
| 3            | Агрокомбинат "Ждановичи" |                           |  |
|              |                          |                           |  |
|              |                          |                           |  |

Рис. 8.5. Таблица Поставщики в режиме ТАБЛИЦЫ

| T                        | МатОтЛица             |              | 3                                        | × |
|--------------------------|-----------------------|--------------|------------------------------------------|---|
|                          | Имя поля              | Тип данных   | Описание                                 |   |
|                          | ТабНомМОЛ             | Числовой     |                                          |   |
|                          | ФамилияМОЛ            | Текстовый 🗸  |                                          |   |
|                          | ЛичныеДанные          | Вложение     |                                          |   |
|                          |                       |              |                                          |   |
|                          |                       | Croi         | 2 004                                    | - |
|                          |                       | CBO          |                                          |   |
|                          | Общие Подстановк      | a            |                                          |   |
| ł                        | Размер поля           | 30           | *                                        |   |
| ¢                        | Формат поля           |              |                                          |   |
| 1                        | Маска ввода           |              |                                          |   |
| ſ                        | Подпись               |              |                                          |   |
| -                        | Значение по умолчанию |              |                                          |   |
| 3                        | словие на значение    |              | Тип данных определяет значения, которые  |   |
| (                        | Сообщение об ошибке   |              | пожно хранить в этом поле, для получения |   |
| (                        | Обязательное поле     | Нет          | F1.                                      |   |
| Пустые строки Да         |                       |              |                                          |   |
| Индексированное поле Нет |                       |              |                                          |   |
| Сжатие Юникод Да         |                       | Да           |                                          |   |
| F                        | Режим IME             | Нет контроля |                                          | L |
| F                        | Режим предложений IME | Нет          |                                          | 1 |
| 0                        | Смарт-теги            |              |                                          |   |

Рис. 8.6. Таблица МатОтЛица в режиме КОНСТРУКТОРА

| Тарноммо. • Фамилиям( • | 0           | Щелкните для добавления 👻 |
|-------------------------|-------------|---------------------------|
| 1 Иванов В. А.          | <b>(</b> 2) |                           |
| 2 Петров Ф. М.          | <b>(2)</b>  |                           |
| 3 Чиж С. Ю.             | <b>(2)</b>  |                           |
| 4 Кисель Л. П.          | <b>(2)</b>  |                           |
| 5 Трусь Ю. Л.           | <b>(2)</b>  |                           |
| *                       | <b>(</b> 0) |                           |
|                         |             |                           |
|                         |             |                           |
|                         |             |                           |

Рис. 8.7. Таблица МатОтЛица в режиме ТАБЛИЦЫ

Замечание 1. Следует помнить, что нельзя преобразовать поле типа *Вложение* в поле другого типа данных, однако в случае ошибки это поле можно удалить.

Замечание 2. Для придания (вложения) значений (их может быть несколько) полю типа Вложения, следует дважды щелкнуть клавишей мыши по упомянутому

полю, помеченному значком (0). В открывшемся окне *Вложения*, изображенном на рис. 8.8, нажать вкладку **Добавить** и выбрать имя файла, который следует вложить в поле. Для выполнения задания подготовьте два файла: **Роспись** (в графическом редакторе PAINT) и **Фото**, вместо фото можно нарисовать изображение в графическом редакторе PAINT.

| Вложения                                      | ×                     |
|-----------------------------------------------|-----------------------|
| Вло <u>ж</u> ения (открытие - двойной щелчок) |                       |
| () Роспись, png                               | Добавить              |
| υ Φοτο.png                                    | <u>У</u> далить       |
|                                               | <u>О</u> ткрыть       |
|                                               | <u>С</u> охранить как |
|                                               | Сохранить все         |
|                                               |                       |
| OK                                            | Отмена                |

Рис. 8.8. Окно Вложения поля Личные Данные таблицы МатОтЛица

7. Создайте структуру таблицы **ПоступлениеСельхозПродук**ции с помощью КОНСТРУКТОРА.

На вкладке *Создание* ленты меню выберите *КОНСТРУКТОР таблиц*. Опишите имена и типы данных полей таблицы Поступление-СельхозПродукции, определив полям *Поставщик*, *СельхозПродукция*, *МатОтвЛицо* тип *числовой*, поскольку эти объекты будут представлены в конструируемой таблице своими кодами. Для поля *Дата-Пост* определите *тип Дата/Время*.

Структура конструируемой таблицы с измененными значениями свойств полей приведена в табл. 8.10.

Сохраните структуру таблицы с помощью кнопки . Введите имя таблицы ПоступлениеСельхозПродукции.

Замечание. В создаваемой таблице ПоступлениеСельхозПродукции не следует объявлять ключевое поле, поэтому на запрос системы о создании ключевого поля ответить *Нет.* Структура таблицы ПоступлениеСельхозПродукции в режиме КОНСТ-РУКТОРА со свойствами поля ДатаПост изображена на рис. 8.9.

Таблица 8.10

| Имя поля         | Тип данных | Изменяемые    | Устанавливаемые  |
|------------------|------------|---------------|------------------|
|                  |            | свойства поля | значения свойств |
| ДатаПоступления  | Дата/Время | Формат поля   | Краткий фор-     |
|                  |            |               | мат даты         |
|                  |            | Маска ввода   | 99.99.9999       |
| Поставщик        | Числовой   | Обязательное  | Да               |
|                  |            | поле          |                  |
| МатОтвЛицо       | Числовой   | Обязательное  | Дa               |
|                  |            | поле          |                  |
| СельхозПродукция | Числовой   | Обязательное  | Да               |
|                  |            | поле          |                  |
| Количество       | Числовой   | Обязательное  | Да               |
|                  |            | поле          |                  |
| ЦенаТысРуб       | Числовой   | Обязательное  | Да               |
|                  |            | поле          |                  |

Структура таблицы ПоступлениеСельхозПродукции

|                                                                                                    | Тродукции                                                                             |          |                                                                                                    | >                               |
|----------------------------------------------------------------------------------------------------|---------------------------------------------------------------------------------------|----------|----------------------------------------------------------------------------------------------------|---------------------------------|
| Имя поля Тип данны                                                                                                    |                                                                                       |          | Описание                                                                                                    | 4                               |
| ДатаПост Дата/время                                                                                                    |                                                                                       |          |                                                                                                    |                                 |
| Поставшик                                                                                                    | Чи                                                                                    | словой   |                                                                                                    |                                 |
| МатОтвЛицо                                                                                                    | Чи                                                                                    | словой   |                                                                                                    |                                 |
| СельхозПролукция                                                                                                    | Чи                                                                                    | словой   |                                                                                                    |                                 |
| Колицостро                                                                                                    | Line Line                                                                             | сповой   |                                                                                                    |                                 |
| количество                                                                                                    | 10                                                                                    | СЛОВОИ   |                                                                                                    |                                 |
| ценатыскую                                                                                                    | ЧИ                                                                                    | словои   |                                                                                                    |                                 |
|                                                                                                    |                                                                                       |          |                                                                                                    |                                 |
|                                                                                                    |                                                                                       |          |                                                                                                    |                                 |
|                                                                                                    |                                                                                       | Свой     | ства поля                                                                                                    |                                 |
|                                                                                                    |                                                                                       |          |                                                                                                    | _                               |
| Общие Подстановк<br>Формат поля                                                                                                    | а<br>Краткий форм                                                                     | иат даты |                                                                                                    |                                 |
| Общие Подстановк<br>Формат поля<br>Маска ввода                                                                                                    | а<br>Краткий форм<br>99.99.9999                                                       | иат даты |                                                                                                    |                                 |
| Общие Подстановк<br>Формат поля<br>Маска ввода<br>Подпись                                                                                                    | а<br>Краткий форм<br>99.99.9999                                                       | мат даты |                                                                                                    |                                 |
| Общие Подстановк<br>Формат поля<br>Маска ввода<br>Подпись<br>Значение по умолчанию                                                                                                    | а<br>Краткий форм<br>99.99.9999                                                       | мат даты |                                                                                                    |                                 |
| Общие Подстановк<br>Формат поля<br>Маска ввода<br>Подпись<br>Значение по умолчанию<br>Условие на значение                                                                                                    | а<br>Краткий форм<br>99.99.9999                                                       | мат даты |                                                                                                    | onee 64                         |
| Общие Подстановк<br>Формат поля<br>Маска ввода<br>Подпись<br>Значение по умолчанию<br>Условие на значение<br>Сообщение об ошибке                                                                                                    | а<br>Краткий форм<br>99.99.9999                                                       | мат даты | Имя поля может содержать не бо<br>знаков (включая пробелы). Для пол                                           | олее 64<br>лучения              |
| Общие Подстановк<br>Формат поля<br>Маска ввода<br>Подпись<br>Значение по умолчанию<br>Условие на значение<br>Сообщение об ошибке<br>Обязательное поле                                                                                                    | а<br>Краткий форм<br>99.99.9999<br>Нет                                                | мат даты | Имя поля может содержать не бо<br>знаков (включая пробелы). Для по-<br>справки по олиеная и полей нажните     | олее 64<br>лучения<br>: клавишу |
| Общие Подстановк<br>Формат поля<br>Маска ввода<br>Подпись<br>Значение по умолчанию<br>Условие на значение<br>Сообщение об ошибке<br>Обязательное поле<br>Индексированное поле                                                                            | а<br>Краткий форм<br>99.99.9999<br>Нет<br>Нет                                         | иат даты | Имя поля может содержать не бо<br>знаков (включая пробелы). Для по<br>справки по именам полей нажмите<br>F1.  | олее 64<br>лучения<br>: клавишу |
| Общие Подстановк<br>Формат поля<br>Маска ввода<br>Подпись<br>Значение по умолчанию<br>Уловие на значение<br>Сообщение об ошибке<br>Обязательное поле<br>Индексированное поле<br>Режим IME                                                                | а<br>Краткий форм<br>99.99.9999<br>Нет<br>Нет<br>Нет<br>Нет                           | нат даты | Имя поля может содержать не бо<br>знаков (включая пробелы). Для по/<br>справки по именаи полей нажмите<br>F1. | олее 64<br>лучения<br>е клавишу |
| Общие Подстановк<br>Формат поля<br>Маска ввода<br>Подпись<br>Эначение по умолчанию<br>Условие на значение<br>Сообщение об ошибке<br>Обязательное поле<br>Индексированное поле<br>Режим INE<br>Режим INE                                                  | а<br>Краткий форм<br>99.99.9999<br>Нет<br>Нет<br>Нет<br>Нет<br>Нет<br>Контроля<br>Нет | мат даты | Имя поля может содержать не бо<br>знаков (включая пробелы). Для пол<br>справки по именам полей нажмите<br>F1. | олее 64<br>лучения<br>: клавишу |
| Общие Подстановк<br>Формат поля<br>Маска ввода<br>Подпись<br>Вначение по умолчанию<br>Условие на значение<br>Собщение об ошибке<br>Обязательное поле<br>Режим IME<br>Режим предложений IME<br>Сомарт-теги                                                | а<br>Краткий форм<br>99.99.9999<br>Нет<br>Нет<br>Нет<br>Нет контроля<br>Нет           | нат даты | Имя поля может содержать не бо<br>знаков (включая пробелы). Для по<br>справки по именам полей нажмите<br>F1.  | олее 64<br>лучения<br>еклавишу  |
| Общие Подстановк<br>Формат поля<br>Маска ввода<br>Подпись<br>Значение по умолчанию<br>Условие на значение<br>Сообщение об ошибке<br>Обязательное поле<br>Индексированное поле<br>Режим IME<br>Режим предложений IME<br>Смарт-теги<br>Биравнивание текста | а<br>Краткий форм<br>99.99.9999<br>Нет<br>Нет<br>Нет контроля<br>Нет<br>Общее         | мат даты | Имя поля может содержать не бо<br>знаков (включая пробелы). Для по/<br>справки по именаи полей нажмите<br>F1. | олее 64<br>лучения<br>е клавишу |

Рис. 8.9. Таблица ПоступлениеСельхозПродукции в режиме КОНСТРУКТОРА

Внимание! Значения полей в таблицу НЕ ВВОДИТЬ!!!

#### Задание 4

Создание связей между таблицами

Установите связи между созданными таблицами согласно рис. 8.10.

# Порядок выполнения задания

1. Установите связи между следующими таблицами: Поставщики – ПоступлениеСельхозПродукции;

СельхозПродукция – ПоступлениеСельхозПродукции;

МатОтвЛица – ПоступлениеСельхозПродукции.

2. Закройте все таблицы.

3. На вкладке РАБОТА С БАЗАМИ ДАННЫХ ленты меню в

группе *Отношения* нажмите кнопку Данных. Откроется окно СХЕМА ДАННЫХ.

4. Добавьте в это окно связываемые таблицы (Поставщики, СельхозПродукция, МатОтвЛица, ПоступлениеСельхозПродук-

ции). Для этого, нажав кнопку стемение, откройте окно ДОБАВЛЕ-НИЕ ТАБЛИЦЫ (если оно не открыто), и поочередно дважды щелкните клавишей мыши по именам нужных таблиц (или выделите все добавляемые таблицы, удерживая кнопку клавиатуры *Ctrl*, и нажмите кнопку *Добавить*). Макеты добавленных таблиц появятся в окне СХЕМА ДАННЫХ. Закройте окно ДОБАВЛЕ-НИЕ ТАБЛИЦЫ.

Замечание. Для удаления макета таблицы из окна СХЕМА ДАННЫХ следует щелкнуть клавишей мыши по границе макета и нажать клавишу DEL.

5. Для связывания таблиц Поставщики – ПоступлениеСельхоз-Продукции установите курсор в поле *КодПоставщика* таблицы Поставщики и, удерживая его левой кнопкой мыши, переместите его на поле *Поставщик* таблицы ПоступлениеСельхозПродукции.

6. В появившемся окне ИЗМЕНЕНИЕ СВЯЗЕЙ можно изменить некоторые свойства связи, уточнить связь. Обратите внимание, что тип создаваемой связи один – ко – многим, поскольку каждый поставщик, как правило, поставляет несколько видов сельхозпродукции. Далее следует установить флажки в строках Обеспечение целостности данных, Каскадное обновление записей и Каскадное удаление *записей*. В этом случае, например, при изменении или удалении записей, касающихся некоторого поставщика из таблицы **Поставщики**, все записи по указанному поставщику автоматически изменя-ются или удаляются и из таблицы **ПоступлениеСельхозПродукции**.

7. Создайте связь нажатием кнопки Создать.

8. Аналогично создайте еще две связи, переместив поле Код-Продукции таблицы СельхозПродукция на поле Сельхоз-Продукция таблицы ПоступлениеСельхозПродукции и поле ТабНомМОЛ таблицы МатОтвЛица на поле МатОтвЛицо таблицы ПоступлениеСельхозПродукции. Установите свойства Обеспечение целостности данных, Каскадное обновление записей и Каскадное удаление записей для всех связей.

Общий вид окна СХЕМЫ ДАННЫХ изображен на рис. 8.10.

**ВНИМАНИЕ!** Связываемые поля должны содержать данные одного и того же ТИПА и РАЗМЕРА.

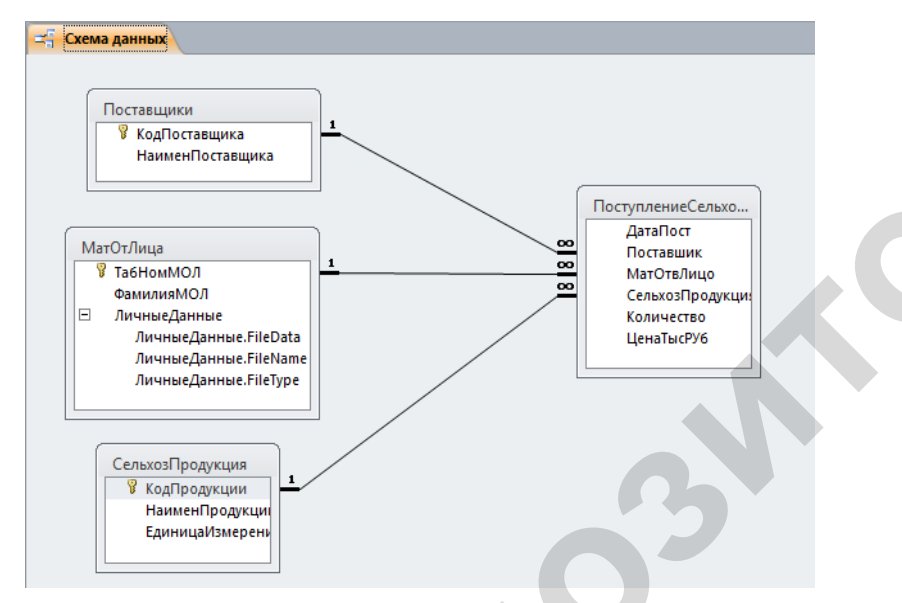

Рис. 8.10. Окно СХЕМА ДАННЫХ базы данных УчетСельхозПродукции

Для вывода на экран всех существующих в БД связей между таблицами следует в окне СХЕМА ДАННЫХ (рис. 8.10) нажать кнопку .

# Задание 5

Создание простой формы

Создайте форму **ФПоступлениеСельхозПродукции** для заполнения таблицы **ПоступлениеСельхозПродукции**.

# Порядок выполнения задания

1. На вкладке **Создание** ленты меню в группе **Формы** нажмите кнопку **Конструктор форм** . Откроется окно конструктора форм, содержащее пустую область данных формы. Область данных служит для размещения полей таблицы.

2. Далее нажмите кнопку Добавить поля – Список полей не показан список объектов, нажмите кнопку Показать все таблицы

. Затем, выбрав в открывшемся списке таблиц, перенесите в область данных формы поля таблицы **ПоступлениеСельхозПродукции** двойным щелчком клавишей мыши по каждому полю. В области данных формы появятся поля (правый столбец) вместе с присоединенными надписями (левый столбец). Так как поля *Поставщик, МатОтвЛицо, СельхозПродукция* выбираются из соответствующих справочников, то для ввода их значений удобно использовать элемент управления, называемый *Поле со списком*.

3. Организуйте поле *Поставщик* на создаваемой форме в виде поля со списком.

3.1. Выделите поле **Поставщик** в конструкторе формы. В вызванном правой кнопкой мыши контекстном меню выберите пункт Преобразовать элемент в Поле со списком.

3.2. Снова вызовите контекстное меню правой кнопкой мыши и выберите пункт *Свойства*. Далее на вкладке *Все* выберите *Число столбцов* 2, на вкладке *Данные* свойство *Тип источника строк* Таблица/запрос (по умолчанию). В свойстве *Источник строк* из раскрывающегося списка выберите таблицу **Поставщики**. Закройте окно свойств.

4. Организуйте поля МатОтвЛицо, СельхозПродукция в виде полей со списком.

5. Для наглядности нанесите на форму еще поля *Наимен-Поставщика, ФамилияМОЛ, НаименПродукции* из соответствующих справочников. Сохраните форму с именем ФпоступлениеСельхозПродукции.

6. Добавьте в форму области ЗАГОЛОВОК ФОРМЫ и ПРИМЕЧАНИЕ ФОРМЫ, нажав кнопку . В заголовок введите надпись Заполнение таблицы ПоступлениеСельхозПродукции (перемещением кнопки с панели элементов, если поле надписи не появилось автоматически).

Откройте окно свойств надписи (с помощью правой кнопки мыши при выделенной надписи). На вкладке *Все* задайте следующие значения свойств.

Цвет фона – Светлый фон заголовка (по нажатию ). Размер шрифта – 16.

Выравнивание текста – По центру.

Цвет текста – Темный текст.

7. В примечание формы добавьте надпись «Поля Поставщик, МатОтеЛицо, СельхозПродукция выбираются из списков». Для выделения курсивом используйте значение соответствующего свойства в окне свойств поля.

Создаваемая форма приведена на рис. 8.11 (режим КОН-СТРУКТОРА) и на рис. 8.12 (режим ФОРМЫ).

| -8          | ФПоступлениеСельхозПродукции                                       |        |
|-------------|--------------------------------------------------------------------|--------|
|             |                                                                    | 1 1 18 |
|             | Заголовок формы                                                    |        |
| -<br>-<br>1 | Заполнение таблицы ПоступлениеСельхозпродукции                     |        |
|             |                                                                    |        |
| ÷           | ДатаПост ДатаПост                                                  |        |
| 1           | Поставшик Поставшик НаименПоставщика                               |        |
| 2           | МатОтвЛицо ФамилияМОЛ                                              |        |
| -           | СельхозПродукция СельхозПродукция НаименПродукции                  |        |
|             | Количество Количество                                              |        |
| 4 -         | ЦенатысРУб ЦенатысРУб                                              |        |
|             | • Примечание формы                                                 |        |
| :<br>:<br>1 | Поля Поставщик, МатОтвЛицо, СельхозПродукция выбираются из списков |        |
|             |                                                                    |        |

Рис. 8.11. Форма ФПоступлениеСельхозПродукции в режиме КОНСТРУКТОРА

Замечание. Переход между режимами просмотра объекта осуществляется кнопкой <sup>Реши</sup> на вклалке Главная ленты меню.

8. Заполните таблицу ПоступлениеСельхозПродукции с помощью созданной формы, выбирая значения полей Поставщик, СельхозПродукция, МатОтвЛицо из раскрывающихся списков (рис. 8.12). Данные таблицы ПоступлениеСельхозПродукции представлены на рис. 8.13.

ФПоступлениеСельхозПродукции

| Заполнение | таблицы | ПоступлениеСельхозпродукции |
|------------|---------|-----------------------------|
|------------|---------|-----------------------------|

| ۲ | ДатаПост         | 15.05.2013 |                     |
|---|------------------|------------|---------------------|
|   | Поставшик        | 1 🗸        | Агрокомбинат "Снов" |
|   | МатОтвЛицо       | 4 🗸        | Кисель Л. П.        |
|   | СельхозПродукция | 1 💌        | Клюква              |
|   | Количество       | 290        |                     |
|   | ЦенаТысРУб       | 40         |                     |
|   | -                |            |                     |

Поля Поставщик, МатОтвЛицо, СельхозПродукция выбираются из списков

#### Рис. 8.12. Форма ФПоступлениеСельхозПродукции в режиме ФОРМЫ

|   | ПоступлениеСе | льхозПродукции |              |                    |              |              |
|---|---------------|----------------|--------------|--------------------|--------------|--------------|
| Δ | ДатаПост 🗃    | Поставшик 🝷    | МатОтвЛицо 👻 | СельхозПродукция 👻 | Количество 🔻 | ЦенатысРУб 👻 |
|   | 10.05.2013    | 1              | 1            | 2                  | 5            | 8000         |
|   | 11.05.2013    | 1              | 1            | 5                  | 4            | 5000         |
|   | 14.05.2013    | 1              | 5            | 5                  | 2            | 5000         |
|   | 15.05.2013    | 1              | 4            | 1                  | 290          | 40           |
|   | 16.05.2013    | 2              | 1            | 2                  | 6            | 9000         |
|   | 20.05.2013    | 2              | 5            | 3                  | 3            | 6500         |
|   | 21.05.2013    | 2              | 2            | 3                  | 5            | 6500         |
|   | 24.05.2013    | 3              | 4            | 1                  | 150          | 45           |
|   | 25.05.2013    | 3              | 3            | 4                  | 125          | 95           |
|   | 26.05.2013    | 3              | 3            | 6                  | 150          | 30           |
| * |               |                |              |                    |              |              |

Рис. 8.13. Таблица ПоступлениеСельхозПродукции

#### Задания для самостоятельной работы

#### Задание 1

Добавьте в созданную базу данных **УчетСельхозпродукции** таблицу **Должности**, состоящую из двух полей: *КодДолжности* и *НаименованиеДолжности*. Добавьте в таблицу **МатОтвЛица** поле *КодДолжности*, установите связь между таблицами **Должности** и **МатОтвЛица**. Заполните таблицу **Должности** данными по своему усмотрению.

# Задание 2

Создайте форму для добавления записей в таблицу **МатОтвЛица**, поле *КодДолжности* организуйте в виде поля со списком. Введите во все записи таблицы **МатОтвЛица** значения поля *КодДолжности*, выбирая из списка.

#### Задание 3

Осуществите корректировку БД следующим образом.

1. Добавьте в таблицу Поставщики следующую запись:

| КодПоставщика | НаименовПоставщика |  |
|---------------|--------------------|--|
| 10            | СПК «Острометчево» |  |

Добавьте в таблицу **ПоступлениеСельхозПродукции** три записи по СПК «Острометчево», введя любые виды продукции и материально-ответственные лица, содержащиеся в справочниках.

2. Измените в таблице Поставщики КодПоставщика СПК «Острометчево» на 11. Закройте таблицу. Убедитесь, что в записях таблицы ПоступлениеСельхозПродукции, касающихся СПК «Острометчево», произошла аналогичная замена (поле Код-Поставщика приняло значение 11). Осуществилось каскадное обновление связанного поля, заданное при установке связи между таблицами.

3. Удалите из таблицы Поставщики запись об СПК «Острометчево», выделив эту запись и нажав кнопку DEL на клавиатуре. Откройте таблицу **ПоступлениеСельхозПродукции** и убедитесь, что из нее также удалились записи, касающиеся СПК «Острометчево». Произошло каскадное удаление связанных записей, заданное при установке связи между таблицами.

Закройте базу данных УчетСельхозпродукции.

#### Контрольные вопросы

1. Какими средствами в СУБД Access реализуется обеспечение целостности данных?

2. Какое поле таблицы может быть объявлено первичным ключом? Может ли первичный ключ таблицы состоять из нескольких полей?

3. Перечислите основные объекты СУБД Access.

4. Перечислите основные типы полей таблиц СУБД Access.

5. Какой тип поля СУБД Access позволяет включать в него несколько значений?

#### ЛАБОРАТОРНАЯ РАБОТА № 9

#### КОНСТРУИРОВАНИЕ ЗАПРОСОВ К БАЗЕ ДАННЫХ

#### Цель работы

1. Научиться выполнять выбор данных из таблиц с помощью запросов различных типов (из нескольких таблиц с сортировкой, с условием отбора, с параметром, с созданием вычисляемого поля).

2. Приобрести навыки конструирования запросов с группировкой, перекрестных запросов.

#### Задание 1

Создание запросов на основе нескольких таблиц с применением сортировки

С помощью КОНСТРУКТОРА создайте запрос ЗапПоступлениеСельхозПродукции, результирующая таблица которого имела бы структуру записи, подобную структуре записи таблицы ПоступлениеСельхозПродукции, но объекты должны быть представлены своими наименованиями (взятыми из справочников). Добавьте поля: ЕдиницаИзмерения (из таблицы Сельхоз-Продукция) и СтоимостьПродукции, вычисляемое по формуле =[ЦенаТысРуб]\* [Количество]. В результирующую таблицу введите все записи таблицы Поступление-Сельхозпродукции (рис. 9.2). Произведите сортировку по полям НаименПродукции – возрастание, ЦенаТысРуб – убывание.

#### Порядок выполнения задания

1. На вкладке Создание ленты меню в группе Запросы на-

2. В появившемся окне ДОБАВЛЕНИЕ ТАБЛИЦЫ добавьте таблицы Поставщики, СельхозПродукция, МатОтвЛица, ПоступлениеСельхозПродукции (двойным щелчком клавишей мыши по именам таблиц). Закройте окно ДОБАВЛЕНИЕ ТАБЛИЦЫ.

3. На экране появилось окно конструктора запросов, в верхней части которого видны структуры всех добавленных таблиц с установленными связями. В нижней части содержится пустой бланк создаваемого запроса. В строку ПОЛЕ бланка переместите следующие поля, включаемые в результирующую таблицу:

ДатаПост из таблицы ПоступлениеСельхозПродукции, Наимен-Поставщика из таблицы Поставщики, НаименПродукции и ЕдиницаИзмерения из таблицы СельхозПродукция, ФамилияМОЛ из таблицы МатОтвЛица, Количество и Цена-ТысРуб из таблицы ПоступлениеСельхозПродукции.

4. В строке *Вывод на экран* проверьте наличие флажков (V) для всех полей.

5. В строку *Поле* первой пустой колонки введите следующее выражение:

СтоимостьПродукции:/ЦенаТысРуб]\*[Количество].

6. Сохраните и выполните запрос.

7. Задайте порядок сортировки запроса.

7.1. Следует поместить поля в бланке запроса в порядке выполнения сортировки. Сортировка начинается с самого левого поля. В примере так и есть.

7.2. В бланке запроса в строке *Сортировка* для поля, по которому следует рассортировать, нажмите кнопку РАСКРЫТИЯ СПИСКА и выберите порядок сортировки: *По возрастанию* или *По убыванию*. В нашем запросе для поля *НаименПродукции* выбрать *По возрастанию*, для поля *ЦенаТысРуб – По убыванию*. Окончательный вид бланка запроса изображен на рис. 9.1. Схема выбора данных по запросу представлена на рис. 9.2.

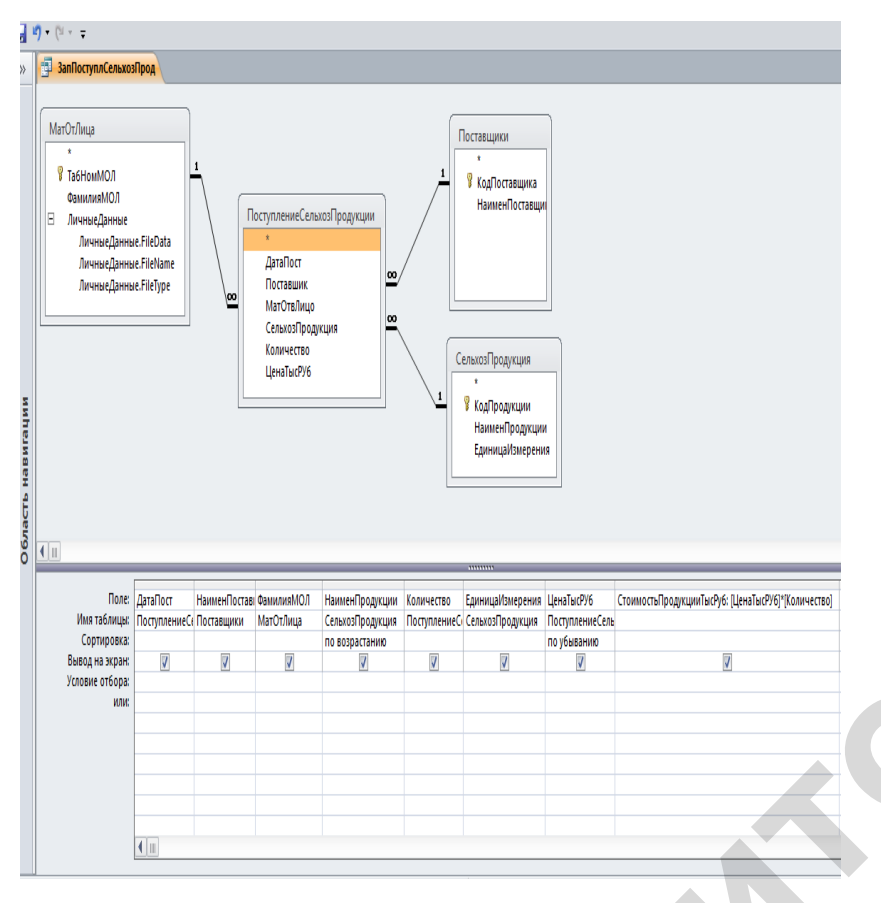

Рис. 9.1. Запрос ЗапПоступлСельхозПрод в режиме КОНСТРУКТОРА

8. Сохраните и выполните запрос.

| ПоступлениеС                                                                                                    |                                                                                                    |                                                                                         |                                                                                                    |                                                                                                    |                                                                                                    |                                                                                   |
|----------------------------------------------------------------------------------------------------|----------------------------------------------------------------------------------------------------|-----------------------------------------------------------------------------------------|----------------------------------------------------------------------------------------------------|----------------------------------------------------------------------------------------------------|----------------------------------------------------------------------------------------------------|-----------------------------------------------------------------------------------|
|                                                                                                    | ельхозПродукции                                                                                                    |                                                                                         |                                                                                                    |                                                                                                    |                                                                                                    |                                                                                   |
| ДатаПост 🚽                                                                                                    | Поставшик                                                                                                    | МатОтвЛицо 🗸                                                                            | СельхозПродук                                                                                                    | ция Количес                                                                                                    | гво 👻 Цена                                                                                                    | атысРУб 👻                                                                         |
| 10.05.2013                                                                                                    | 1                                                                                                    |                                                                                         |                                                                                                    | (2)                                                                                                    | 5                                                                                                    | 8000                                                                              |
| 11.05.2013                                                                                                    | · >                                                                                                    |                                                                                         |                                                                                                    | $\gamma$                                                                                                    | 4                                                                                                    | 5000                                                                              |
| 14.05.2013                                                                                                    |                                                                                                    | 5                                                                                       |                                                                                                    | 5                                                                                                    | 2                                                                                                    | 5000                                                                              |
| 15.05.2013                                                                                                    |                                                                                                    | 4                                                                                       |                                                                                                    | 1                                                                                                    | 290                                                                                                    | 40                                                                                |
| 20.05.2013                                                                                                    |                                                                                                    | 1                                                                                       |                                                                                                    | 2                                                                                                    | 3                                                                                                    | 6500                                                                              |
| 21.05.2013                                                                                                    | 2                                                                                                    | 2                                                                                       |                                                                                                    | 3                                                                                                    | 5                                                                                                    | 6500                                                                              |
| 24.05.2013                                                                                                    | 3 3                                                                                                    | 4                                                                                       |                                                                                                    | 1                                                                                                    | 150                                                                                                    | 45                                                                                |
| 25.05.2013                                                                                                    | 3 3                                                                                                    | 3                                                                                       |                                                                                                    | 4                                                                                                    | 125                                                                                                    | 95                                                                                |
| 26.05.2013                                                                                                    | 3 3                                                                                                    | 3                                                                                       |                                                                                                    | 6                                                                                                    | 150                                                                                                    | 30                                                                                |
| •                                                                                                    |                                                                                                    |                                                                                         |                                                                                                    |                                                                                                    |                                                                                                    |                                                                                   |
| Поставинии                                                                                                    |                                                                                                    |                                                                                         |                                                                                                    |                                                                                                    |                                                                                                    |                                                                                   |
| Поставщики                                                                                                    |                                                                                                    |                                                                                         | СельхозПродукци                                                                                                    |                                                                                                    | - Fau                                                                                                    | uu alfan an au                                                                    |
| КодПостави                                                                                                    | НаименПос                                                                                                    | тавщика 🔹                                                                               | т                                                                                                    | Наиментро                                                                                                    | дукциі - Един                                                                                                    | ницаизмерен<br>ки                                                                 |
|                                                                                                    | 1 Грокомбинат "                                                                                                    | Снов"                                                                                   | ÷                                                                                                    | 2 Лорковь                                                                                                    | Тонн                                                                                                    | ю                                                                                 |
| Ŧ                                                                                                    | 2 СПК "Рассвет"                                                                                                    | T                                                                                       | ±                                                                                                    | 3 Капуста                                                                                                    | Тыс.                                                                                                    | тонн                                                                              |
|                                                                                                    |                                                                                                    |                                                                                         | •                                                                                                    | 4 Тмин                                                                                                    | кило                                                                                                    | ограммы                                                                           |
|                                                                                                    | 3 Агрокомбинат "                                                                                                    | Кдановичи"                                                                              | - ±                                                                                                    | 5 Яблоки                                                                                                    | тонн                                                                                                    | ювки                                                                              |
|                                                                                                    |                                                                                                    |                                                                                         | *                                                                                                    | 0 TOP INC.                                                                                                    | yrian                                                                                                    |                                                                                   |
|                                                                                                    | 1                                                                                                    | та Силица                                                                               |                                                                                                    |                                                                                                    |                                                                                                    |                                                                                   |
|                                                                                                    |                                                                                                    | табНомМО.                                                                               | ФамилияМ(<br>1 отванов В. А.                                                                                                    |                                                                                                    |                                                                                                    |                                                                                   |
|                                                                                                    |                                                                                                    | Ta6HomMO.                                                                               | ФамилияМ(<br>1 фіванов В. А.<br>2 Петров Ф. М.                                                                                                    |                                                                                                    |                                                                                                    |                                                                                   |
|                                                                                                    |                                                                                                    | TaóHomMO.<br>+<br>+                                                                     | ФамилияМ(<br>1 біванов В. А.<br>2 Петров Ф. М.<br>3 Чиж <i>Ф</i> . Ю.                                                                                                    |                                                                                                    |                                                                                                    |                                                                                   |
|                                                                                                    |                                                                                                    | табНомМО.                                                                               | ФамилияМ(<br>1 Ованов В. А.<br>2 Петров Ф. М.<br>3 Чиж <i>С.</i> Ю.<br>4 Кисель Л. П.                                                                                                    | )<br>)<br>(2)<br>(2)<br>(2)<br>(2)<br>(2)<br>(2)                                                                                                    |                                                                                                    |                                                                                   |
|                                                                                                    |                                                                                                    | ТабНомМО.<br>• • • • • • • • • • • • • • • • • • •                                      | ФамилияМ(<br>1 біванов В. А.<br>2 ПетровФ. М.<br>3 Чиж (7. Ю.<br>4 Кисель Л. П.<br>5 Трусь Ю. Л.                                                                                                    | )<br>(2)<br>(2)<br>(2)<br>(2)<br>(2)<br>(2)<br>(2)<br>(2)                                                                                                    |                                                                                                    |                                                                                   |
| ЗапПоступлСельха                                                                                                    |                                                                                                    | табНомМО.<br>+<br>+<br>+<br>+<br>+<br>+<br>+                                            | ФамилияМ( •<br>1 Фіванов В. А.<br>2 ПетровФ. М.<br>3 Чиж <i>С.</i> Ю.<br>4 Кисель Л. П.<br>5 Трусь Ю. Л.                                                                                                    | )<br>)<br>(2)<br>(2)<br>(2)<br>(2)<br>(2)<br>(2)<br>(2)<br>(2)                                                                                                    |                                                                                                    |                                                                                   |
| ЗапПоступлСельха<br>ДатаПост - Н                                                                                                    | рэйрод                                                                                                    | табНомМО.                                                                               | ФамилияМ(<br>1 Фіванов В. А.<br>2 ПетрорФ. М.<br>3 Чиж Ф. Ю.<br>4 Кисель Л. П.<br>5 Трусь Ю. Л.                                                                                                    | )<br>)<br>(2)<br>(2)<br>(2)<br>(2)<br>(2)<br>(2)<br>(2)<br>(2)                                                                                                    | <ul> <li>LlehaTbici •</li> </ul>                                                                                                    | СтоимостьПі                                                                       |
| ЗапПоступлСельхо<br>ДатаПост → Н<br>26(05)2018 Агос                                                                                                    | аз <b>Прод</b><br>ІаименПост вщика<br>экомбинат Жланов                                                                                                    | табНомМО.                                                                               | ФамилияМ(<br>1 Фіванов В. А.<br>2 Петров Ф. М.<br>3 Чиж (7. Ю.<br>4 Кисель Л. П.<br>5 Трукь Ю. Л.<br>На менПрс Кол<br>Горчица                                                                                                    | )<br>)<br>)<br>)<br>)<br>)<br>)<br>)<br>)<br>)<br>)<br>)<br>)<br>)                                                                                                    | <ul> <li>ЦенаТысі - 30</li> </ul>                                                                                                    | СтоимостьПі                                                                       |
| ЗапПоступлСельхо<br>ДатаПост - Н<br>26.05.2013<br>20.05.2013 СПК                                                                                                    | рапрод<br>ІаименПостивщика<br>окомбинат Жданов<br>"Рассвет"                                                                                                    | табНомМО.                                                                               | ФамилияМ(<br>1 біванов В. А.<br>2 ПетровФ. М.<br>3 Чиж С.Ю.<br>4 Кисель Л. П.<br>5 Трусь Ю. Л.<br>- На/менПрс - Кол<br>Грунца<br>апуста                                                                                                    | <ul> <li>Д(2)</li> <li>Д(2)</li>     &lt;</ul> | <ul> <li>ЦенаТысі -<br/>30<br/>6500</li> </ul>                                                                                                    | СтоимостьПј<br>451<br>1951                                                        |
| ЗапПоступлСельха<br>ДатаПост - Н<br>25.05.2013 Агрс<br>20.05.2013 СПК<br>21.05.2013 СПК                                                                                                    | рэПрод<br>ІаименПост вщика<br>экомбинат Жданов<br>"Рассвет"                                                                                                    | табНомМО.                                                                               | ФамилияМ( •<br>1 Фіванов В. А.<br>2 ПетровФ. М.<br>3 Чиж С. Ю.<br>4 Кисель Л. П.<br>5 Трусь Ю. Л.<br>• НаменПр( • Кол<br>Грунца<br>апуста<br>Капуста                                                                                        | <ul> <li>Д(2)</li> <li>Д(2)</li>     &lt;</ul> | <ul> <li>ЦенаТысі така за<br/>30<br/>6500<br/>6500</li> </ul>                                                                                                    | СтоимостьПі<br>450<br>1950<br>3250                                                |
| ЗапПоступлСельхо<br>ДатаПост – Н<br>26.05.2013 Агрс<br>20.05.2013 СПК<br>21.05.2013 СПК<br>24.05.2013 Агрс                                                                                                    | <mark>рэПрод</mark><br>ІаименПост івщика<br>экомбинат Жданов<br>"Рассвет"<br>"Рассвет"<br>экомбинат "Жданов                                                                | ТабНомМО.                                                                               | ФамилияМ( •<br>1 Фіванов В. А.<br>2 Петров Ф. М.<br>3 Чиж С. Ю.<br>4 Кисель Л. П.<br>5 Трусь Ю. Л.<br>• На менПр( • Кол<br>Грчица<br>апуста<br>Капуста<br>Клюква                                                                            | <ul> <li>Д(2)</li> <li>Д(2)</li>     &lt;</ul> | <ul> <li>ЦенаТысі •</li> <li>30</li> <li>6500</li> <li>6500</li> <li>45</li> </ul>                                                                                 | СтоимостьПі<br>450<br>1950<br>3250<br>675                                         |
| ЗапПоступлСельха<br>ДатаПост - Н<br>26.05.2013 Агрс<br>20.05.2013 СПК<br>21.05.2013 Агрс<br>24.05.2013 Агрс<br>15.05.2013 Агрс                                                                                                    | рапрод<br>ІаименПост івщика<br>"Рассвет"<br>"Рассвет"<br>жомбинаг "Жданов<br>жомбинаг "Жданов                                                                              | Натотлица<br>ТабНомМО.                                                                  | ФамилияМ( •<br>1 Феанов В. А.<br>2 Петров Ф. М.<br>3 Чиж О. Ю.<br>4 Кисель Л. П.<br>5 Трусь Ю. Л.<br>• На/менПр( • Кол<br>грчица<br>апуста<br>Капуста<br>Клюква<br>Клюква                                                                   | <ul> <li>Д(2)</li> <li>Д(2)</li>     &lt;</ul> | <ul> <li>ЦенаТыс! •</li> <li>30</li> <li>6500</li> <li>6500</li> <li>45</li> <li>40</li> </ul>                                                                     | СтоимостьПі<br>450<br>1950<br>3250<br>675<br>1160                                 |
| <ul> <li>ЗапПоступлСельха</li> <li>ДатаПост Н</li> <li>26.05.2013</li> <li>Агро</li> <li>20.05.2013</li> <li>СПК</li> <li>21.05.2013</li> <li>СПК</li> <li>24.05.2013</li> <li>Агро</li> <li>15.05.2013</li> <li>Агро</li> <li>16.05.2013</li> <li>СПК</li> </ul> | рэпрод<br>ІаименПостивщика<br>экомбинат<br>"Рассвет"<br>"Рассвет"<br>экомбинаг "Жданов<br>экомбинаг "Жданов<br>экомбинаг "Снов"                                            | <ul> <li>Натотлица</li> <li>ТабНомМО.</li> <li> <ul> <li> <ul></ul></li></ul></li></ul> | ФамилияМ(<br>1 Стванов В. А.<br>2 ПетровФ. М.<br>3 Чиж С.Ю.<br>4 Кисель Л. П.<br>5 Трусь Ю. Л.<br>- На/менПрс Кол<br>Грчица<br>апуста<br>Капуста<br>Клюква<br>Клюква                                                                        | <ul> <li>Д(2)</li> <li>Д(2)</li>     &lt;</ul> | <ul> <li>ЦенаТысі •</li> <li>30</li> <li>6500</li> <li>6500</li> <li>45</li> <li>40</li> <li>9000</li> </ul>                                                       | СтоимостьПі<br>450<br>1950<br>3250<br>675<br>1160<br>5400                         |
| З ЗапПоступлСельхо<br>ДатаПост → Н<br>26.05.2013 Агро<br>20.05.2013 СПК<br>21.05.2013 Агро<br>15.05.2013 Агро<br>15.05.2013 Агро<br>15.05.2013 СПК<br>10.05.2013 СПК                                                                                              | рэПрод<br>ІаименПост вщика<br>экомбинат Жданое<br>"Рассвет"<br>экомбинат "Жданое<br>экомбинат "Снов"                                                                       | <ul> <li>Натоглица</li> <li>ТабНомМО.</li> <li> <ul> <li> <ul></ul></li></ul></li></ul> | ФамилияМ(<br>1 ФамилияМ(<br>1 ФамилияМ)<br>2 ПетровФ. М.<br>3 Чиж С.Ю.<br>4 Кисель Л. П.<br>5 Трусь Ю. Л.<br>• На/менПрс • Кол<br>Грчица<br>алуста<br>Клюква<br>Клюква<br>Моржев<br>Морковь                                                 | <ul> <li>Д(2)</li> <li>Д(2)</li> <li>Q(2)</li> <li>Q(2)</li>     &lt;</ul> | <ul> <li>ЦенаТысі -<br/>30</li> <li>6500</li> <li>6500</li> <li>45</li> <li>40</li> <li>9000</li> <li>8000</li> </ul>                                              | СтоимостьП<br>450<br>1950<br>3250<br>675<br>1160<br>5400<br>4000                  |
| ЗапПостуллСельхо<br>ДатаПост - Н<br>26.05.2013 СПК<br>20.05.2013 СПК<br>21.05.2013 Агро<br>15.05.2013 Агро<br>16.05.2013 СПК<br>10.05.2013 СПК<br>10.05.2013 СПК                                                                                                  | азПрод<br>ІаименПост вщика<br>жомбинат Жданов<br>"Рассвет"<br>жомбинат "Жданов<br>жомбинат "Снов"<br>"рассвет"<br>жомбинат "Снов"                                          | табНомМО.                                                                               | ФамилияМ( •<br>1 феанов В. А.<br>2 ПетровФ. М.<br>3 Чиж Ф. Ю.<br>4 Кисель Л. П.<br>5 Трусь Ю. Л.<br>• НаменПрс • Кол<br>Грчица<br>апуста<br>Клюква<br>Клюква<br>Клюква<br>Морковь<br>Тмин                                                   | <ul> <li>Д(2)</li> <li>Д(2)</li> <li>Q(2)</li> <li>Q(2)</li>     &lt;</ul> | <ul> <li>ЦенаТысі -</li> <li>30</li> <li>6500</li> <li>6500</li> <li>45</li> <li>40</li> <li>9000</li> <li>8000</li> <li>95</li> </ul>                             | СтоимостьПі<br>450<br>1950<br>3250<br>673<br>1160<br>5400<br>4000<br>118          |
| ЗапПостуллСельха<br>ДатаПост → Н<br>26.05.2013 СПК<br>21.05.2013 СПК<br>24.05.2013 Агрс<br>15.05.2013 Агрс<br>16.05.2013 СПК<br>10.05.2013 СПК<br>10.05.2013 Агрс<br>25.05.2013 Агрс<br>11.05.2013 Агрс                                                           | рэЛрод<br>ІаименПост вщика<br>жомбинат Жданое<br>"Рассвет"<br>"Рассвет"<br>жомбинат "Жданое<br>жомбинат "Снов"<br>жомбинат "Кданое<br>жомбинат "Кданое<br>жомбинат "Кданое | ТабНомМО.                                                                               | ФамилияМ(<br>1 Фіванов В. А.<br>2 ПетровФ. М.<br>3 Чиж С.Ю.<br>4 Кисель Л. П.<br>5 Трусь Ю. Л.<br>5 Трусь Ю. Л.<br>4 Кисель Л. П.<br>5 Трусь Ю. Л.<br>5 Трусь Ю. Л.<br>6 Кол<br>6 Кол<br>6 Капуста<br>8 Клюква<br>Морковь<br>Тмин<br>Яблоки | <ul> <li>Д(2)</li> <li>Д(2)</li> <li>Q(2)</li> <li>Q(2)</li>     &lt;</ul> | <ul> <li>ЦенаТысі +</li> <li>30</li> <li>6500</li> <li>6500</li> <li>45</li> <li>40</li> <li>9000</li> <li>8000</li> <li>8000</li> <li>95</li> <li>5000</li> </ul> | СтоимостьПі<br>450<br>1950<br>3250<br>673<br>1160<br>5400<br>4000<br>1183<br>2000 |

Рис. 9.2. Схема выбора данных по запросу ЗапПоступлСельхозПродукции

# Задание 2 Создание запросов с условиями отбора

Условия отбора, позволяющие выбрать только определенные записи таблицы, задаются в строках Условие отбора, или и могут представлять собой выражения сравнения. В выражениях могут использоваться логические операторы NOT, AND, OR, а также конструкция BETWEEN.

Если выражения вводятся в одну строку нескольких столбцов Условие отбора, то они автоматически объединяются с помощью логического оператора AND. Выражения же, введенные в разные строки (Условия отбора и или), объединяются с помощью логического оператора OR.

Создайте запрос ЗапПостКлюква, структура результирующей таблицы которого идентична ЗапПоступлениеСельхозПродукции, но в таблицу включите только данные о поступлении клюквы.

#### Порядок выполнения задания

1. Скопируйте ЗапПоступлСельхозПрод с именем ЗапПоступлКлюква (последовательно нажмите кнопки *Копировать* и *Вставить*).

2. Откройте ЗапПоступлКлюква в режиме КОНСТРУКТОРА и в строку *Условие отбора* поля *НаименСельхозПродукции* введите значение «Клюква». Макет ЗапПоступлКлюква изображен на рис. 9.3.

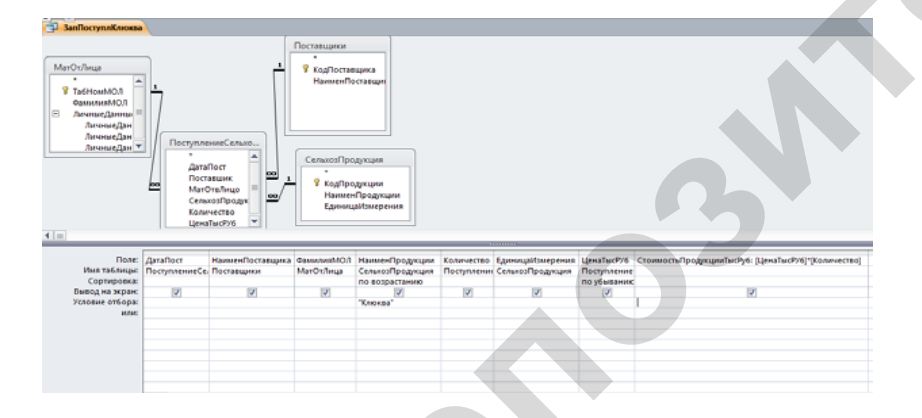

Рис. 9.3. Запрос ЗапПоступлКлюква в режиме КОНСТРУКТОРА

# Задание 3 Создание запросов с параметрами

Создайте запрос ЗапПоступлПар, позволяющий просмотреть данные о поступлении заданной сельхозпродукции.

#### Порядок выполнения задания

1. Создайте запрос ЗапПоступлПар по аналогии с ЗапПоступлСельхозПрод, но в строку Условие отбора поля НаименПродукции вместо надписи Клюква введите приглашение на ввод условия отбора в квадратных скобках, например, [Введите наименование сельхозпродукции]. Получился запрос с параметром. При выполнении запроса перед формированием таблицы будет выводиться заданное приглашение: «Введите наименование сельхозпродукции». И, вводя наименование требуемой продукции, можно получить данные о ее поступлении. Запрос ЗапПоступлПар в режиме конструктора изображен на рис. 9.4.

2. Выполните и сохраните запрос.

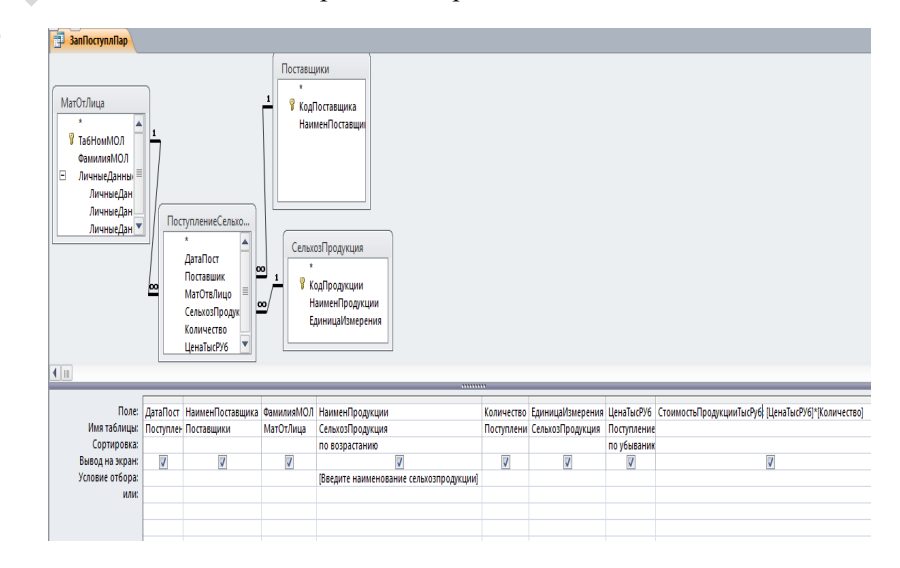

Рис. 9.4. Запрос ЗапПоступлПар в режиме КОНСТРУКТОРА

# Задание 4 Создание простого запроса с помощью МАСТЕРА ЗАПРОСОВ

С помощью мастера запросов создайте запрос ЗапПоступлениеМас, содержащий сведения о поступлении продукции, результирующая таблица которого должна содержать сведения в следующем порядке: ДатаПост – из таблицы ПоступлениеСельхозПродукции; НаименПродукции, ЕдиницаИзмерения – из таблицы СельхозПродукция; ФамилияМОЛ – из таблицы МатОтвЛица; НаименПоставщика – из таблицы Поставщики; Количество и ЦенаТысРуб – из таблицы ПоступлениеСельхозПродукции. Все объекты представляются своими наименованиями.

#### Порядок выполнения задания

1. На вкладке Создание ленты меню в группе Запросы на-

# жмите кнопку

2. В окне НОВЫЙ ЗАПРОС выберите пункт Простой запрос.

3. Из нужных полей соответствующих таблиц скомпонуйте макет запроса, перемещая поля кнопкой между листами. Выберите поля: ДатаПост — из таблицы ПоступлениеСельхозПродукции; НаименПродукции, ЕдиницаИзмерения — из таблицы СельхозПродукция; ФамилияМОЛ — из таблицы МатОтвЛица; НаименПоставщика — из таблицы Поставщики; Количество и ЦенаТысРуб — из таблицы ПоступлениеСельхозПродукции. Нажать Далее.

4. В появившемся окне отметьте пункт Выбрать подробный отчет, нажмите Далее.

5. В следующем окне задайте имя запроса ЗапПоступлениеМас и выберите одно из предложенных действий: Открыть результат выполнения запроса; Изменить структуру запроса. Нажмите Готово.

#### Задание 5

#### Формирование запросов с группировкой

Создайте запрос ЗапПоступлениеГрупп, показывающий количество видов сельхозпродукции, поступившей от каждого поставщика.

#### Порядок выполнения задания

1. На вкладке Создание ленты меню в группе Запросы на-

# жмите кнопку запросов.

2. В появившемся окне ДОБАВЛЕНИЕ ТАБЛИЦЫ нажмите вкладку Запросы и добавьте запрос ЗапПоступлСельхозПрод. Закройте окно ДОБАВЛЕНИЕ ТАБЛИЦЫ.

3. В строку *Поле* макета переместите поля *НаименПоставщи*ка и *НаименПродукции* из ЗапПоступлСельхозПрод.

4. В строке *Вывод на экран* проверьте наличие флажков (V) для полей.

5. Нажмите кнопку **Б**оска, в бланке запроса появится новая строка **Групповая операция**, в которой для всех полей указано **Группировка**.

6. В поле *НаименПродукции* вместо надписи Группировка задайте нужную функцию (Count), выбрав ее из списка функций, появившихся по щелчку клавишей мыши в правой части поля.

7. Сохраните и выполните запрос.

#### Задание 6

#### Создание перекрестного запроса

Подсчитайте суммарную стоимость каждого вида продукции, поступившей к каждому материально-ответственному лицу, и выведите результаты в виде перекрестной таблицы.

#### Порядок выполнения задания

1. На вкладке **Создание** ленты меню в группе *Запросы* нажмите кнопку мете.

2. В окне НОВЫЙ ЗАПРОС выберите пункт Перекрестный запрос.

В появившемся окне выполните следующие действия.

2.1. Выберите *Показать запросы*, в качестве источника укажите ЗапПоступлСельхозПрод, нажмите *Далее*.

2.2. Для наименования строк выберите поле **ФамилиМОЛ**, переместите кнопкой > , нажмите Далее.

2.3. Для наименования столбцов выберите *НаименПродукции*, нажмите *Далее*.

2.4. Выберите функцию, которую необходимо выполнить для ячеек на пересечении строк и столбцов. В нашем случае выберите функцию Сумма(Sum) и укажите поле *СтоимостьПродукции*, нажмите *Готово*.

3. Выполните запрос и сохраните с именем ЗапПоступлениеПерекрестный.

Результирующая таблица перекрестного запроса ЗапПоступлениеПерекрестный изображена на рис. 9.5.

|   | 📴 ЗапПоступлСельхозПрод_перекрестный |               |           |           |          |           |        |          |
|---|--------------------------------------|---------------|-----------|-----------|----------|-----------|--------|----------|
| Z | ФамилияМОЈ 🔻                         | Итоговое зн 🝷 | Горчица 👻 | Капуста 👻 | Клюква 🝷 | Морковь 🔻 | Тмин 🔹 | Яблоки 🔻 |
|   | Иванов В. А.                         | 114000        |           |           |          | 94000     |        | 20000    |
|   | Кисель Л. П.                         | 18350         |           |           | 18350    |           |        |          |
|   | Петров Ф. М.                         | 32500         |           | 32500     |          |           |        |          |
|   | Трусь Ю. Л.                          | 29500         |           | 19500     |          |           |        | 10000    |
|   | Чиж С.Ю.                             | 16375         | 4500      |           |          |           | 11875  |          |

Рис. 9.5. Результирующая таблица перекрестного запроса ЗапПоступлениеПерекрестный

#### Задание для самостоятельной работы

#### Задание 1

Кроме рассмотренных запросов, создайте следующие запросы в базе данных **УчетСельхозПродукции**.

1. Создайте запрос ЗапПоступСамостПар для вывода данных о поступлении сельхозпродукции от заданного поставщика (по форме ЗапПоступлСельхозПрод).

2. Сконструируйте запрос ЗапПоступлСамостГрупп для вывода суммарной стоимости сельхозпродукции, поступившей от каждого поставщика.

3. Постройте перекрестный запрос ЗапПоступлСамостПерекр, показывающий количество видов продукции, поступивших от каждого поставщика к каждому из материально ответственных лиц.

# Контрольные вопросы

1. Перечислите виды запросов на выбор данных.

2. Перечислите поля, входящие в бланк запроса на выбор данных.

3. Сколько уровней сортировки можно задать в запросе на выбор данных? Поясните, как происходит сортировка данных по двум полям.

4. Как выбрать данные из нескольких таблиц в запросе? Как создать запрос с параметром?

5. Какая информация нужна для создания запроса с группировкой и перекрестного запроса? Является ли результатом выполнения запроса таблица БД?

#### ЛАБОРАТОРНАЯ РАБОТА № 10

# КОНСТРУИРОВАНИЕ ФОРМ И ОТЧЕТОВ

#### Цель работы

1. Научиться создавать сложные формы и отчеты с несколькими уровнями группировки данных.

2. Приобрести навыки применения разнообразных элементов оформления, необходимых для формирования выходной информации информационных систем.

# Задание 1

#### Создание формы с подчиненной

Создайте форму с подчиненной, где в главной форме отображаются материально-ответственные лица, а в подчиненной – поступление материалов в адрес соответствующего материально-ответственного работника (по запросу ЗапПоступлСельходПрод) с подсчетом итоговой стоимости указанных поступивших материалов.

#### Порядок выполнения задания

1. Скопируйте запрос ЗапПоступлСельходПрод с именем ЗапПоступлСельходПрод1. Откройте ЗапПоступлСельходПрод1 в режиме КОНСТРУКТОРА. Добавьте в макет поле *МатОтвЛицо* из таблицы ПоступлениеСельхозПродукции. Удалите из макета поле *ФамилияМОЛ*. Запрос ЗапПоступлСельходПрод1 в режиме КОНСТРУКТОРА изображен на рис. 10.1.

2. С помощью мастера форм создайте ленточную форму ФПоступлДляПодч, приняв в качестве источника данных для создаваемой формы запрос ЗапПоступлСельходПрод1. Рассчитайте суммарное значение в столбце СтоимостьПродукции. Эта форма будет использована в качестве подчиненной при создании сложной формы.

2.1. На вкладке Создание ленты меню в группе Формы нажмите

# 📉 Мастер форм

кнопку . В окне СОЗДАНИЕ ФОРМЫ выберите все поля из запроса ЗапПоступлСельходПрод1, перемещая поля кноп-кой ... между листами. Нажмите *Далее*. Далее выберите внешний

вид формы – ленточный. В следующем окне задайте имя формы **ФПоступлДляПодч** и выберите дальнейшее действие – *Открыть форму для просмотра и ввода данных*. Нажмите *Готово*. На экране появится созданная форма в режиме ФОРМЫ.

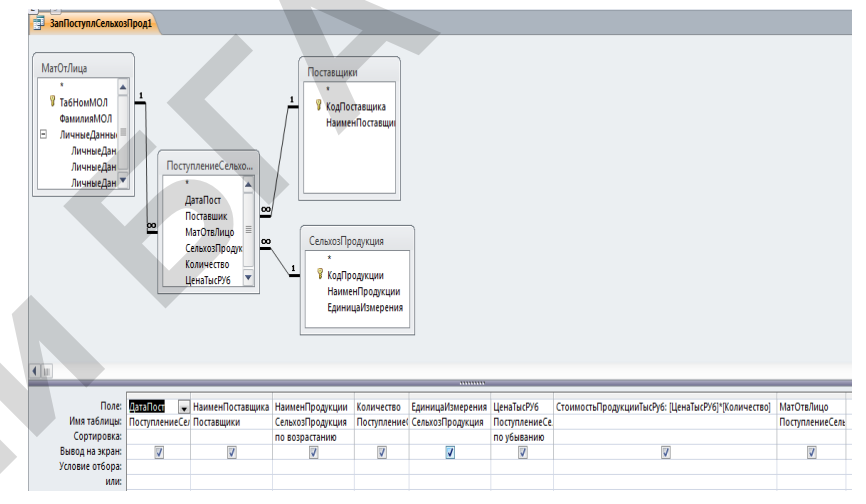

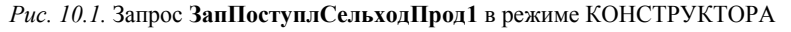

2.2. Перейдите в режим КОНСТРУКТОРА. Урегулируйте ширину полей, помещая курсор на границы полей и перемещая ее. В заголовке формы измените сформировавшуюся надпись на ПОСТУ-ПЛЕНИЕ СЕЛЬХОЗПРОДУКЦИИ.

2.3. Увеличьте высоту области Примечание формы и поместите туда вычисляемое поле для расчета суммарного итога по столбцу

ab

*СтоимостьПродукции* перемещением кнопки с панели элементов. В образовавшееся поле (свободное) введите формулу =SUM([СтоимостьПродукции]). Вызовите свойства поля и на вкладке *Все* выберите Формат поля *Фиксированный*, Число десятичных знаков 0. В качестве присоединенной надписи введите Итого. Сохраните форму с именем ФпоступлДляПодч.

Созданная форма в режиме КОНСТРУКТОРА приведена на рис. 10.2.

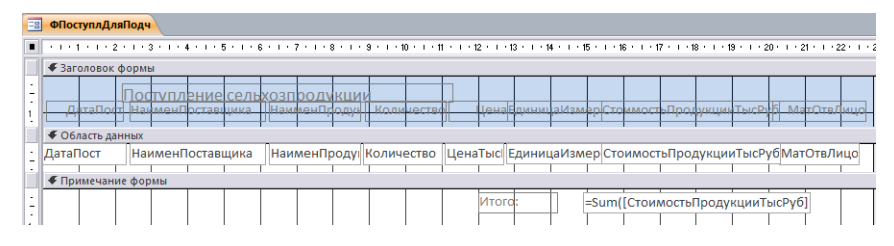

*Рис. 10.2.* Форма **ФпоступлДляПодч** в режиме КОНСТРУКТОРА

3. Создайте форму ФПоступлениеСПодч по таблице МатОтв-Лица.

3.1. На вкладке Создание ленты меню в группе Формы нажмите

кнопку **Конструктор форм** <sup>Соструктора</sup>. Откроется окно конструктора форм, содержащее пустую область данных формы. Область данных служит для размещения полей таблицы.

3.2. Далее нажмите кнопку Добавить поля Добать . Если в области Список полей не показан список объектов, нажмите кнопку

. Затем, выбрав в открывшемся списке таблиц *МатОтвЛица*, перенесите в область данных формы поля *ТабНом-МОЛ* и *ФамилияМОЛ* двойным щелчком клавишей мыши по каждому полю.

3.3. Перейдите в режим КОНСТРУКТОРА. Выровняйте поля и отрегулируйте ширину полей. Сохраните форму с именем **ФПо-**ступлениеСПодч.

Просмотрите форму, убедитесь, что выводится требуемая информация.

4. Постройте сложную форму **ФПоступлениеСПодч**, объединив главную форму с подчиненной.

4.1. Откройте форму **ФПоступлениеСПодч** в режиме КОНСТ-РУКТОРА. Удерживая левую клавишу мыши, перетащите имя формы **ФПоступлДляПодч** из области переходов в свободное место области данных формы **ФПоступлениеСПодч.** На форме очертится область подчиненной формы, называемая элементом управления подчиненной формы. 4.2. Выделите область подчиненной формы (чтобы маркеры находились на границе области), вызовите свойства правой кнопкой мыши и на вкладке Данные установите значения свойств Основные поля и Подчиненные поля. Для этого нажмите кнопку ... и в окне Связь с полями подчиненной формы выберите (из списка) Основные поля из основной формы и Подчиненные поля из подчиненной формы, как указано на рис. 10.3.

| 😑 Связь с полям | ии подчиненной формы                                                     | ×                  |
|-----------------|--------------------------------------------------------------------------|--------------------|
| Основные поля:  | Подчиненные поля:                                                        | ОК                 |
| ТабНомМОЛ       | матОтвЛицо                                                               | Отмена             |
|                 |                                                                          | Предложить         |
| Результат:      | 'ЗапПоступлСельхозПрод 1' для каждой записи '<<br>поле связи 'ТабНомМОЛ' | :Инструкция SQL>', |

#### Рис. 10.3. Окно связи полей главной и подчиненной формы

Сложная форма в режиме КОНСТРУКТОРА и в режиме ТАБЛИЦЫ приведена на рис. 10.4 и 10.5.

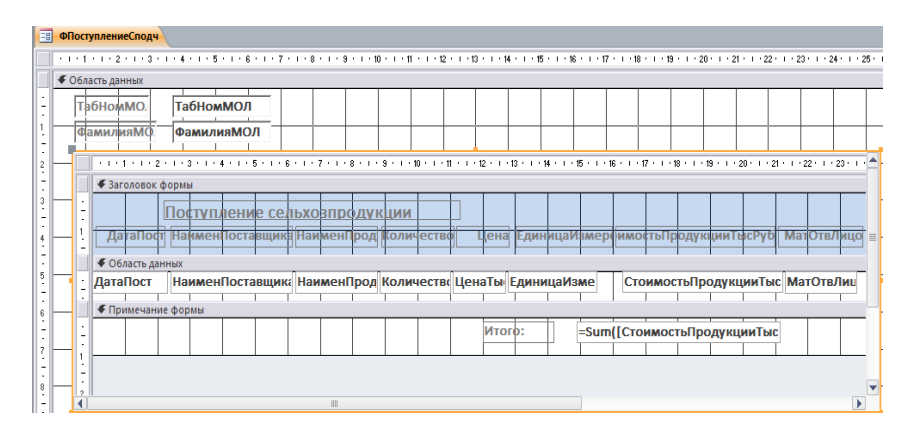

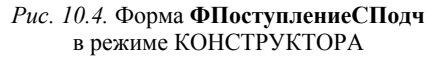

| Ta | туплениеСподч<br>обНомМО. | 1                                   |                          |                    |            |              |                       |          |
|----|---------------------------|-------------------------------------|--------------------------|--------------------|------------|--------------|-----------------------|----------|
| Φ  | амилияМО.                 | Иванов В. А.                        |                          |                    |            |              |                       |          |
|    | І<br>ДатаПост             | Тоступление сел<br>НаименПоставщика | ьхозпродуі<br>НаименПрод | КЦИИ<br>Количество | Цена Едини | цаИзмероимос | тыПродукцииТысРуб Мат | гОтвЛицо |
| •  | 16.05.2013                | СПК "Рассвет"                       | Морковь                  | 6                  | 9000 тонна |              | 54000                 | 1        |
|    | 10.05.2013                | Агрокомбинат "Сно                   | Морковь                  | 5                  | 8000 тонна |              | 40000                 | 1        |
|    | 11.05.2013                | Агрокомбинат "Сно                   | Яблоки                   | 4                  | 5000 тонна |              | 20000                 | 1        |
| *  |                           |                                     |                          |                    |            |              |                       |          |
| ٢  |                           |                                     |                          |                    |            |              |                       |          |
|    |                           |                                     |                          |                    | Итого:     |              | 114000                |          |
| 2  | num M ( 1 m)              | A N N W Har du                      |                          | 4                  |            |              |                       |          |

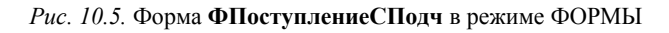

#### Задание 2

Создание отчета с помощью средства «Отчет»

Создайте отчет, отражающий список видов сельхозпродукции, содержащихся в базе данных с подсчетом их количества.

#### Порядок выполнения задания

1. В области переходов выделите таблицу Сельхозпродукция. На вкладке Создание в группе Отчеты нажмите кнопку Отчет –

отчет. Приложение Access создаст отчет и отобразит его в режиме

макета. Просмотрите отчет с помощью кнопки

2. Перейдите в режим КОНСТРУКТОРА, переместите созданное вычисляемое поле по формуле =Count(\*) из левого нижнего угла области ПРИМЕЧАНИЕ ОТЧЕТА в правый нижний угол, введите надпись «Всего видов сельхозпродукции». Рассматриваемый быстрый способ создания отчета автоматически подсчитывает количество строк в отчете, в нашем случае это количество видов сельхозпродукции, которое следует подсчитать по условию задания.

3. Сохраните отчет с именем ОтчетСельхозпродукция.

# Задание 3 Создайте отчет с использованием режима КОНСТРУКТОР

Создайте отчет с группировкой по поставщикам, отображающий информацию о поступлении сельхозпродукции от поставщиков (по запросу ЗапПоступлСельхозПрод) с получением промежуточного итога по каждому поставщику и общего итога по всей ведомости в столбце СтоимостьПродукции.

#### Порядок выполнения задания

1. Нажмите кнопку на вкладке Создание ленты меню в группе *Отчеты*. Откроется окно конструктора отчетов, содержащее пустую область данных отчета и области нижнего и верхнего колонтитулов.

2. Назначьте в качестве источника данных для создаваемого отчета запрос ЗапПоступлСельхозПрод, для этого вызовите окно свойств отчета (щелкнув правой кнопкой мыши по области выделения отчета – серый квадратик в левом верхнем углу конструктора), далее в окне свойств отчета на вкладке ДАННЫЕ в строке Источник записей нажмите кнопку и выберите ЗапПоступлСельхозПрод.

3. Нажмите кнопку Добавить поля <sup>Добавить</sup> и из открывшегося списка полей перенесите в область данных отчета все поля запроса двойным щелчком клавишей мыши по каждому полю. В области данных отчета появятся поля связи (правый столбец) вместе с присоединенными надписями (левый столбец).

4. Маркируйте надписи полей (удерживая клавишу **Shift**), с помощью правой кнопки мыши «вырежьте их» из области данных и вставьте в верхний колонтитул. Поместите поля связи в строку и соответственно присоединенные надписи в верхнем колонтитуле. Просмотрите отчет при помощи кнопки *Режим*.

5. Выполните группировку строк отчета по полю НаименПо-

*ставщика*. Для этого нажмите кнопку <sup>группировка</sup> (в группе *группировка и итоги*), далее в появившейся в нижней части экрана области *Группировка, сортировка и итоги* щелкните по вкладке

# Добавить группировку

, выберите поле группировки НаименПоставщика, далее нажмите вкладку Больше. В указанной области появится дополнительная информация для выбора. Выберите значения *С разделом заголовка, С разделом примеча*ния. Откройте список рядом с вкладкой Без итогов и задайте параметры расчета итогов. Вид области Группировка, сортировка и итоги приведен на рис. 10.6.

| Груг | пировка, сортировка и итоги                                               | X                                                             |
|------|---------------------------------------------------------------------------|---------------------------------------------------------------|
|      | Группировка НаименПоставщика 🔻 начиная с А 🔻 / по всему значению 👻 /      | с итогами: СтоимостьПродукции 🎽 , 🛛 🗇 😽 🗙                     |
|      | с заголовком щелкните, чтобы добавить , с разделом заголовка 🔻 , с раздел | Итоги                                                         |
|      | не удерживать группу на одной странице 🔻 , Основные параметры ┥           | Итог на СтоимостьПродукции 🗸                                  |
|      | Добавить группировку А Добавить сортировку                                | Тип Сумма 💌                                                   |
|      |                                                                           | 🗹 Показать общий итог                                         |
|      |                                                                           | 🔲 Показать промежуточный итог по группе как % от общего итога |
|      |                                                                           | 🔲 Показать промежуточный итог в заголовке группы              |
|      |                                                                           | 🗹 Показать промежуточный итог в примечании группы             |

Рис. 10.6. Область Группировка, сортировка и итоги

В конструкторе отчетов появятся области Заголовок отчета, Заголовок группы и Примечание группы, Примечание отчета. Области Примечание группы и Примечание отчета содержат формулы расчета заданного итога (то есть суммарной стоимости продукции, поступившей от каждого поставщика и общей стоимости поступившей продукции). Сюда еще следует добавить надписи Стоимость продукции по поставщику и общая

# стоимость продукции (перемещением символа<sup>А</sup>а из группы Элементы управления).

Замечание. Этот расчет можно выполнить и создав в областях Примечание

*группы и Примечание отчета* вычисляемое поле(**ab**) с формулой **=Sum** (СтоимостьПродукции). Обратите внимание, что одна и та же формула в области *Примечание группы* считает итоговую стоимость продукции по поставщику, а в области *Примечание отчета* считает общую стоимость всей продукции по ведомости.

В области Заголовок группы и Примечание группы следует еще вставить поле НаименПоставщика для наглядности.

6. В заголовок отчета вставьте надпись Отчет о поступлении сельхозпродукции. Оформите «шапку» отчета. Для этого:

a) в верхнем колонтитуле унифицируйте размеры полей надписей и соедините боковые границы полей;

б) выделите надписи полей в верхнем колонтитуле, щелкнув слева от строки заголовка; вызвав правой клавишей мыши контекстное меню, выровняйте поля надписей сверху;

в) снова вызвав контекстное меню, откройте окно свойств и установите значения:

• Тип границы – сплошная;

• Ширина границы – 2 пункта;

• Размер шрифта – 14.

Кроме того, в окне свойств можно изменить тип шрифта, цвет текста, стиль линии сетки и другие свойства заголовков.

Добавьте элементы оформления в отчет. Нанесите разделительные линии в области Заголовка и Примечания группы. Вставьте се-

годняшнюю дату в Заголовок отчета, перетащив кнопку группы Элементы управления. Сохраните отчет с именем Отчет-Поступление.

Просмотрите отчет с помощью кнопки . Созданный отчет в режиме КОНСТРУКТОРА приведен на рис. 10.7.

# Задание 4 Создание отчета с помощью мастера

С помощью мастера отчетов создайте отчет ОтчетПостМастер, отражающий данные о поступлении продукции с группировкой по виду продукции. Отчет должен содержать поля НаименПродукции, НаименПоставщика, ФамилияМОЛ, ДатаПоступления, Количество, Цена. Для каждого вида продукции определите количество поступлений и максимальную цену из всех поступлений.

# Порядок выполнения задания

1. На вкладке **Создание** ленты меню в группе *Отчеты* нажмите кнопку Мастер отчетов. Далее следует отвечать на вопросы мастера для построения нужного отчета. 2. В первом окне СОЗДАНИЕ ОТЧЕТОВ выберите нужные поля

из соответствующих таблиц (кнопкой >): НаименПродукции (из таблицы СельхозПродукция), НаименПоставщика (из таблицы Поставщики), ФамилияМОЛ (из таблицыМатОтЛица), ДатаПост, Количество, ЦенаТысРуб (из таблицыПоступлениеСельхозПродукции). Нажмите Далее.

3. В следующем окне выберите вид представления данных СельхозПродукция. В следующем окне можно добавить уровни группировки, а в нашем примере оставьте лишь автоматически сформированные.

4. Далее задайте первое поле сортировки – ДатаПост возрастание. В этом же окне щелкните клавишей мыши по вкладке Итоги. В появившемся окне на вопрос Какие итоговые значения необходимо вычислить? в строке ЦенаТысРуб выберите функцию Мах, нажмите ОК, нажмите ДАЛЕЕ.

| ОтчетПоступление                                                                                                    |                                                                                                    |
|----------------------------------------------------------------------------------------------------|----------------------------------------------------------------------------------------------------|
| 1 - 1 - 1 - 1 - 2 - 1 - 3 - 1 - 4 - 1 - 5 - 1 - 6 - 1 - 7 - 1 - 8 - 1 - 9 - 1 - 10                                                                                          | ····11 · ···12 · ···13 · ···14 · ···15 · ···16 · ···17 · ···18 · ···19 · ···20 · ···21 · ···22 · ···23 · ···24 · ···25 · ···26 · ···27 · ···28 · ···25 |
| 🚯 🗲 Заголовок отчета                                                                                                    |                                                                                                    |
| Отчет о поступла                                                                                                    | =Date()<br>=пих сельхрэпродукци =nime()                                                                                                    |
|                                                                                                    |                                                                                                    |
| ДатаПост НаименПоставщи ФамилияМС                                                                                                    | )ЛНаименПродукц Количество ЦенаТысРу ЕдиницаИзмСтоимостьПродукции                                                                                      |
| Яаголовок группы 'НаименПоставщика'                                                                                                    |                                                                                                    |
| •                                                                                                    |                                                                                                    |
| Область данных                                                                                                    |                                                                                                    |
|                                                                                                    |                                                                                                    |
| _ ДатаПост НаименПоставщика ФамилияМОЛ                                                                                                    | НаименПродукции Количество ЦенаТысРУб ЕдиницаИзмер СтоимостьПродукцииТыс                                                                               |
| ДатаПост НаименПоставщика ФамилияМОЛ                                                                                                    | НаименПродукции Количество ЦенаТысРУб ЕдиницаИзмер СтоимостьПродукцииТыс                                                                               |
| ДатаПост НаименПоставщика ФамилияМОЛ                                                                                                    | НаименПродукции Количество ЦенаТысРУб Единици/Змер/СтоимостьПродукцииТыс<br>авщику НаименПоставщика =Sum([СтоимостьПродукцииТысР                       |
| ДатаПост НаименПоставщика ФамилияМОЛ                                                                                                    | НаименПродукции Количество ЦенаТысРУб Единица/Замер СтоимостьПродукцииТыс<br>авщику НаименПоставщика =Sum([СтоимостьПродукцииТысР]                     |
| ДатаПост НаименПоставщика ФамилияМОЛ                                                                                                    | НаименПродукции Количество ЦенаТысРУб Единица/Замер(СтоимостьПродукцииТыс)<br>авщику НаименПоставщика =Sum([СтоимостьПродукцииТысР]                    |
| ДатаПост         НаименПоставщика         ФамилияМОЛ            Примечание группа         НаименПоставщика*              Пото по поставщика*             Нисений колонтитул | НаименПродукции Количество ЦенаТысРУб Единица/Ізмер/СтонмостьПродукцииТыс/<br>авщику НаименПоставщика =Sum([СтоимостьПродукцииТысР                     |

Рис. 10.7. ОтчетПоступление в режиме КОНСТРУКТОРА

5. Выберите макет, например, *Ступенчатый*, и ориентацию – *Книжная*. Флажок *Настроить ширину полей для размещения на одной странице* оставьте включенным. *Нажмите ДАЛЕЕ*. Введите имя отчета ОтчетПостМастер. Оставьте значение переключателя Посмотреть отчет, нажмите Готово.

6. Проанализируйте созданный отчет. Если он верный, то сохраните его с именем **ОтчетПостМастер**.

#### Задание для самостоятельной работы

Задание 1

Создайте отчет с группировкой по материально-ответственным лицам, отображающий информацию о поступлении сельхозпродукции от поставщиков к материально-ответственным лицам (по запросу ЗапПоступлСельхозПрод) с получением промежуточного итога по каждому материально-ответственному лицу и общего итога по всей ведомости в столбце *СтоимостьПродукции*.

#### Контрольные вопросы

1. Для каких целей предназначен объект «Форма»? Каким образом форма может влиять на ход выполнения приложения, используя объект «Форма»? Приведите пример.

2. Для каких целей предназначен объект «Отчет»?

3. Объясните значение понятия «группировка данных», широко используемое при конструировании отчетов.

4. Перечислите наиболее популярные элементы управления, применяемые в формах и отчетах.

5. Охарактеризуйте разные типы элементов управления, применяемые в формах и отчетах.

#### СПИСОК ЛИТЕРАТУРЫ

1. Базы данных / А. Д. Хомоненко, В. М. Цыганков, М. Г. Мальцев; под ред. А. Д. Хомоненко. – 6-е изд. – Санкт-Петербург : КО-РОНА-Век, 2010. – 736 с.

2. Зеневич, А. М. Моделирование бизнес-процессов на основе методологии IDEF0 : учебно-методическое пособие / А. М. Зеневич. – МИНСК : ГУО «Институт подготовки научных кадров НАН Беларуси», 2010. – 50 с.

3. Информатика : учебник для студ. экономич. спец. вузов / Н. В. Макарова [и др.]; под общ. ред. Н. В. Макаровой. – 3-е изд., перераб. – Москва : Финансы и статистика, 2011. – 576 с.

4. *Олейник, П. П.* Корпоративные информационные системы : учебник / П. П. Олейник. – Санкт-Петербург : Питер, 2012. – 176 с.

5. *Старовойтова, Т. Ф.* Информационные системы в бизнесе / Т. Ф. Старовойтова. – Минск : Академия управления при Президенте РБ, 2012. – 150 с.

6. СУБД: язык SQL в примерах и задачах / И. Ф. Астахова [и др.]. – Москва : ФИЗМАТЛИТ, 2009. – 168 с.

7. *Сурядный, А. С.* Microsoft Office 2010. Лучший самоучитель / А. С. Сурядный. – 5-е изд., доп. и перераб. – Москва : Астрель, 2011. – 512 с.

 Microsoft Office Excel 2010. Разработка приложений / А. Ю. Гарнаев, Л. Рудикова. – Санкт-Петербург : БХВ-Петербург, 2011. – 514 с.

9. Word 2010. Лучший пользователь / А. С. Сурядный. –4-е изд., доп. и перераб. – Москва : АСТ: Астрель; Владимир : ВКТ, 2010. – 270 с.

10. Access 2010 / А. Сенов. – Москва : Питер, 2010. – 288 с.

#### Учебное издание

Сапун Оксана Леонидовна, Сырокваш Наталья Александровна, Станкевич Ирина Ивановна и др.

# КОМПЬЮТЕРНЫЕ ИНФОРМАЦИОННЫЕ ТЕХНОЛОГИИ

Практикум

Ответственный за выпуск О. Л. Сапун Редактор Н. А. Антипович Компьютерная верстка Н. А. Антипович

Подписано в печать 7.04.2014 г. Формат 60×84<sup>1</sup>/<sub>16</sub>. Бумага офсетная. Ризография. Усл. печ. л. 7,67. Уч.-изд. л. 6,0. Тираж 150 экз. Заказ 231.

Издатель и полиграфическое исполнение: учреждение образования «Белорусский государственный аграрный технический университет». ЛИ № 02330/0552984 от 14.04.2010. ЛП № 02330/0552743 от 02.02.2010. Пр. Независимости, 99–2, 220023, Минск.